Návod k instalaci a obsluze

# Ekvitermní regulátor se solární regulací FW 200

pro topná zařízení se systémem Heatronic 3 se sběrnicovou komunikací

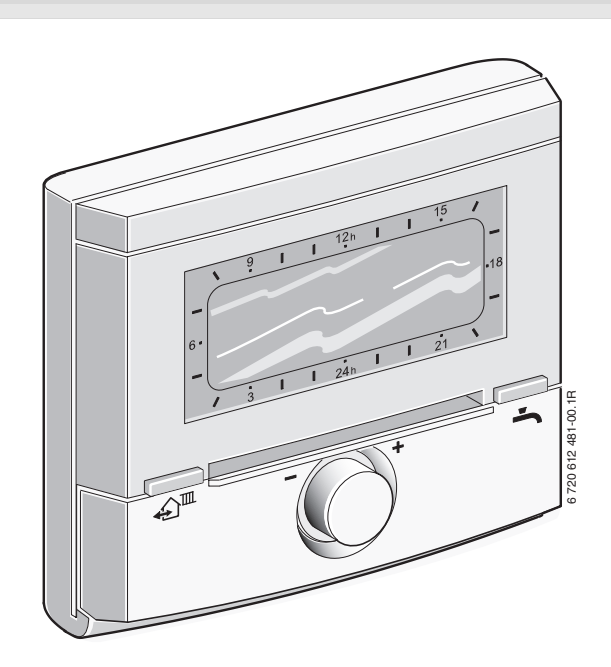

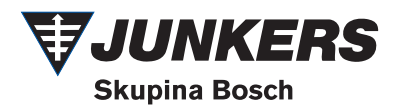

# Přehled ovládacích prvků a symbolů

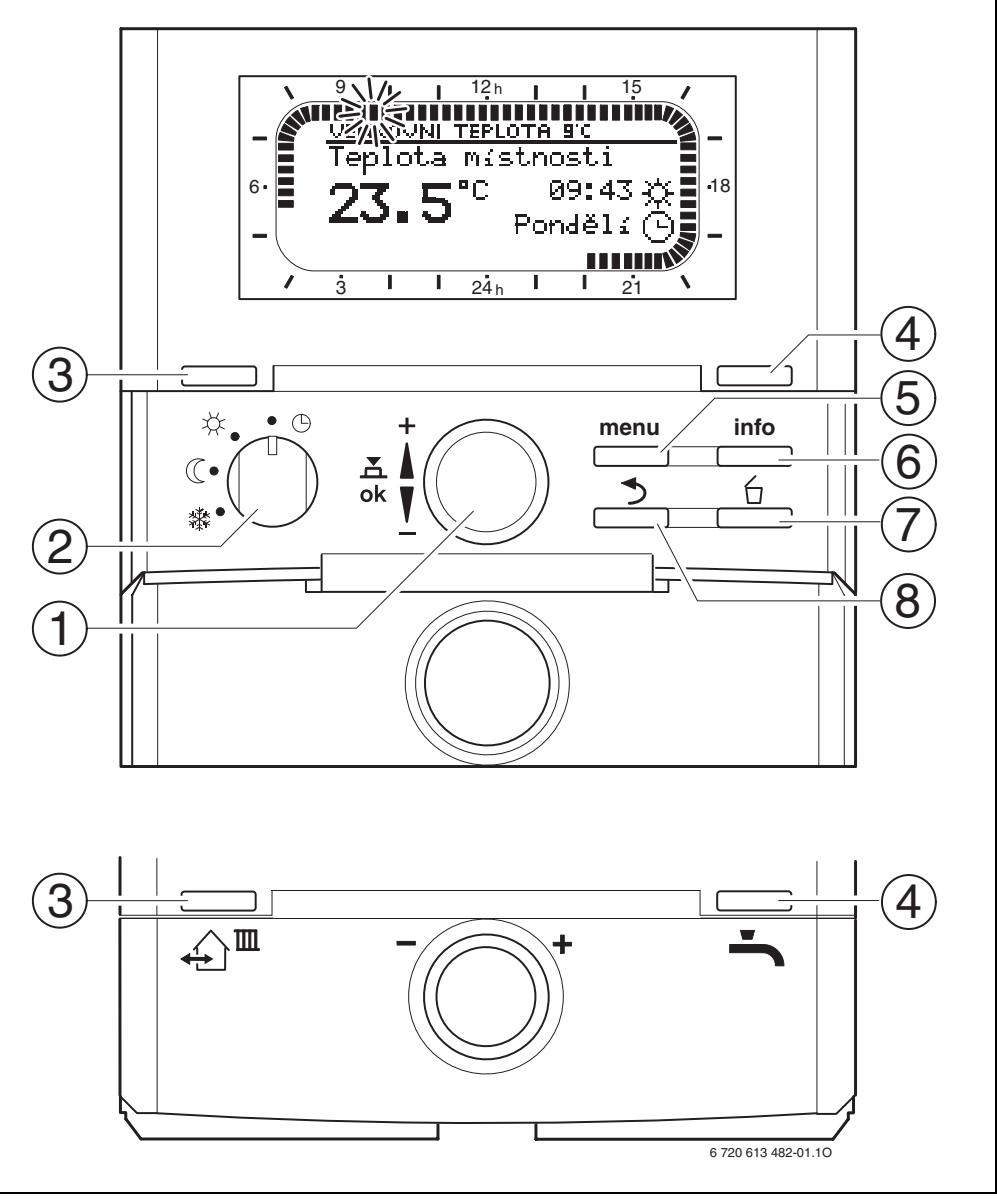

Obr. 1 Standardní zobrazení.

| Ovládací prvky |                                                                                                    |                               |  |
|----------------|----------------------------------------------------------------------------------------------------|-------------------------------|--|
| 1              | Otáčení knoflíkem † 🔘 ve směru +: Výběr<br>menu/informačního textu nahoře nebo<br>zvýšení hodnoty                                                                                                    |                               |  |
|                | Otáčení knoflíkem ‡○ ve směru -: Výběr<br>menu/informačního textu dole nebo snížení<br>hodnoty<br>Stisknutí otočného knoflíku ﷺ○ : Vstup do<br>menu nebo potvrzení nastavení/hodnoty<br>Přepnutí vytápěcího okruhu                                                                          |                               |  |
|                |                                                                                                    |                               |  |
| 2              | Přepínač druhů                                                                                                    | i provozu pro vytápěcí okruhy |  |
|                | <b>(</b> )                                                                                                    | Automatický režim             |  |
|                | *                                                                                                    | Trvale Vytápění               |  |
|                | C                                                                                                    | Trvale Úspora (Útlum)         |  |
|                | *                                                                                                    | Trvale Mráz (Protizámraz)     |  |
| 3              | Tlačítko ஹ <sup>™</sup> : Nastavení času příštího<br>sepnutí a příslušného druhu provozu<br>☆ = Vytápění<br>① = Úspora<br>☆ = Mráz<br>vytápěcího okruhu na aktuální čas.                                                                                                    |                               |  |
| 4              | Tlačítko 👆 : Okamžitá aktivace přípravy TV<br>(aktivovanou funkci nelze vypnout před<br>uplynutím pevně stanoveného času). Zásobník<br>TV se na 60 minut ohřeje až na požadovanou<br>teplotu nebo u kombinovaného topného<br>zařízení dojde k aktivování komfortního režimu<br>na 30 minut. |                               |  |
| 5              | Tlačítko menu : Vstup do menu/ukončení<br>menu Přepnutí na UROVEN ODBORNIKA:<br>stiskněte asi na 3 sekundy                                                                                                    |                               |  |
| 6              | Tlačítko 📺 : Zobrazení hodnot                                                                                                    |                               |  |
| 7              | Tlačítko 🖆 : Smazání/vynulování hodnoty                                                                                                    |                               |  |
| 8              | Tlačítko 为 : Vyvolání nadřazené úrovně<br>menu                                                                                                    |                               |  |

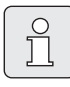

Pro zjednodušení dalšího popisu

- jsou ovládací prvky a druhy provozu v některých případech označeny pouze symboly, např. 10 nebo \*.
- jsou jednotlivé úrovně menu odděleny symbolem >, např.
   Dovolená > Start.

| Symboly      |                                                                                                    |
|--------------|----------------------------------------------------------------------------------------------------|
| 23.s°C       | Aktuální teplota v místnosti<br>(pouze při montáži na stěnu)                                                                                                    |
|              | Blikající segment:<br>aktuální čas ( <b>09:30</b> až <b>09:45</b> )                                                                                                    |
| 2'1 <b>\</b> | Vyplněné segmenty:<br>Doba běhu druhu provozu 🔆 = Vytápění<br>v aktuální den (1 segment = 15 min)                                                                                                    |
|              | Prazdne segmenty<br>Doba běhu druhu provozu (( = Úspora<br>v aktuální den (1 segment = 15 min)                                                                                                    |
| <b>/</b> 3   | Zadne segmenty<br>Doba běhu druhu provozu 🔆 = Mráz<br>v aktuální den (1 segment = 15 min)                                                                                                    |
| *            | Druh provozu Vytápění pro vytápěcí<br>okruh                                                                                                    |
| C            | Druh provozu Úspora pro vytápěcí okruh                                                                                                    |
| *            | Druh provozu Mráz pro vytápěcí okruh                                                                                                    |
| C            | Automatický režim pro vytápěcí okruh                                                                                                    |
|              | Druh provozu Dovolená                                                                                                    |
| ٥            | Zobrazení provozu hořáku pro vytápěcí<br>okruh 1 na displeji                                                                                                    |
| 2            | Zobrazení provozu hořáku pro vytápěcí<br>okruh 2 na displeji                                                                                                    |
| +            | Postup v menu/informačním textu<br>nahoru nebo zvýšení hodnoty                                                                                                    |
| -            | Postup v menu/informačním textu dolů<br>nebo snížení hodnoty                                                                                                    |
| ok           | Vstup do menu, potvrzení nastavení/<br>hodnoty nebo přepnutí vytápěcího okruhu                                                                                                    |
| 5            | Vyvolání nadřazené úrovně menu                                                                                                    |
| 6            | Smazání/vynulování hodnoty                                                                                                    |
| ⊉≞           | Nastavení času příštího sepnutí<br>a příslušného druhu provozu<br>🔆 = Vytápění                                                                                                    |
|              | <ul> <li>∅ ( spora     </li> <li>★ = Mráz     </li> <li>vytápěcího okruhu na aktuální čas.     </li> </ul>                                                                                                    |
| ÷            | Okamžitá aktivace přípravy TV (aktivovanou<br>funkci nelze vypnout před uplynutím pevně<br>stanoveného času). Zásobník TV se na<br>60 minut ohřeje až na požadovanou teplotu<br>nebo u kombinovaného topného zařízení<br>dojde k aktivování komfortního režimu na<br>30 minut. |

# Obsah

| <b>1</b><br>1.1<br>1.2                                                                | <b>Bezpečnostní pokyny a vysvětlení symbolů</b><br>Bezpečnostní pokyny<br>Použité symboly                                                                                                    | <b>6</b><br>6                                             |
|---------------------------------------------------------------------------------------|----------------------------------------------------------------------------------------------------|-----------------------------------------------------------|
| <b>2</b><br>2.1<br>2.2<br>2.3<br>2.4<br>2.5                                           | <b>Údaje k příslušenství</b><br>Rozsah dodávky<br>Technické údaje<br>Čištění<br>Doplňkové příslušenství<br>Příklad systému                                                                                                    | <b>7</b><br>7<br>8<br>8<br>9                              |
| <b>3</b><br>3.1<br>3.1.1<br>3.1.2<br>3.1.3<br>3.1.4<br>3.1.5<br>3.2<br>3.2.1<br>3.2.2 | Instalace (pouze pro odborníka)<br>Montáž<br>Montáž v topném zařízení<br>Montáž na stěnu<br>Montáž čidla venkovní teploty<br>Montáž příslušenství<br>Likvidace<br>Elektrické zapojení<br>Přípojka el. napájení v topném zařízení<br>Přípojka el. napájení na stěně | <b>10</b><br>10<br>11<br>13<br>14<br>14<br>15<br>15<br>15 |
| 4                                                                                     | Uvedení do provozu (pouze pro odborníka)                                                                                                    | 17                                                        |
| <b>5</b><br>5.1<br>5.1 1                                                              | <b>Obsluha</b><br>Změna teploty v místnosti a druhu provozu<br>Změna teploty v místnosti pomocí †                                                                                                    | <b>18</b><br>18                                           |
| 5.1.2                                                                                 | (časově omezeno)<br>Změna druhu provozu pomocí $\Delta^{m}$                                                                                                    | 18                                                        |
| 5.1.3                                                                                 | (časově omezeno).<br>Změna provozního režimu TV pomocí 👆                                                                                                    | 18                                                        |
| 5.1.4<br>5.2<br>5.2.1<br>5.2.2                                                        | (časové omezeno)<br>Trvalá změna druhu provozu vytápění<br>Ovládání menu<br>Příklad programování<br>Vymazání nebo resetování nastaveného<br>programu                                                                                                    | 19<br>19<br>20<br>20<br>23                                |
| 6                                                                                     | Nastavení v menu HLAVNI MENU                                                                                                    | 25                                                        |
| 6.1<br>6.1.1                                                                          | Přehled a nastavení menu HLAVNI MENU<br>HLAVNI MENU: Dovolená                                                                                                    | 25<br>25                                                  |
| 6.1.2                                                                                 | HLAVNI MENU: Vytápění                                                                                                    | 26                                                        |
| 6.1.3                                                                                 | HLAVNI MENU: Teplá voda                                                                                                    | 27                                                        |
| 6.1.4                                                                                 | HLAVNI MENU: Všeobecná nastavení                                                                                                    | 29                                                        |
| 6.1.5                                                                                 | HLAVNI MENU: Solarni<br>Brogram Dovoloná                                                                                                    | 29                                                        |
| 6.3                                                                                   | Vytáněcí program                                                                                                    | 31                                                        |
| 6.3.1                                                                                 | Program s individuálním profilem                                                                                                    | 01                                                        |
| 6.3.2                                                                                 | času/úrovně teploty<br>Teplota pro jednotlivé druhy provozu                                                                                                    | 31                                                        |
|                                                                                       | a rychlost roztápění                                                                                                    | 32                                                        |
| 6.4                                                                                   | Program pro IV                                                                                                    | 33                                                        |
| 0.4.1<br>6/1.2                                                                        | Zpusob provozu programu pro rv<br>Program s individuálním profilem času /                                                                                                    | 33                                                        |
| 642                                                                                   | úrovně teploty pro ohřev TV v zásobníku                                                                                                    | 34                                                        |
| 644                                                                                   | kombinovaným topným zařízením.                                                                                                    | 34                                                        |
| 0.4.4                                                                                 | (pouze pro zařízení se zásobníkem TV)                                                                                                    | 35                                                        |

| 6.4.5<br>6.4.6    | Parametry pro TV<br>Termická dezinfekce tenlé vody                                     | 35 |
|-------------------|----------------------------------------------------------------------------------------|----|
| 6.5               | Všeobecná nastavení                                                                    | 37 |
| 6.5.1             | Čas, Datum a Změna na letní / zimní čas                                                | 37 |
| 6.5.2             | Formáty zobrazení                                                                      | 37 |
| 6.5.3             | Blokování tlačítek                                                                     | 37 |
| 6.5.4             | Jazyk                                                                                  | 37 |
| 6.6               | Nastavení solárního systému                                                            | 38 |
| 7                 | Zobrazování informací                                                                  | 40 |
| 8                 | Nastavení menu UROVEN ODBORNIKA                                                        | 45 |
| 8.1               | Přehled a nastavení menu UROVEN                                                        | 45 |
|                   | ODBORNIKA                                                                              | 45 |
| 8.1.1             | UROVEN ODBORNIKA: Konfigurace systèmu                                                  | 46 |
| 8.1.2             | UROVEN ODBORNIKA: Parametry vytapeni                                                   | 46 |
| 0.1.3<br>8 1 /    | UROVEN ODBORNIKA: KOIIIg. Solar. Syst.                                                 | 47 |
| 815               | LIBOVEN ODBORNIKA: Paralin: solar: syst.                                               | 50 |
| 816               | UROVEN ODBORNIKA: Adresa Servisu                                                       | 50 |
| 8.1.7             | UROVEN ODBORNIKA: Systém, Informace                                                    | 51 |
| 8.1.8             | UROVEN ODBORNIKA: Vysoušení mazaniny                                                   | 51 |
| 8.2               | Konfigurace otopné soustavy                                                            | 52 |
| 8.3               | Parametry pro vytápění                                                                 | 53 |
| 8.3.1             | Parametry pro celé topné zařízení.                                                     | 53 |
| 8.3.2             | Parametry pro vytápěcí okruhy                                                          | 54 |
| 8.4               | Konfigurace solárního systému                                                          | 58 |
| 8.5               | Parametry pro solární systém                                                           | 59 |
| 8.5.1             | Parametry pro standardní solární systém                                                | 59 |
| 8.5.2             | Parametry pro solární podpůrné vytápění                                                | 60 |
| 8.5.3             | Parametry pro drune kolektorove pole                                                   | 60 |
| 0.0.4             | Parametry pro solarili prepousieci systemi<br>Parametry pro systém pastavoní předposti | 61 |
| 856               | Parametry pro system hastavení predhosti<br>Parametry pro externí tenelný výměník      | 63 |
| 857               | Parametry pro termickou dezinfekci                                                     | 63 |
| 8.5.8             | Parametry pro solární optimalizaci                                                     | 65 |
| 8.5.9             | Uvedení solárního systému do provozu                                                   | 67 |
| 8.6               | Historie poruch                                                                        | 67 |
| 8.7               | Zobrazení a nastavení adresy zákaznického                                              |    |
|                   | servisu                                                                                | 67 |
| 8.8               | Zobrazení systémových informací                                                        | 67 |
| 8.9               | Funkce vysoušení mazaniny                                                              | 68 |
| 9                 | Odstraňování poruch                                                                    | 69 |
| 9.1               | Odstraňování poruch zobrazených na displeji                                            | 69 |
| 9.2               | Odstraňování poruch bez zobrazení na displeji                                          | 75 |
| 10                | Úsporná opatření k šetření energie                                                     | 77 |
| 11                | Ochrana životního prostředí                                                            | 78 |
| <b>12</b><br>12 1 | Individuální nastavení časových programů                                               | 79 |
|                   | vytápěcí okruh 2                                                                       | 79 |
| 12.2              | Program pro TV                                                                         | 82 |
| 12.3              | Program cirkulace TV                                                                   | 83 |
| Rejstříku 8       |                                                                                        |    |

# Informace o dokumentaci

#### Průvodce návodem

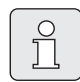

Všechny přiložené podklady předejte provozovateli.

#### Když ...

- … hledáte bezpečnostní pokyny nebo vysvětlení symbolů, přečtěte si kapitolu 1.
- … hledáte přehled o konstrukci a funkci tohoto příslušenství, přečtěte si kapitolu 2. Tam naleznete také technické údaje.
- ... jste ODBORNÍK a chcete vědět, jak se toto příslušenství instaluje, připojuje k elektrickému napájení a uvádí do provozu, přečtěte si kapitolu 3 a 4.
- … chcete vědět, jak se toto příslušenství obsluhuje a programuje, přečtěte si kapitolu 5, 6 a 12. Tam naleznete také přehledy základních nastavení a rozmezí nastavení jednotlivých menu. Do tabulek si můžete poznamenat své nastavení.
- ... chcete zobrazit informace o vytápěcím zařízení, přečtěte si kapitolu 7.
- ... jste ODBORNÍK (autorizovaný servis) chcete provést odborná nastavení nebo zobrazit systémové informace, přečtěte si kapitolu 8. Tam naleznete také přehledy základních nastavení a rozmezí nastavení jednotlivých menu. Do tabulek si můžete poznamenat své nastavení.
- ... hledáte přehledy odstraňování poruch, přečtěte si kapitolu 9.
- … hledáte tipy pro šetření energií, přečtěte si kapitolu 10.
- … hledáte určitý pojem v textu, podívejte se do rejstříku, který je na posledních stránkách.

#### Doplňující podklady pro odborníky (nejsou součástí dodávky)

K tomuto návodu dodávanému spolu se zařízením lze navíc obdržet následující podklady:

- seznam náhradních dílů
- servisní brožuru (pro hledání závad a kontrolu funkčnosti)

Tyto podklady žádejte u informační služby Junkers. Kontaktní adresu najdete na zadní straně tohoto návodu.

Změny v návodu vyhrazeny.

# 1 Bezpečnostní pokyny a vysvětlení symbolů

# 1.1 Bezpečnostní pokyny

- Pro bezvadnou funkci respektujte tento návod.
- Topné zařízení a další příslušenství montujte a uvádějte do provozu v souladu s příslušnými návody.
- Montáž příslušenství svěřte pouze kvalifikovanému instalatérovi.
- Toto příslušenství používat výhradně ve spojení s uvedenými topnými kotli. Dbát schématu zapojení!
- V žádném případě příslušenství nepřipojovat k síti 230 V.
- Před montáží tohoto příslušenství: Přerušit přívodní napětí (230 V AC) ke kotli a ostatním připojeným regulačním a akčním modulům komunikační sběrnice.
- Při montáži na stěnu: Nemontujte toto příslušenství ve vlhkých místnostech.
- Zákazníka informujte o principu fungování příslušenství a poučte jej o jeho obsluze.
- Nebezpečí opaření termickou dezinfekcí: Je bezpodmínečně nutné krátkodobý provoz s teplotou TV větší než 60 °C buď sledovat, nebo zařízení opatřit termostatickým směšovačem pitné vody.
- Hrozí-li mráz, nechte topné zařízení zapnuté a dodržujte pokyny k ochraně proti mrazu.

# 1.2 Použité symboly

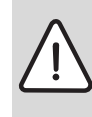

Bezpečnostní pokyny jsou v textu vyznačeny výstražným trojúhelníkem a podloženy šedou barvou.

Zvýrazněná slova symbolizují výši nebezpečí, které může vzniknout, pokud opatření pro zabránění škod nejsou respektována.

- Pozor znamená, že mohou vzniknout menší věcné škody.
- Varování znamená, že mohou vzniknout lehké újmy na zdraví osob nebo těžké věcné škody.
- Nebezpečí znamená, že mohou vzniknout těžké újmy na zdraví osob. V mimořádných případech je ohrožen život.

**Upozornění** v textu jsou označena vedle zobrazeným symbolem. Jsou ohraničena vodorovnými čarami pod a nad textem.

Upozornění obsahují důležité informace v takových případech, kde nehrozí nebezpečí pro člověka nebo kotel.

# 2 Údaje k příslušenství

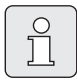

Regulátor FW 200 lze připojit pouze na topné zařízení se systémem Heatronic 3 se sběrnicovou komunikací (BUS).

- Regulátor slouží k zobrazování informací o přístroji a zařízení a ke změně zobrazených hodnot.
- Regulátor je ve spojení s modulem IPM... regulátorem řízeným povětrnostními podmínkami pro dva vytápěcí okruhy a přípravu TV s časovými programy:
  - Vytápění IIII: Pro jeden vytápěcí okruh je k dispozici 6 týdenních vytápěcích programů se 6 dobami sepnutí na den (jeden program je aktivní).
  - Teplá voda 
     : Týdenní program ohřevu TV se 6 dobami sepnutí na den.
- Volitelné příslušenství:
  - Dálkové ovládání FB 10 pro vytápěcí okruh 1 a 2.
  - Dálkové ovládání FB 100 s modulem IPM... pro rozšíření až na max. 4 vytápěcí okruhy.
  - Modul ISM 1 pro solární ohřev TV.
  - Modul ISM 2 pro solární ohřev TV a solární podpůrné vytápění.
- Regulátor má rezervu doby chodu min.
   6 hodin. Pokud regulátor není elektricky napájen déle, než je rezerva doby chodu, dojde k vymazání času a data. Všechna ostatní nastavení zůstanou zachována.
- Možnosti montáže
  - do topného přístroje vybaveného zařízením Heatronic 3 se sběrnicovou komunikací
  - na stěnu se sběrnicovým napojením na topný přístroj vybavený zařízením Heatronic 3 se sběrnicovou komunikací

### 2.1 Rozsah dodávky

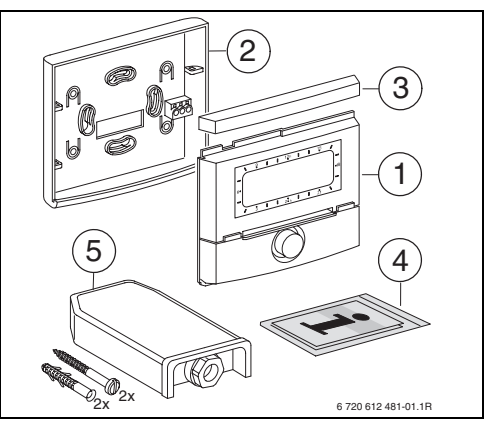

Obr. 2 Rozsah dodávky

- 1 Vrchní část regulátoru
- 2 Podstavec pro montáž na stěnu
- 3 Posuvný rám
- 4 Návod k instalaci a obsluze
- 5 Čidlo venkovní teploty s upevňovacím materiálem

### 2.2 Technické údaje

| Rozměry                                  | Obrázek 8,   |
|------------------------------------------|--------------|
|                                          | strana 11    |
| Jmenovité napětí                         | 1024 V DC    |
| Jmenovitý proud                          | 6 mA         |
| (bez osvětlení)                          |              |
| Výstup regulátoru                        | Dvoudrátová  |
|                                          | sběrnice BUS |
| příp. okolní teplota                     | 0 +50 °C     |
| Ochranná třída                           | III          |
| Stupeň krytí:                            |              |
| - při vestavbě do Heatronic 3            | IPX2D        |
| <ul> <li>při montáži na stěnu</li> </ul> | IP20         |
|                                          | CE           |

Tab. 1 Technické údaje

| °C  | Ωčντ | °C | Ωčντ |
|-----|------|----|------|
| -20 | 2392 | 4  | 984  |
| -16 | 2088 | 8  | 842  |
| -12 | 1811 | 12 | 720  |
| -8  | 1562 | 16 | 616  |
| -4  | 1342 | 20 | 528  |
| ±0  | 1149 | 24 | 454  |

Tab. 2 Naměřené hodnoty čidla venkovní teploty

### 2.3 Čištění

 V případě potřeby otřete pouzdro regulátoru vlhkým hadříkem. Při tom nepoužívejte žádné agresivní nebo žíravé čisticí prostředky.

#### 2.4 Doplňkové příslušenství

Viz též ceník!

- IPM 1: Modul k řízení směšovaného nebo nesměšovaného vytápěcího okruhu
- IPM 2: Modul k řízení max. dvou směšovaných vytápěcích okruhů. Řízení nesměšovaného vytápěcího okruhu v otopné soustavě je možné.
- ISM 1: Modul k řízení solárního ohřevu TV.
- ISM 2: Modul k řízení solárního ohřevu TV a solárního podpůrného vytápění.
- **IUM 1**: Modul k řízení externích bezpečnostních zařízení.
- FB 10: Dálkové ovládání pro regulátorem FW 200 řízený směšovaný nebo nesměšovaný vytápěcí okruh.
- FB 100: Dálkové ovládání s textovým zobrazením pro řízení směšovaného nebo nesměšovaného vytápěcího okruhu.
- Č. 1143: Sada kabelů s držákem pro montáž modulu (např. IPM 1) do topného zařízení.

#### 2.5 Příklad systému

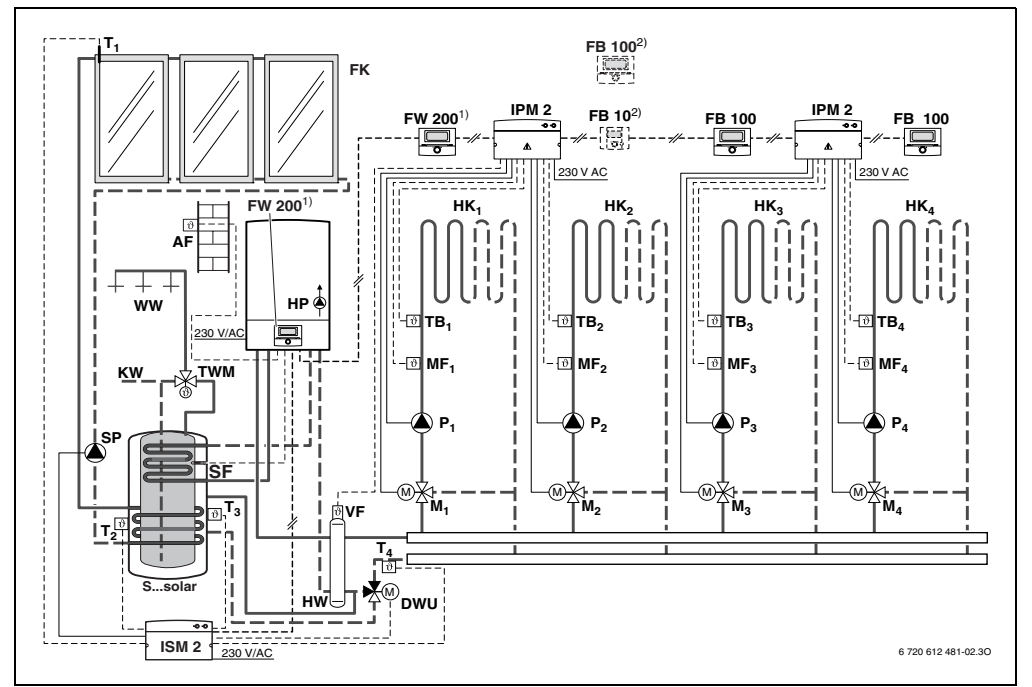

Obr. 3 Zjednodušené schéma zařízení (znázornění způsobu montáže a další možnosti v projekčních podkladech)

- AF Čidlo venkovní teploty
- FB 10 Dálkové ovládání
- FB 100 Dálkové ovládání
- FK Plochý kolektor
- FW 200 Ekvitermní regulátor se solární regulací
- HK1...4 Vytápěcí okruhy (VO)
- IPM 2 Modul pro dva vytápěcí okruhy
- ISM 2 Modul pro solární ohřev TV a solární podpůrné vytápění
- HP Oběhové čerpadlo vytápění
- HW Termohydraulický rozdělovač (Anuloid)
- KW Přípojka studené vody
- M<sub>1...4</sub> Servomotor směšovače
- MF<sub>1...4</sub> Čidlo náběhové teploty směšovaného vytápěcího okruhu
- T1 Teplotní čidlo kolektoru
- T2 Teplotní čidlo zásobníku otopné vody dole

| T <sub>3</sub>   | Teplotní čidlo zásobníku otopné vody<br>uprostřed |
|------------------|---------------------------------------------------|
| Т4               | Teplotní čidlo zpátečky otopné soustavy           |
| P <sub>14</sub>  | Oběhové čerpadlo vytápěcího okruhu                |
| SP               | Solární čerpadlo                                  |
| DWU              | Ventil pro zvýšení teploty zpátečky               |
| Ssolar           | Kombinovaný solární zásobník                      |
| SF               | Teplotní čidlo zásobníku TV (NTC)                 |
| тв <sub>14</sub> | Teplotní omezovač                                 |
| TWM              | Termostatický směšovač pitné vody                 |
| VF               | Společné náběhové čidlo                           |
| WW               | Výtok teplé vody                                  |
| 1)               | Regulátor FW 200 může být dle volby               |
|                  | namontován ve zdroji tepla nebo na                |
|                  | stěně.                                            |
| 2)               | Volitelně FB 10 nebo FB 100                       |

# 3 Instalace (pouze pro odborníka)

Podrobné schéma zařízení pro montáž hydraulických komponent a příslušných ovládacích prvků lze najít v projekčních podkladech nebo v rozpisu.

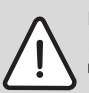

Nebezpečí: Úrazu elektrickým proudem!

 Před montáží tohoto příslušenství: Přerušit přívodní napětí (230 V AC) ke kotli a ostatním připojeným regulačním a akčním modulům komunikační sběrnice.

### 3.1 Montáž

#### 3.1.1 Montáž v topném zařízení

- Podrobný popis součástí topného zařízení viz návod k instalaci topného zařízení.
- Odejmout plášť kotle.

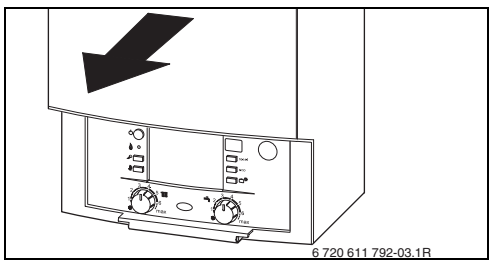

Obr. 4

Sejměte kryt a záslepku

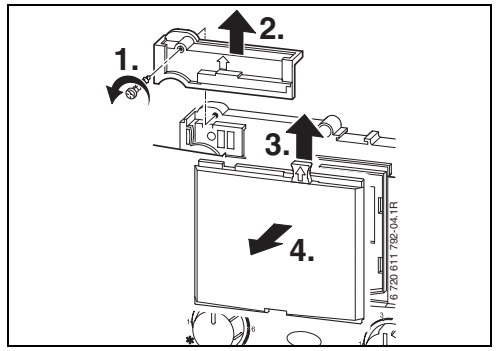

Obr. 5

Nasaďte vrchní část do vodicích otvorů

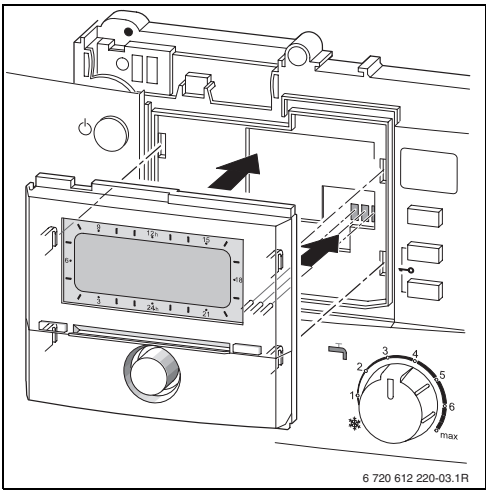

#### Obr. 6

 Zasuňte vrchní část, až zacvakne, a namontujte kryt.

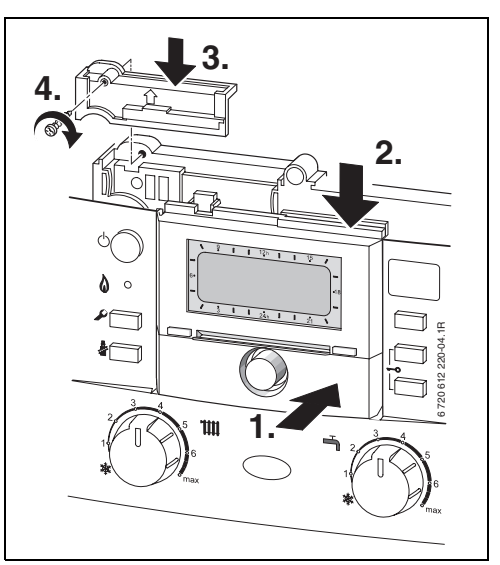

Obr. 7

#### 3.1.2 Montáž na stěnu

Kvalita regulace prováděné regulátorem závisí na místě montáže.

Místo montáže (řídicí místnost) musí být vhodné pro regulaci příslušných vytápěcích okruhů.

Výběr místa montáže

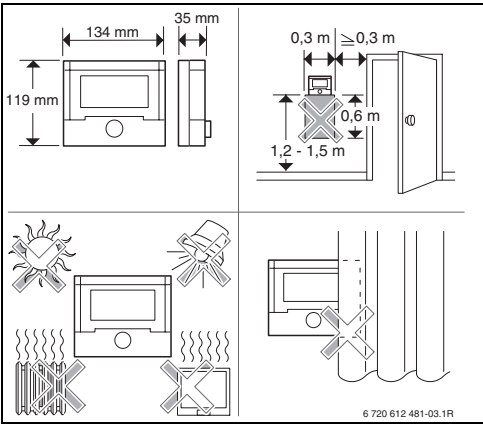

Obr. 8

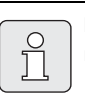

Plocha na místě montáže na stěně musí být rovná.

 Stáhněte vrchní část a posuvný rám z podstavce.

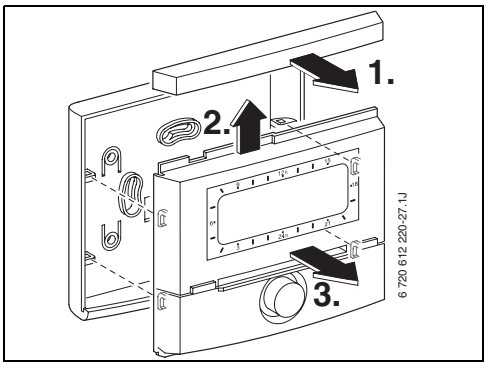

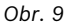

Namontujte sokl.

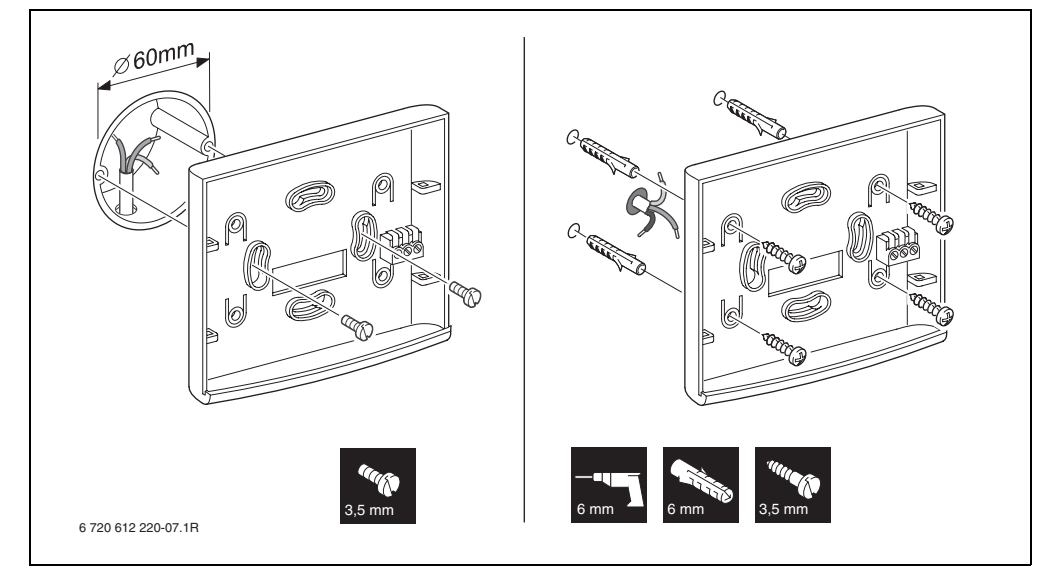

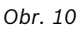

- Připojte k elektrickému napájení
   (→ obrázek 14 nebo 15 na straně 15).
- Vrchní část a posuvný rám nasuňte na podstavec.

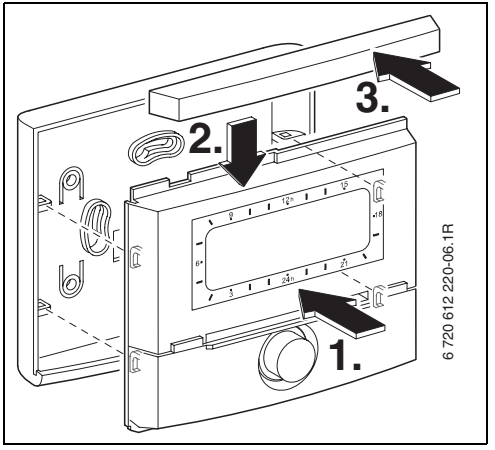

Obr. 11

#### 3.1.3 Montáž čidla venkovní teploty

Kvalita regulace závisí na místě montáže čidla venkovní teploty AF.

- N✔ NW NO 1/2 H (min 2m) Ш Т > т \* 1/2 H (min 2m) 6 720 610 967-02.1R -**X**= M
- Výběr místa montáže

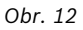

- ► Sejměte kryt přístroje.
- Kostru přístroje s čidlem upevněte dvěma šrouby na vnější stěnu domu.

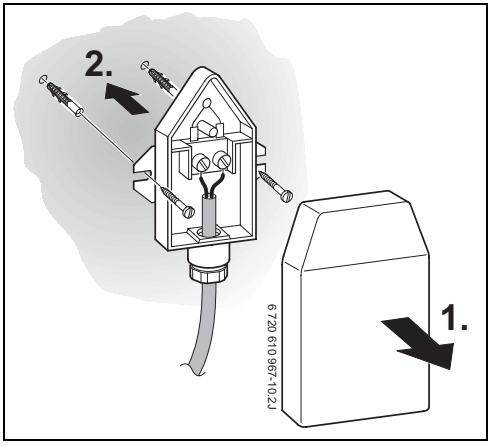

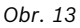

#### 3.1.4 Montáž příslušenství

 Příslušenství namontujte v souladu se zákonnými předpisy a instalačním návodem.

#### 3.1.5 Likvidace

- Obalový materiál zlikvidujte ekologicky.
- Při výměně komponent: staré komponenty zlikvidujte ekologicky.

# 3.2 Elektrické zapojení

#### 3.2.1 Přípojka el. napájení v topném zařízení

▶ Při montáži regulátoru se automaticky vytvoří sběrnicové spojení třemi kontakty (→ obrázek 6 na straně 10).

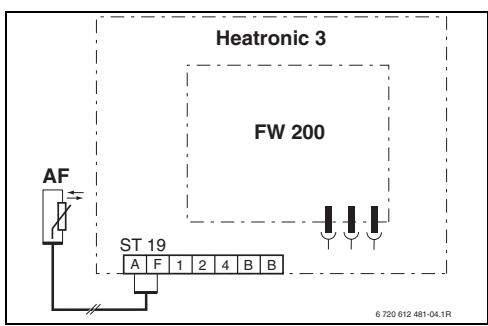

Obr. 14 Regulátor vestavěný prostřednictvím sběrnicových kontaktů do systému Heatronic 3 se sběrnicovou komunikací.

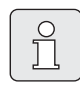

Prostřednictvím třetího kontaktu regulátor rozpozná, že je vestavěn v topném zařízení.

#### 3.2.2 Přípojka el. napájení na stěně

 Sběrnicové propojení regulátoru s dalšími sběrnicovými účastníky:
 Použijte elektrické kabely, které odpovídají minimálně konstrukčnímu typu H05 VV-... (NYM-I...).

Přípustné délky vedení od systému Heatronic 3 se sběrnicovou komunikací k regulátoru:

| Délka vedení | Průřez               |
|--------------|----------------------|
| ≤ 80 m       | 0,40 mm <sup>2</sup> |
| $\leq$ 100 m | 0,50 mm <sup>2</sup> |
| ≤ 150 m      | 0,75 mm <sup>2</sup> |
| ≤ 200 m      | 1,00 mm <sup>2</sup> |
| ≤ 300 m      | 1,50 mm <sup>2</sup> |

- Aby se zabránilo indukčním vlivům: Všechna vedení nízkého napětí od vedení s napětím 230 V nebo 400 V pokládejte odděleně (minimální vzdálenost 100 mm).
- Při vnějších indukčních vlivech použijte stíněná vedení. Indukční vlivy lze očekávat v blízkosti silnoproudého vedení, v blízkosti trolejí, trafostanic, rozhlasových a televizních přijímačů, amatérských vysílaček, mikrovlnných zařízení apod., proto se doporučuje použít k instalaci stíněné vedení pro měřící signály.

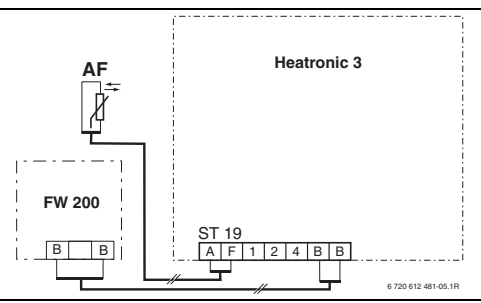

Obr. 15 Regulátor připojený k systému Heatronic 3 se sběrnicovou komunikací.

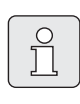

Pokud se průřezy vedení sběrnicových spojů liší:

 Připojte sběrnicové spoje přes odbočnou krabici.

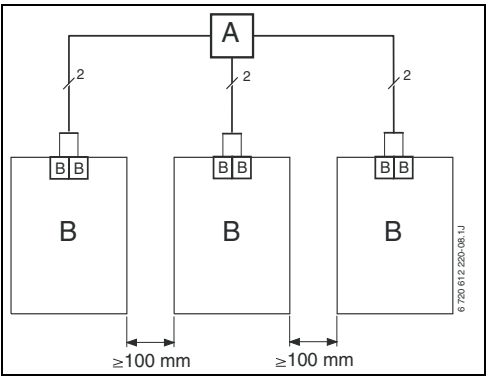

Obr. 16 Připojení sběrnicových spojů přes odbočnou krabici (A)

Přípustné délky vedení k čidlu venkovní teploty:

| Délka vedení | Průřez                                    |
|--------------|-------------------------------------------|
| ≤ 20 m       | 0,75 mm <sup>2</sup> 1,50 mm <sup>2</sup> |
| ≤ 30 m       | 1,00 mm <sup>2</sup> 1,50 mm <sup>2</sup> |
| ≥ 30 m       | 1,50 mm <sup>2</sup>                      |

# 4 Uvedení do provozu (pouze pro odborníka)

- Kódovací spínač na IPM 1 a IPM 2 nastavte podle údajů v přiloženém návodu.
- Zapněte zařízení.
- Kódování dálk. ovládání FB 10 a FB 100 nastavte podle údajů v přiloženém návodu.

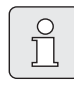

Popis ovládacích prvků  $\rightarrow$  strana 2.

Při prvním uvedení do provozu nebo při úplném vynulování (vynulování všech hodnot) se zobrazí povely v jazyce zvoleném v základním nastavení.

 Vyberte jazyk pomocí <u>†</u> a pomocí <u>x</u> potvrďte.

Pokud byla překročena rezerva doby chodu, nastavte čas a datum.

- Nastavte hodinu pomocí <u>†</u> a pomocí <u>\*</u> potvrďte.
- Nastavte minutu pomocí <u>†</u> a pomocí <u>\*</u>
   potvrďte.
- ► Nastavte rok pomocí 1/2 a pomocí A/2 a pomocí A/2 a potvrďte.
- Nastavte měsíc pomocí <sup>†</sup>/<sub>ok</sub> a pomocí <sup>x</sup>/<sub>ok</sub>
- Nastavte den pomocí <sup>†</sup>/<sub>o</sub> a pomocí <sup>x</sup>/<sub>o</sub>
- Při uvedení do provozu se spustí automatická konfigurace systému (vyčkejte 60 sekund a postupujte podle zobrazených pokynů).
- Další nastavení přizpůsobte konkrétnímu zařízení, → kapitola 6 od strany 25 a kapitola 8 od strany 45.
- Podle dokumentace k solárnímu zařízení proveďte plnění, odvzdušnění a přípravu solárního zařízení k uvedení do provozu podle kapitoly 8.4, strany 58.

- Další nastavení přizpůsobte konkrétnímu solárnímu zařízení, → kapitola 8.5 od strany 59.
- ► Uveďte solární systém do provozu,
   → kapitola 8.5.9, strana 67.

# 5 Obsluha

Regulátor umožňuje nastavení požadované teploty v místnosti pro každý druh provozu zvlášť. V případě tohoto teplotního údaje se nejedná o skutečnou teplotu v místnosti. Spíše se zde jedná o orientační hodnotu, která ovlivňuje požadovanou teplotu výstupu pro vytápěcí okruh.

Informace zobrazené ve standardním zobrazení (→ obrázek 1 na straně 2) a ovládání se týkají vždy jen jednoho vytápěcího okruhu.

Zobrazení informací o druhém vytápěcím okruhu:

 Ve standardním zobrazení přepněte pomocí <sup>x</sup>/<sub>ok</sub> na druhý vytápěcí okruh.

### 5.1 Změna teploty v místnosti a druhu provozu

#### 5.1.1 Změna teploty v místnosti pomocí <u>†</u> (časově omezeno)

Trvalá změna teploty v místnosti, → kapitola 6.3.2, strana 32.

Tato funkce je k dispozici pouze tehdy, když vytápěcí okruh není řízen dálkovým ovládáním FB 100:

- Nastavte požadovanou teplotu pomocí <u>†</u>
  - Přepínač druhů provozu v poloze (): Změněná teplota je platná až do času příštího sepnutí. Pak platí teplota nastavená pro příslušný čas sepnutí.
  - Přepínač druhů provozu v poloze ☆ / ( / ☆: Změněná teplota je platná až do doby příštího otočení přepínačem druhů provozu. Pak platí teplota nastavená pro příslušný druh provozu.

#### 5.1.2 Změna druhu provozu pomocí ஹ<sup>™</sup> (časově omezeno).

Trvalá změna druhu provozu, → kapitola 5.1.4, strana 19.

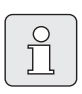

Použijte tuto funkci, když chodíte dříve spát, opouštíte byt na delší dobu nebo se dříve vracíte.

Tato funkce je k dispozici pouze tehdy, když vytápěcí okruh není řízen dálkovým ovládáním FB 100 a je zapnut automatický režim (D:

- Tlačítko menodržte stisknuté a zároveň otáčejte impro změnu času příštího sepnutí. Měnit čas sepnutí lze maximálně v rozmezí mezi aktuálním časem a přespříštím časem sepnutí.

Při překročení dalšího času sepnutí vytápěcího programu dojde k resetování funkce a automatický režim je opět aktivní.

Předčasné zrušení funkce:

▶ Ještě jednou krátce stiskněte ♪<sup>™</sup>.

# 5.1.3 Změna provozního režimu TV pomocí 👆 (časově omezeno)

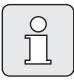

Použijte tuto funkci, pokud potřebujete ohřev TV mimo naprogramované časy sepnutí.

- Stiskněte pro okamžitou aktivaci přípravy TV (aktivovanou funkci nelze vypnout před uplynutím pevně stanoveného času):
  - Zásobník TV se na 60 minut ohřeje až na maximální teplotu nastavenou v programu pro TV.
  - U kombinovaného topného zařízení dojde na 30 minut k aktivování komfortního režimu.

Na displeji se zobrazí změněné údaje. Při překročení zadaného času dojde k resetování funkce a automatický režim je opět aktivní.

#### 5.1.4 Trvalá změna druhu provozu vytápění

|   | Û |
|---|---|
| _ |   |

Ohřev TV probíhá podle programu pro TV nezávisle na poloze přepínače druhů provozu (→ kapitola 6.4 od strany 33).

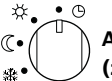

# Automatický režim (základní nastavení)

Automatické přepínání mezi režimy **Vytápění** ½ / **Úspora** ( / **Mráz** ∰ podle aktivního vytápěcího programu. Regulátor nastaví zařízení na teploty v místnosti zadané v dílčím menu **Teplotní hodnoty** (→ kapitola 6.3.2, strana 32).

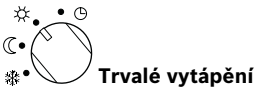

# Regulátor nastaví zařízení na teploty v místnosti zadané v dílčím menu **Teplotní hodnoty** pro druh provozu **Vytápění** 茶 (→ kapitola 6.3.2,

strana 32). Vytápěcí program bude ignorován.

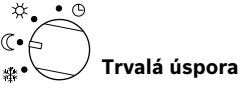

Regulátor nastaví zařízení na teploty v místnosti zadané v dílčím menu **Teplotní hodnoty** pro druh provozu **Úspora** (( → kapitola 6.3.2, strana 32). Vytápěcí program bude ignorován.

#### ★•• <sup>•</sup> <sup>©</sup> (•• ) ★•• ) Trvalá protimrazová ochrana

Regulátor nastaví zařízení na teploty v místnosti zadané v dílčím menu **Teplotní hodnoty** pro druh provozu **Mráz** 除 (→ kapitola 6.3.2, strana 32). Vytápěcí program bude ignorován.

#### 5.2 Ovládání menu

Principy ovládání pomocí nabídky:

- Jména proměnných nebo jména dílčích menu se zobrazují zarovnaná vlevo.
- Vybrané jméno je zvýrazněno tmavě.
- Hodnoty proměnných se zobrazují zarovnané vpravo vedle jména proměnné nebo pod ním.
- Pomocí <sup>x</sup>/<sub>ok</sub> lze vyvolat dílčí menu nebo aktivovat režim změny (hodnota proměnné bliká).
- Pokud je jméno zvýrazněno tmavě, lze pomocí menu / 10 / km / 2 procházet položkami menu bez změny jakékoli hodnoty.

- Šipky na levém okraji udávají, zda existují ještě další položky menu.
- Blikající hodnotu proměnné lze změnit pomocí <u>†</u>.
- Blikající hodnotu proměnné lze pomocí vrátit na základní nastavení.
- Změna se potvrdí stiskem <sup>\*</sup>/<sub>a</sub> a jméno se opět zobrazí zvýrazněné tmavě.
- Pokud je režim změny ukončen jiným tlačítkem než <sup>x</sup>/<sub>ok</sub>, provedená změna je ignorována a nadále platí původní hodnota.

#### 5.2.1 Příklad programování

Při programování se postupuje stále podle stejného principu. Funkce ovládacích prvků a význam symbolů jsou popsány na stranách 2 a 3. Když např. chcete zvolit vytápěcí program, proveďte při programování následující kroky.

U zablokovaných funkcí se zobrazí text nápovědy. V takových případech postupujte podle zobrazených pokynů.

|                                                                | Obsluha                                               | Zobrazení                                                                                                    |
|----------------------------------------------------------------|-------------------------------------------------------|----------------------------------------------------------------------------------------------------|
| Odklopte krytku.<br>Na displeji je stále standardní zobrazení. |                                                       | e720 613 482-02-10                                                                                                    |
|                                                                | Vyvolání hlavního menu:                               |                                                                                                    |
| Stiskněte                                                      | Zapne se osvětlení displeje a zobrazí se hlavní menu. | 9         12h         15           -         HLRVMI MENU         -           6:         Dowolená         -           18         Uytápěni         -           -         3         1         24h           670 613 482-03.10         -         - |

|                      | Obsluha                                                                                                    | Zobrazení                                                                                                    |
|----------------------|----------------------------------------------------------------------------------------------------|----------------------------------------------------------------------------------------------------|
|                      | Výběr menu:                                                                                                    |                                                                                                    |
| Otáčejte             | V tomto příkladu nastavte výběr na položku menu<br>"Vytápění".<br>Další menu se zobrazí, pokud se otočným knoflíkem<br>otáčí dále.                                                                                                    | $\begin{array}{c ccccccccccccccccccccccccccccccccccc$                                                                                                    |
| Stiskněte<br>A       | Potvrďte vybranou položku menu "Vytápění".                                                                                                    | 9         1         12h         1         15           -         UVTAPENI         -         -         -         -           6:         Program         -         -         -         -         -         -           8:         Parametr         -         -         -         -         -         -         -         -         -         -         -         -         -         -         -         -         -         -         -         -         -         -         -         -         -         -         -         -         -         -         -         -         -         -         -         -         -         -         -         -         -         -         -         -         -         -         -         -         -         -         -         -         -         -         -         -         -         -         -         -         -         -         -         -         -         -         -         -         -         -         -         -         -         -         -         -         -         -         -         -         -         - </td                                                                                                    |
| Stiskněte<br>A<br>ok | V tomto příkladu ponechte výběr na položce menu<br>"Program" a potvrďte.                                                                                                    | 9         12h         15           - <u>WYTAP. PROGRAM</u> -           6.         Zpět         -           18         -         -           2         Žněna         -           3         1         24h         1           6720 613 482-06.10         -         -                                                                                                    |
| Otáčejte<br><u>†</u> | V tomto příkladu nastavte výběr na položku menu<br>"Změna".                                                                                                    | 9 1 12h 1 15<br><u>ZHENA UYTAP, PROGRAMU</u><br>← ZPČL<br>6. [P]=DOTIDEN E                                                                                                    |
| Stiskněte<br>A<br>ok | Potvrďte položku menu "Změna".                                                                                                    | Image: Bit Program B         Image: Bit Program B         Image: Bi                                                                                                    |
| Stiskněte<br>A       | V tomto příkladu ponechte výběr na položce menu<br>"A: Program A" a potvrďte.                                                                                                    | 9   12h   15<br>- 12mena erogenanu a<br>Přepsat. vytápěcím<br>programen<br>3   1 24h   1 21<br>6720 613 482-08.10                                                                                                    |
| Otáčejte<br>†        | V tomto příkladu nastavte výběr na položku menu<br>"Pondělí". Prstenec segmentů pro vytápěcí program se<br>zobrazí jen tehdy, když jsou všechny časy sepnutí pro<br>zvolené dny v týdnu stejné (např. všechny časy sepnutí<br>pro položku menu "Po - Pá" stejné). | 9 1 12h 1 15<br>- 2TIEHA PROGRAMU A<br>Po - Pá<br>So - Ne<br>- 18<br>- 18<br>- 18<br>- 18<br>- 18<br>- 18<br>- 18<br>- 18<br>- 18<br>- 18<br>- 18<br>- 18<br>- 18<br>- 20 613 482-09.10                                                                                                    |
| Stiskněte<br>A       | Potvrďte položku menu "Pondělí".<br>Zobrazí se další dílčí menu s předem<br>naprogramovanými časy sepnutí a druhy provozu P1 až<br>P6.                                                                                                    | 9 1 12h 1 15<br>- ZTIENA PROS. A PONOELI<br>- ZTIENA PROS. A PONOELI<br>- ZTIENA PROS. A PONOELI<br>- ZTIENA PROS. A PONOELI<br>- 18<br>- 18<br>- 19<br>- 12h 1 15<br>- 15<br>- 12h 1 15<br>- 15<br>- 12h 1 15<br>- 15<br>- 12h 1 15<br>- 12h 1 |

|                         | Obsluha Zobrazení                                                                                                    |                                                                                                    |  |  |  |  |  |  |
|-------------------------|----------------------------------------------------------------------------------------------------|----------------------------------------------------------------------------------------------------|--|--|--|--|--|--|
|                         | Nastavení hodnot:                                                                                                    |                                                                                                    |  |  |  |  |  |  |
| Stiskněte<br>A<br>ok    | V tomto příkladu ponechte výběr na položce menu P1<br>a potvrďte jej.<br>Měněný čas sepnutí a jeho příslušný segment bliká.                                                                                                    | 9 12h 15<br><u>ZITENA PROS. A PONOELI</u><br>< Zpět<br>Uytáp. c- 06:00<br>P2 Mráz od 22k hr<br>3 1 24h 1 21<br>6720 613 482-11.10                                                                                                    |  |  |  |  |  |  |
| Otáčejte<br>1           | V tomto případě nastavte čas sepnutí na 05:30 hodin.<br>Zároveň se změní příslušné segmenty.                                                                                                    | 9 12h 15<br>ZTENA PROS. A PONDEL                                                                                                    |  |  |  |  |  |  |
| Stiskněte<br>츠          | Čas sepnutí se uloží a měněný druh provozu a segment<br>nového času sepnutí bliká. Pokud se např. v položce<br>menu "Po - Pá" změní čas sepnutí a uloží se, je změna<br>převzata i pro nastavení jednotlivých dnů "Pondělí" až<br>"Pátek". | C ZPR(1)                                                                                                    |  |  |  |  |  |  |
| Otáčejte<br>‡           | V tomto příkladu nastavte druh provozu na "Úspora".<br>Zároveň se změní i příslušné segmenty.                                                                                                    | - ZPIENA PROS. A PONDEU                                                                                                    |  |  |  |  |  |  |
| Stiskněte<br><u>*</u> O | Druh provozu se uloží. Nastavení P1 je nyní dokončeno.<br>Zobrazí se změněný čas sepnutí, druh provozu<br>a segmenty. Další časy sepnutí a druhy provozu P2 až P6<br>nastavte podle popisu.                                                | 6. VSpora od 05:30<br>VP2 Mráz od 22:00<br>3 1 24h 1 21<br>6720613482-13.10                                                                                                    |  |  |  |  |  |  |
|                         | Volba nadřazené úrovně menu:                                                                                                    |                                                                                                    |  |  |  |  |  |  |
| Stiskněte               | Vyvolejte nadřazené menu.                                                                                                    |                                                                                                    |  |  |  |  |  |  |
| Otáčejte                | Nastavte výběr na položku menu " ◀zpět".                                                                                                    | $\begin{array}{c} \mathbf{f} = \mathbf{f} + \mathbf{f} = \mathbf{f} + \mathbf{f} \\ \mathbf{f} = \mathbf{f} = \mathbf{f} \\ \mathbf{f} = \mathbf{f} \\ \mathbf{f} \\ \mathbf{f} = \mathbf{f} \\ \mathbf{f} \\ \mathbf{f} = \mathbf{f} \\ \mathbf{f} \\ $ |  |  |  |  |  |  |
| Stiskněte<br>A<br>ok    | Vybranou položku menu " ◀zpět" potvrďte.<br>Zobrazí se nadřazené menu.                                                                                                    |                                                                                                    |  |  |  |  |  |  |
|                         | Ukončení programování:                                                                                                    |                                                                                                    |  |  |  |  |  |  |
| Stiskněte               | Regulátor nyní pracuje s nově nastavenými údaji.                                                                                                    | 12h 15<br>12h 15<br>12h 1                                                                                                    |  |  |  |  |  |  |

|                                                      | Obsluha                                                                                                    | Zobrazení                                                                                                    |  |  |  |  |  |
|------------------------------------------------------|----------------------------------------------------------------------------------------------------|----------------------------------------------------------------------------------------------------|--|--|--|--|--|
| Smazání naprogramovaných hodnot                      |                                                                                                    |                                                                                                    |  |  |  |  |  |
| Hodnotu, k<br>a přepište,<br><b>-nebo-</b>           | terou chcete vymazat, například čas sepnutí P1 vyberte<br>jak je popsáno v kapitole 5.2.1 od strany 20.           |                                                                                                    |  |  |  |  |  |
| Stiskněte                                            | Vymazaný čas sepnutí bliká a příslušný druh provozu je<br>rovněž vymazán.<br>Zároveň se změní příslušné segmenty. | 9 1 12h 15<br>- ZMENA PROG. A PONDELI<br>- ZPĚť.<br>- P1 C=                                                                                                |  |  |  |  |  |
| 2x<br>stiskněte<br>조                                 | Nastavení se uloží.                                                                                               | - 21/2 1 12 <sup>h</sup> 1 15<br>- 27/10/2011 TEPLOTA 3°C<br>Teplota místnosti<br>23.5 °C 09:43 ↔ 18<br>Paplálí ©                                          |  |  |  |  |  |
| Stiskněte                                            | Opusťte menu a vraťte se ke standardnímu zobrazení.                                                               | 6 720 613 482-17.10                                                                                                    |  |  |  |  |  |
| Resetování programu (například vytápěcího programu): |                                                                                                    |                                                                                                    |  |  |  |  |  |
| Vyberte a p<br>"A: Progra                            | potvrďte položku menu<br>m A", jak je popsáno v kapitole 5.2.1 od strany 20.                                      |                                                                                                    |  |  |  |  |  |
| Otáčejte<br><u>†</u>                                 | V tomto příkladu nastavte výběr na položku menu<br>"Obnovit základní nastavení".                                  | - <u>ZTENA PROGRAMU A</u><br>Obnovit základní<br>ov nostauení villo <sup>48</sup>                                                                          |  |  |  |  |  |
| Stiskněte<br>A<br>ok                                 | Potvrďte položku menu "Obnovit základní nastavení".<br>Měněná hodnota bliká.                                      |                                                                                                    |  |  |  |  |  |
| Otáčejte<br><u>†</u>                                 | Položku menu "Obnovit základní nastavení" nastavte<br>na "Ano".                                                   | $\begin{array}{c c} 9 & 1 & 12h & 1 & 15 \\ \hline & \underline{\langle 2PET STIGKEP 0K} \\ \hline 0 bnoveno základní \\ 0 nost supor uutánácho ultánécho$ |  |  |  |  |  |
| Stiskněte<br>A<br>ok                                 | Potvrďte resetování programu.<br>Po skončení resetování programu se zobrazí text<br>nápovědy.                     | programu A!                                                                                                    |  |  |  |  |  |
| Stiskněte<br>A<br>ok                                 | Vraťte se do menu                                                                                                 | - <u>Very NNI TERLOTA 31</u><br>- Teplota Mistnosti<br>6. <b>07 E</b> °C 09:43 % <sup>48</sup>                                                             |  |  |  |  |  |
| Stiskněte                                            | Opusťte menu a vraťte se ke standardnímu zobrazení.                                                               | - <b>∠3.5</b> Pondělí ⊙<br>3 1 24h 1 21<br>6720613 482-02.10                                                                                               |  |  |  |  |  |

#### 5.2.2 Vymazání nebo resetování nastaveného programu

| Obsluha                                                                                                    | Zobrazení                                                                                                    |  |  |  |  |
|----------------------------------------------------------------------------------------------------|----------------------------------------------------------------------------------------------------|--|--|--|--|
| Resetování všech nastavení (pouze pro odborníka):<br><sup>2</sup> omocí této funkce budou resetována všechna nastavení v úrovni HLAVNI MENU a UROVEN ODBORNIKA<br>na základní nastavení. <b>Poté musí odborník znovu uvést zařízení do provozu!</b> |                                                                                                    |  |  |  |  |
| Pokud je nastaveno základní zobrazení:<br><u>menu</u> a <u>b</u> podržte současně stisknuté, dokud se nezobrazí<br>následující výstražný text spolu s odpočítáváním po dobu<br>10 sekund:                                                           | 9         1         12h         1         15           -         PRERUSIT: UVOLNIT TLACITKA<br>Uvátit vše na<br>základní nastavení<br>během 10 sekund!         -         -           -         .         .         -         -         -           -         .         .         .         -         -         -           -         .         .         .         .         -         -         -         -         -         -         -         -         -         -         -         -         -         -         -         -         -         -         -         -         -         -         -         -         -         -         -         -         -         -         -         -         -         -         -         -         -         -         -         -         -         -         -         -         -         -         -         -         -         -         -         -         -         -         -         -         -         -         -         -         -         -         -         -         -         -         -         -         -         -         -         - |  |  |  |  |
| Pokud si přejete resetovat všechna nastavení:<br><u>menu</u> a <u></u> dále držte zároveň stisknuté, dokud se neobjeví<br>následující text nápovědy:                                                                                                | 9         1         12h         1         15           -          ∠ZPET STISKEM OK         -         -           Obnovení základního         -         -         -         -           6.         -         -         -         -         -           .         3         1         24h         1         21         -           .         3         1         24h         1         21         -           .         672061348221.10         -         -         -         -         -                                                                                                    |  |  |  |  |
| Stiskněte 💑 🔘 pro ukončení resetování.<br>Všechna nastavení jsou nyní vrácena na základní hodnoty nastavení a<br>uvést do provozu.                                                                                                    | a odborník musí zařízení znovu                                                                                                    |  |  |  |  |

# 6 Nastavení v menu HLAVNI MENU

Procházení strukturou menu, programování, mazání hodnot a resetování na základní nastavení je podrobně popsáno v kapitole 5.2 od strany 20.

### 6.1 Přehled a nastavení menu HLAVNI MENU

Následující tabulky slouží

- jako přehled struktury menu (sloupec 1) Úroveň zanoření do struktury menu je vyznačena různými odstíny šedé. Např. v menu Vytápění > Program jsou podřízená menu Změna a Zobrazit na stejné úrovni.
- jako přehled základních nastavení (sloupec 2) pro resetování jednotlivých položek menu na základní nastavení.
- jako přehled rozmezí nastavení jednotlivých položek menu (sloupec 3).

- pro záznamy individuálních nastavení (sloupec 4).
- pro vyhledání podrobného popisu jednotlivých položek menu (sloupec 5).

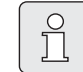

- Položky menu se zobrazí pouze tehdy, pokud jsou příslušné součásti zařízení k dispozici a/nebo jsou aktivovány a pokud s nimi právě nekomunikuje žádné dálkové ovládání. Některé položky menu se nezobrazí, protože určitým nastavením jiné položky menu byly vypnuty.
- Jednotlivé položky menu nastavujte popořádku nebo je beze změny nastavení přeskočte. Tím se následující položky menu automaticky přizpůsobí nebo nezobrazí.

| Struktura menu<br>Dovolená                | Základní<br>nastavení | Rozmezí nastavení                                                | Individuální<br>nastavení | Popis<br>od strany |
|-------------------------------------------|-----------------------|------------------------------------------------------------------|---------------------------|--------------------|
| Začátek                                   |                       | Dnes 31.12.2099<br>(v krocích po letech/měsících/dnech)          |                           |                    |
| Konec                                     |                       | Datum počátku 31.12.2099<br>(v krocích po letech/měsících/dnech) |                           |                    |
| Vytápěcí okruh 1                          | Mráz                  | Mráz / Úspora / Vytápění / Automatický<br>provoz                 |                           |                    |
| Vytápěcí okruh 2 Mráz Mráz / Ús<br>provoz |                       | Mráz / Úspora / Vytápění / Automatický<br>provoz                 |                           | 30                 |
| Teplá voda                                | Vypnuto <sup>1)</sup> | Vypnuto / Automatický provoz /<br>Zapnuto <sup>1)</sup>          |                           |                    |
|                                           | 15 °C <sup>2)</sup>   | 15 °C 60 °C / Automatický provoz <sup>2)</sup>                   |                           |                    |
| Cirkulační čerpadlo TV Vypnuto            |                       | Vypnuto / Automatický provoz /<br>Zapnuto                        |                           |                    |
| Termická dezinfekce                       | Vypnuto               | Vypnuto / Zapnuto                                                |                           |                    |

#### 6.1.1 HLAVNI MENU: Dovolená

1) Příprava TV kombinovaným topným zařízením

2) Příprava TV prostřednictvím zásobníku TV

#### 6.1.2 HLAVNI MENU: Vytápění

| Struk | tura menu Vytápění                                                                                                    | Základní<br>nastavení                                       | Rozmezí nastavení                                                                                                    | Individuální<br>nastavení | Popis<br>od strany |
|-------|----------------------------------------------------------------------------------------------------|-------------------------------------------------------------|----------------------------------------------------------------------------------------------------|---------------------------|--------------------|
| Progr | am                                                                                                    | -                                                           | -                                                                                                    | -                         |                    |
| Ak    | tivace                                                                                                    | -                                                           | -                                                                                                    | -                         |                    |
|       | Vytápěcí okruh 1                                                                                                    | A:Program A<br>(Časy sepnutí<br>programu<br>Rodina)         | A:Program AF:Program F<br>(Název programu lze změnit)                                                                                                    |                           |                    |
|       | Vytápěcí okruh 2                                                                                                    | D:Program D<br>(Časy sepnutí<br>programu<br>Rodina)         | A:Program AF:Program F<br>(Název programu lze změnit)                                                                                                    |                           |                    |
| Zm    | něna                                                                                                    | -                                                           | -                                                                                                    | -                         |                    |
|       | A: Program A<br>F: Program F                                                                                                    | -                                                           | -                                                                                                    | -                         |                    |
|       | Přepsat vytápěcím<br>programem                                                                                                    | Ne                                                          | Ne / A:Program A F:Program F<br>(Název programu lze změnit) /<br>Půldenní, dopol./ Půldenní,<br>odpol./ Celodenní / Celodenní,<br>oběd / Rodina / Rodina, ran.<br>provoz/ Rodina, odp. provoz/<br>Senioři | -                         |                    |
|       | Všechny dny                                                                                                    |                                                             |                                                                                                    |                           |                    |
|       | P1, P2 P6                                                                                                    |                                                             |                                                                                                    |                           |                    |
|       | Po - Pá                                                                                                    |                                                             |                                                                                                    |                           |                    |
|       | P1, P2 P6                                                                                                    |                                                             | → Tabulka na straně 79                                                                                                    |                           | 31                 |
|       | So - Ne                                                                                                    |                                                             |                                                                                                    |                           |                    |
|       | P1, P2 P6                                                                                                    |                                                             |                                                                                                    |                           |                    |
|       | Pondělí, Úterý<br>Neděle                                                                                                    |                                                             |                                                                                                    |                           |                    |
|       | P1, P2 P6                                                                                                    |                                                             |                                                                                                    |                           |                    |
|       | Obnovit základní<br>nastavení                                                                                                    | Ne                                                          | Ne / Ano                                                                                                    |                           |                    |
|       | Název programu                                                                                                    | Jak bylo<br>zvoleno<br>v menu<br>Změna, např.:<br>Program A | Změna názvu programu                                                                                                    |                           |                    |
| Zo    | brazit                                                                                                    | -                                                           | -                                                                                                    | -                         |                    |
|       | A: Program A<br><br>F: Program F<br>Půldenní, dopol.<br>Půldenní, odpol.<br>Celodenní<br>Celodenní, oběd<br>Rodina<br>Rodina, ran. provoz<br>Rodina, ran. provoz<br>Senioři | Všechny dny                                                 | Všechny dny<br>Po - Pá<br>So - Ne<br>Pondělí, Úterý Neděle                                                                                                    | -                         |                    |

| Stru | ktura menu Vytápění | Základní<br>nastavení | Rozmezí nastavení                                           | Individuální<br>nastavení | Popis<br>od strany |
|------|---------------------|-----------------------|-------------------------------------------------------------|---------------------------|--------------------|
| Para | metr                | -                     | -                                                           | -                         |                    |
| V    | ytápěcí okruh 1     | -                     | -                                                           | -                         |                    |
|      | Teplotní hodnoty    | -                     | -                                                           | -                         |                    |
|      | Vytápění            | 21,0 °C               | 0,0 °C 30,0 °C<br>(ne nižší než Úspora)                     | °C                        |                    |
|      | Úspora              | 15,0 °C               | 0,0 °C 30 °C (ne nižší než<br>Mráz a ne vyšší než Vytápění) | °C                        |                    |
|      | Mráz                | 5,0 °C                | 0,0 °C 30 °C<br>(ne vyšší než Úspora)                       | °C                        |                    |
|      | Rychlost roztápění  | Normálně              | Úsporně / Normálně / Rychle                                 |                           | 32                 |
| V    | ytápěcí okruh 2     | -                     | -                                                           | -                         |                    |
|      | Teplotní hodnoty    | -                     | -                                                           | -                         |                    |
|      | Vytápění            | 21,0 °C               | 0,0 °C 30,0 °C<br>(ne nižší než Úspora)                     | °C                        |                    |
|      | Úspora              | 15,0 °C               | 0,0 °C 30 °C (ne nižší než<br>Mráz a ne vyšší než Vytápění) | °C                        |                    |
|      | Mráz                | 5,0 °C                | 0,0 °C 30 °C<br>(ne vyšší než Úspora)                       | °C                        |                    |
|      | Rychlost roztápění  | Normálně              | Úsporně / Normálně / Rychle                                 |                           |                    |

#### 6.1.3 HLAVNI MENU: Teplá voda

| Strul<br>Tepla                   | ktura menu<br>á voda                                                | Základní<br>nastavení | Rozmezí nastavení                            | Individuální<br>nastavení | Popis<br>od strany |
|----------------------------------|---------------------------------------------------------------------|-----------------------|----------------------------------------------|---------------------------|--------------------|
| Teplá<br>čerpa                   | á voda a cirkulační<br>adlo                                         | Nezávislé<br>programy | Nezávislé programy / Přísl.<br>vytáp. progr. |                           |                    |
| Program teplé vody <sup>1)</sup> |                                                                     | -                     | -                                            | -                         |                    |
| Zr                               | měna                                                                | -                     | -                                            | -                         |                    |
|                                  | Všechny dny                                                         |                       |                                              |                           |                    |
|                                  | P1, P2 P6                                                           | 1                     |                                              |                           |                    |
|                                  | Po - Pá                                                             | 1                     |                                              |                           |                    |
|                                  | P1, P2 P6                                                           |                       |                                              |                           |                    |
|                                  | So - Ne                                                             |                       | → Tabulka na straně 82                       |                           |                    |
|                                  | P1, P2 P6                                                           | 1                     |                                              |                           | 33                 |
|                                  | Pondělí, Úterý<br>Neděle                                            |                       |                                              |                           |                    |
|                                  | P1, P2 P6                                                           |                       |                                              |                           |                    |
|                                  | Obnovit základní<br>nastavení                                       | Ne                    | Ne / Ano                                     |                           |                    |
| Zo                               | obrazit                                                             | -                     | -                                            | -                         |                    |
|                                  | Všechny dny /<br>Po - Pá /<br>So - Ne /<br>Pondělí, Úterý<br>Neděle | -                     | -                                            | -                         |                    |

| Struktura menu                              | Základní  |                              | Individuální | Popis     |
|---------------------------------------------|-----------|------------------------------|--------------|-----------|
| Teplá voda                                  | nastavení | Rozmezí nastavení            | nastavení    | od strany |
| Progr. cirkul. čerp. <sup>1)</sup>          | -         | -                            | -            |           |
| Změna                                       | -         | -                            | -            |           |
| Všechny dny                                 |           |                              |              |           |
| P1, P2 P6                                   |           |                              |              |           |
| Po - Pá                                     |           |                              |              |           |
| P1, P2 P6                                   |           |                              |              |           |
| So - Ne                                     |           | → Tabulka na straně 83       |              |           |
| P1, P2 P6                                   |           |                              |              |           |
| Pondělí, Úterý                              |           |                              |              | 35        |
| Neděle                                      |           |                              |              |           |
| P1, P2 P6                                   |           |                              |              |           |
| Obnovit základní                            | Ne        | Ne / Ano                     |              |           |
| nastavení                                   |           |                              |              |           |
| Zobrazit                                    | -         | -                            | -            |           |
| Všechny dny /                               | -         | -                            | -            |           |
| Po - Pa /<br>So - No /                      |           |                              |              |           |
| Pondělí, Úterý                              |           |                              |              |           |
| Neděle                                      |           |                              |              |           |
| Parametr                                    | -         | -                            | -            |           |
| Tepl. zásobníku při druhu<br>prov. Vytápění | 60 °C     | 15 °C 60 °C                  | °C           |           |
| Tepl. zásobníku při druhu                   | 50 °C     | 15 °C 60 °C                  | °C           | 35        |
| prov. Úspora                                |           |                              |              |           |
| Přednost teplé vody                         | Přednost  | Přednost / Částečná přednost |              |           |
| Běhy cirkulač. čerpadla                     | 4/h       | 1/h 7/h                      | /h           |           |
| Term. dezinfekce                            | -         | -                            | -            |           |
| Druh provozu                                | Manual.   | Manual. provoz / Automatický |              |           |
|                                             | provoz    | provoz                       |              |           |
| Provozní stav                               | Není v    | Není v provozu / Nastartovat |              | 36        |
|                                             | provozu   | nyni                         |              |           |
| ×                                           | V provozu | V provozu / Zastavit         |              |           |
| Cas                                         | 01:00 h   | 00:00 h 23:45 h              | /h           |           |
| Casový interval                             | 7 d       | 1 d 30 d                     | d            |           |

1) Pouze při Nezávislé programy

| St  | ruktura menu                        | Základní                                              |                                                                                        | Individuální | Popis od |
|-----|-------------------------------------|-------------------------------------------------------|----------------------------------------------------------------------------------------|--------------|----------|
| Vš  | eobecná nastavení                   | nastavení                                             | Rozmezí nastavení                                                                      | nastavení    | strany   |
| Ča  | is a datum                          | -                                                     | -                                                                                      | -            |          |
|     | Čas                                 | :                                                     | 00:00 23:59 (v krocích po<br>hodinách/minutách)                                        | -            |          |
|     | Datum                               |                                                       | 01.01.2005 31.12.2099<br>(v krocích po letech/měsících/<br>dnech)                      | _            | 37       |
|     | Změna na letní/zimní čas            | Ano                                                   | Ano / Ne                                                                               |              |          |
|     | Korekce času                        | 0,0 s/týden                                           | –60,0 s/týden +60,0 s/týden                                                            | s/týden      |          |
| Fo  | rmát zobrazení                      | -                                                     | -                                                                                      | -            |          |
|     | Datum                               | DD.MM.RRRR                                            | DD.MM.RRRR nebo<br>MM/DD/RRRR                                                          |              |          |
|     | Kontrast displeje                   | podle výrobní<br>kontroly                             | 25 % 75 %                                                                              | %            |          |
|     | Informace ve standard.<br>zobrazení | Bez ISM<br>a zásobníku:<br>Venkovní<br>teplota        | Venkovní teplota / Datum                                                               |              |          |
|     |                                     | Bez ISM, se<br>zásobníkem:<br>Venkovní<br>teplota     | Venkovní teplota / Datum /<br>Teplota zásobníku                                        |              | 37       |
|     |                                     | S ISM a<br>zásobníkem:<br>Stav solár.<br>čerpadla     | Stav solár. čerpadla / Solární<br>zisk/ Venkovní teplota/ Datum /<br>Teplota zásobníku |              |          |
|     |                                     | Bez ISM, bez<br>zásobníku:<br>Stav solár.<br>čerpadla | Stav solár. čerpadla / Solární<br>zisk/ Venkovní teplota/ Datum                        |              |          |
| Ble | okování tlačítek                    | Vypnuto                                               | Vypnuto / Zapnuto                                                                      |              | 37       |
| Ja  | zyk                                 | Česky                                                 | Espańol / Slovensky /<br>Portuguęs / Česky                                             |              | 37       |

#### 6.1.4 HLAVNI MENU: Všeobecná nastavení

#### 6.1.5 HLAVNI MENU: Solár

| Struktura menu Solár                    | Základní<br>nastavení | Rozmezí nastavení              | Individuální<br>nastavení | Popis od<br>strany |
|-----------------------------------------|-----------------------|--------------------------------|---------------------------|--------------------|
| T2: Max. teplota solárního<br>zásobníku | 60 °C                 | 15 °C 95 °C                    | °C                        |                    |
| TB: Max. teplota zásobníku B            | 60 °C                 | 15 °C 95 °C                    | °C                        |                    |
| TC: Max. teplota zásobníku C            | 60 °C                 | 15 °C 95 °C                    | °C                        | 38                 |
| Optimalizační vliv teplé vody           | 0 К                   | 0 K (= funkce je vypnuta) 20 K | К                         |                    |
| Optimalizač. vliv vytáp. okruhu 1       | 0 K                   | 0 K (= funkce je vypnuta) 5 K  | К                         |                    |
| Optimalizač. vliv vytáp. okruhu 2       | 0 К                   | 0 K (= funkce je vypnuta) 5 K  | К                         |                    |

### 6.2 Program Dovolená

#### Hlavní menu Dovolená

Struktura menu a rozmezí nastavení  $\rightarrow$  strana 25.

Použijte toto menu, pokud si přejete zvláštní provozní režim po více dní a zároveň nechcete měnit svá individuální nastavení jednotlivých programů a parametrů.

Při volbě programu Dovolená jsou vytápěcí okruhy a příprava TV nastaveny na druh provozu zadaný v programu Dovolená (protimrazová ochrana je zajištěna).

- Začátek:
  - Pokud je v položce Začátek nastaveno dnešní datum, spustí se program Dovolená ihned.
  - Pokud je v položce Začátek nastaveno zítřejší nebo pozdější datum, spustí se program Dovolená v 00:00.
- Konec: Program Dovolená skončí ve 23:59 nastaveného dne.
- Vytápěcí okruh 1: Druh provozu pro vytápěcí okruh 1 během programu Dovolená.
- Vytápěcí okruh 2: Druh provozu pro vytápěcí okruh 2 během programu Dovolená.
- Teplá voda: Druh provozu pro přípravu TV během programu Dovolená.
- Cirkulační čerpadlo TV: Druh provozu cirkulačního čerpadla během programu Dovolená.
- Termická dezinfekce: Druh provozu pro termickou dezinfekci TV během programu Dovolená.

Pokud je program Dovolená aktivní, objeví se ve standardním zobrazení 💼 a např. **DOVOLENA DO 30.9.2007**.

Předčasné ukončení programu Dovolená:

 Stiskněte otočný knoflík <sup>A</sup><sub>ok</sub>, aby se nastavení uložilo.

# 6.3 Vytápěcí program

#### Hlavní menu: Vytápění

Struktura menu a rozmezí nastavení →strana 26.

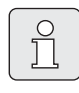

Regulátor výstupní teploty na topném zařízení nastavte na maximální požadovanou výstupní teplotu.

#### 6.3.1 Program s individuálním profilem času/úrovně teploty

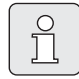

Jednorázově nastavte programy pro nejdůležitější způsoby využívání (např. ranní provoz, odpolední provoz, dovolená doma atd.), abyste později mohli příslušný program rychle aktivovat.

#### Menu: Vytápění > Program

Použijte toto menu, pokud si přejete pro každý vytápěcí okruh zvlášť nastavit vytápěcí program s individuálním profilem času / úrovně teploty. Vytápěcí programy jsou aktivní jen tehdy, když je přepínač druhů provozu nastaven na (<sup>L</sup>).

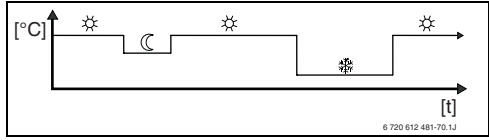

Obr. 17 Příklad programu s individuálním profilem času/úrovně teploty

#### Menu: Vytápění> Program > Aktivace

 Vyberte a aktivujte vytápěcí program pro vytápěcí okruh 1 a vytápěcí okruh 2.

#### Menu: Vytápění>Program>Změna

Možnosti nastavení:

- Maximálně šest časů sepnutí na den se třemi různými druhy provozu (Vytápění 🔆 /Úspora () / Mráz ().
- volitelně pro každý den různé časy nebo stejné časy pro:
  - všechny dny (Všechny dny)
  - pondělí až pátek (Po Pá)
  - sobotu a neděli (**So Ne**)
- nejmenší časové rozpětí pro sepnutí je 15 minut (= 1 segment).

Kopírování a nastavení 6 individuálních vytápěcích programů:

- ► Kopírování nastaveného vytápěcího programu:
- Nastavte své individuální časy sepnutí a příslušné druhy provozu:
  - Nepotřebné časy sepnutí deaktivujte vymazáním.
  - Všechny dny: Spuštění zvoleného druhu provozu každý den ve stejnou dobu.
  - Po Pá: Spuštění zvoleného druhu provozu ve stejnou dobu od pondělí do pátku.
  - So Ne: Spuštění zvoleného druhu provozu ve stejnou dobu v sobotu a v neděli.
  - jednotlivý den v týdnu (např. Čtvrtek): spuštění zvoleného druhu provozu každý čtvrtek ve stejnou dobu.

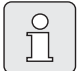

Pokud se naprogramování např. pro Čtvrtek odlišuje od ostatních dnů v týdnu, objeví se při volbě Všechny dny a Po - Pá u všech hodnot Vytáp. od. Tzn. že pro tuto volbu neexistují žádné společné časy sepnutí a druhy provozu.

- Resetování vytápěcího programu na základní nastavení → strana 23.
- Změna jména vytápěcího programu pomocí A O a 10. 18 zobrazených znaků lze jednotlivě nahradit volbou písmen a číslic z nabídky.

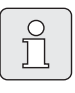

Zápis mezery:

 Pokud je aktuální znak tmavě podbarven, smažte jej pomocí
 (mezera = \_ ).

#### Menu: Vytápění>Program>Zobrazit

 Prohlížení časů sepnutí a příslušných druhů provozu vytápěcích programů pro Všechny dny, Po - Pá, So - Ne nebo jednotlivý den v týdnu jako prstence segmentů.

#### 6.3.2 Teplota pro jednotlivé druhy provozu a rychlost roztápění

#### Menu: Vytápění>Parametr

Použijte toto menu pro trvalé přizpůsobení teplotních hodnot ve 3 druzích provozu (**Vytápění ※ / Úspora** ( / **Mráz** 黎) a rychlosti roztápění vašim individuálním potřebám a charakteru místností.

#### Menu: Vytápění > Parametr > Vytápěcí okruh > Teplotní hodnoty

- Nastavte požadovanou teplotu pro jednotlivé druhy provozu okruhů Vytápěcí okruh1 a/ nebo Vytápěcí okruh 2:
  - Vytápění 🄆 = maximální požadovaná teplota (např. když se v místnostech zdržují osoby a požadují komfortní teplotní podmínky v místnosti).
  - Úspora (( = střední požadovaná teplota (např. když postačuje nižší teplota v místnosti nebo když jsou všechny osoby mimo dům nebo spí a budova nesmí příliš vychladnout).
  - Mráz <sup>\*</sup> = minimální požadovaná teplota (např. když jsou všechny osoby mimo dům nebo spí a budova smí vychladnout). Mějte na zřeteli i domácí zvířata a rostliny.

#### Menu: Vytápění > Parametr > Vytápěcí okruh > Rychlost roztápění

- Nastavte požadovanou rychlost roztápění pro Vytápěcí okruh 1 a/nebo Vytápěcí okruh 2:
  - Úsporně = Budova se bude ohřívat pomalu a tím se dosáhne úspory energie.
  - Normálně = Budova se bude ohřívat "normálním" tempem.
  - Rychle = Budova se ohřeje rychle a tím bude dosaženo maximálně komfortních tepelných podmínek.

# 6.4 Program pro TV

#### Hlavní menu Teplá voda

Struktura menu a rozmezí nastavení → strana 27.

Î

Nastavte regulátor teploty TV na topném zařízení na maximální požadovanou teplotu TV. Pokud je zásobník TV připojen k modulu IPM za termohydraulickým rozdělovačem (anuloidem), nastavte regulátor výstupní teploty na topném zařízení až na doraz napravo.

#### 6.4.1 Způsob provozu programů pro TV

#### Menu: Teplá voda > Teplá voda a cirkulační čerpadlo

V tomto menu můžete podle své volby

 aktivovat svůj individuální program pro TV. Doporučeno pro zařízení s dálkovým ovládáním FB 100.

#### -nebo-

 spojit program pro TV s vytápěcím programem. To je účelné tehdy, když často střídáte různé vytápěcí programy. Program pro TV se pak automaticky přizpůsobí. Doporučeno pro zařízení bez dálkového ovládání FB 100.

**Přísl. vytáp. progr.** (automatický režim společně s vytápěcím programem):

- Pro zařízení se zásobníkem TV:
  - Podle teploty TV nastavené v položce menu
     Tepl. zásobníku při druhu prov.
     Vytápění<sup>1)</sup>, pokud jeden z vytápěcích okruhů pracuje v provozním režimu

**Vytápění**☆ nebo na režim **Vytápění** ☆ přepne během příští hodiny.

- V ostatních případech podle teploty TV nastavené v položce menu Tepl. zásobníku při druhu prov. Úspora<sup>1)</sup>, pokud jeden z vytápěcích okruhů pracuje v provozním režimu Úspora (().
- Jinak TV dle režimu Mráz (pevně nastavená hodnota 15 °C).
- Pro kombinované topné zařízení:
  - Ohřev TV v režimu Zapnuto, pokud jeden z vytápěcích okruhů pracuje v režimu Vytápění 🔆 nebo během poslední hodiny pracoval v režimu Vytápění 🔆.
  - Jinak ohřev TV v režimu Vypnuto
- Pro zařízení s cirkulačním čerpadlem pro zásobník TV:
  - Cirkulační čerpadlo je Zapnuto a start cirkulačního čerpadla podle nastavení (→ kapitola 6.4.5, strana 36), pokud jeden z vytápěcích okruhů pracuje v režimu Vytápění ☆.
  - Jinak je cirkulační čerpadlo **Vypnuto**.

**Nezávislé programy** (nezávislé časové programy):

- Automatické přepínání mezi režimy TV
   Zapnuto<sup>2)</sup> / Vypnuto<sup>2)</sup> nebo mezi různým teplotami TV<sup>3)</sup> a mezi režimy cirkulačního čerpadla Zapnuto / Vypnuto podle zvolených programů.
- Start cirkulačního čerpadla podle nastavení (→ kapitola 6.4.5, strana 36).

- Nastavení teploty TV → kapitola 6.4.5 na straně 35
- 2) TV s kombinovaným topným zařízením
- 3) ohřev TV v zásobníku

#### 6.4.2 Program s individuálním profilem času / úrovně teploty pro ohřev TV v zásobníku

#### Menu: Teplá voda > Program teplé vody

Použijte toto menu, pokud si přejete provádět přípravu TV podle programu s individuálním profilem času/úrovně teploty.

Program s individuálním profilem času/úrovně teploty lze nastavit a aktivovat jedině tehdy, když je provedeno nastavení **Teplá voda > Program teplé vody > Nezávislé programy**.

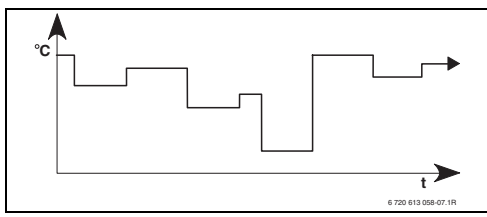

Obr. 18 Příklad programu pro TV s individuálním profilem času/úrovně teploty

#### Možnosti nastavení

- Nejvýše šest časů sepnutí na den s teplotami TV mezi 15 °C a 60 °C.
- podle volby stejné časy pro Všechny dny / Po - Pá / So - Ne nebo odlišné časy pro každý den.
- nejmenší časové rozpětí pro sepnutí je 15 minut (= 1 segment).

#### Nastavení časů sepnutí a teploty TV

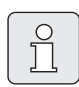

Nepotřebné časy sepnutí deaktivujte vymazáním.

Dny v týdnu, časy sepnutí a příslušné teploty TV zadejte nebo nechte zobrazit tak, jak je popsáno v kapitole 6.3, na straně 31.

#### 6.4.3 Časový program pro přípravu TV s kombinovaným topným zařízením.

#### Menu: Teplá voda > Program teplé vody

Použijte toto menu, pokud si pro přípravu TV přejete použít časový program. Časový program lze nastavit a aktivovat jedině tehdy, když je provedeno nastavení **Teplá voda** > **Program teplé vody** > **Nezávislé programy**.

- Automatické přepínání mezi režimy TV
   Zapnuto / Vypnuto podle zvoleného časového programu.
- Zapnuto: Pokud na topném zařízení není stisknuto tlačítko ECO, je teplá voda ihned k dispozici.
- Vypnuto: Tepelný výměník vestavěný v topném zařízení zůstává bez ohřevu, proto je teplá voda k dispozici teprve po déle trvajícím odběru.

#### Možnosti nastavení

- Maximálně šest časů sepnutí na den se dvěma různými druhy provozu (Zapnuto / Vypnuto).
- podle volby stejné časy pro Všechny dny / Po - Pá / So - Ne nebo odlišné časy pro každý den.
- nejmenší časové rozpětí pro sepnutí je 15 minut (= 1 segment).

#### Nastavení časů sepnutí a druhu provozu

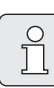

Nepotřebné časy sepnutí deaktivujte vymazáním.

Dny v týdnu, časy sepnutí a příslušné druhy provozu (**Zapnuto** / **Vypnuto**) zadejte nebo nechte zobrazit tak, jak je popsáno v kapitole 6.3 na straně 31.

#### 6.4.4 Časový program pro cirkulační čerpadlo (pouze pro zařízení se zásobníkem TV)

#### Menu: Teplá voda > Progr. cirkul. čerp.

Použijte toto menu, pokud si přejete pro řízení cirkulačního čerpadla použít časový program. Časový program lze nastavit a aktivovat jedině tehdy, když je provedeno nastavení **Teplá voda > Program teplé vody > Nezávislé programy**.

- Automatické přepínání mezi režimy cirkulačního čerpadla Zapnuto / Vypnuto podle zvoleného časového programu.
  - Zapnuto: Start cirkulačního čerpadla podle nastavení (→ kapitola 6.4.5, strana 36).
  - Vypnuto: Cirkulační čerpadlo se zastaví.

#### Možnosti nastavení

- Maximálně šest časů sepnutí na den se dvěma různými druhy provozu (Zapnuto / Vypnuto).
- podle volby stejné časy pro Všechny dny / Po - Pá / So - Ne nebo odlišné časy pro každý den.
- nejmenší časové rozpětí pro sepnutí je 15 minut (= 1 segment).

#### Nastavení časů sepnutí a druhu provozu

Nepotřebné časy sepnutí deaktivujte vymazáním.

Dny v týdnu, časy sepnutí a příslušné druhy provozu (**Zapnuto** / **Vypnuto**) zadejte nebo nechte zobrazit tak, jak je popsáno v kapitole 6.3 na straně 31.

#### 6.4.5 Parametry pro TV

#### Menu: Teplá voda > Parametr > Tepl. zásobníku při druhu prov. Vytápění

Tato položka menu je aktivní pouze tehdy, když je provedeno nastavení **Teplá voda > Program teplé vody > Přísl. vytáp. progr.** (→ kapitole 6.4.1, strana 33). Nastavte zde požadovanou teplotu vody pro zásobník TV.

#### Menu: Teplá voda > Parametr > Tepl. zásobníku při druhu prov. Úspora

Tato položka menu je aktivní pouze tehdy, když je provedeno nastavení **Teplá voda > Program teplé vody > Přísl. vytáp. progr. (→** kapitole 6.4.1, strana 33). Nastavte zde požadovaný pokles teploty pro zásobník TV.

#### Menu: Teplá voda> Parametr > Přednost teplé vody

Tato položka menu je aktivní pouze tehdy, pokud je **Konfigurace tepl. vody** v konfiguraci systému nastavena na **Zásob. na IPM č.3...10** (→ kapitola 8.1.1, strana 46). Použijte toto menu, pokud chcete během nabíjení zásobníku ponechat vytápění zapnuté (např. u budov se slabou izolací a při nízké venkovní teplotě).

- Přednost: Během nabíjení zásobníku je vytápění vypnuté. Čerpadla se zastaví a směšovače se uzavřou.
- Částečná přednost: Během nabíjení zásobníku jsou směšované vytápěcí okruhy dále v činnosti, čerpadla běží a směšovače udržují vytápění na požadované teplotě. Nesměšovaný vytápěcí okruh se vypne, aby se příliš nerozehřál. Při nastavení Částečná přednost trvá nabíjení zásobníku déle.

#### Menu: Teplá voda > Parametr > Běhy cirkulač. čerpadla

Tato položka menu je aktivní pouze tehdy, když je instalováno cirkulační čerpadlo.

Tato položka menu definuje počet startů cirkulačního čerpadla za hodinu během fáze cirkulačního čerpadla **Zapnuto**. Při nastavení:

- 1/h až 6/h zůstane při každém startu cirkulační čerpadlo v provozu 3 minuty.
- 7/h cirkulační čerpadlo během fáze Zapnuto běží nepřerušeně.

Během fází **Vypnuto** se cirkulační čerpadlo zastaví.

#### 6.4.6 Termická dezinfekce teplé vody

#### Menu: Teplá voda > Term. dezinfekce

Toto menu je aktivní pouze tehdy, když je ohřev TV prováděn v zásobníku. Doporučujeme provádět termickou dezinfekci v turnusech. Pokud máte kombinované topné zařízení, dbejte pokynů uvedených v jeho dokumentaci.

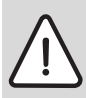

Varování: Nebezpečí opaření! Horká voda může způsobit těžká opaření.

- Termickou dezinfekci provádějte pouze mimo dobu normálního provozu.
- Upozorněte obyvatele na nebezpečí opaření a v každém případě termickou dezinfekci sledujte.
- Druh provozu:
  - Automatický provoz: Termická dezinfekce se spustí automaticky podle nastavených podmínek spuštění. Přerušení a manuální vypnutí termické dezinfekce je možné.

 Manual. provoz: Pomocí položky Provozní stav lze spustit vždy jen jeden cyklus termické dezinfekce.

#### Provozní stav:

- Není v provozu: Termická dezinfekce momentálně neprobíhá. Příkazem Nastartovat nyní lze spustit jeden cyklus termické dezinfekce.
- V provozu: Termická dezinfekce momentálně probíhá. Příkazem Zastavit lze termickou dezinfekci přerušit.
   Pokud je zapnutá Solár. přísluš. E term. dezinfekce (→ kapitola 8.4, strana 58) a termická dezinfekce je přerušena příkazem Zastavit, objeví se tehdy, pokud v solárním zásobníku nebylo po dobu 5 minut dosaženo dezinfekční teploty, chybové hlášení (porucha 54, → kapitola 9.1, od strany 69).
- Čas: Doba startu automatické termické dezinfekce.
- Časový interval: Časové rozmezí až do příštího startu automatické termické dezinfekce.
# 6.5 Všeobecná nastavení

### Hlavní menu Všeobecná nastavení

Struktura menu a rozmezí nastavení  $\rightarrow$  strana 29.

## 6.5.1 Čas, Datum a Změna na letní/zimní čas

### Menu: Všeobecná nastavení > Čas a datum

Použijte toto menu pro nastavení času a data.

- Čas: Znovu nastavte čas, pokud došlo k výpadku proudu na dobu delší než 12 hodin.
- Datum: viz výše Čas.
  Aktuální den v týdnu (např. Po) se automaticky vypočítá.
- Změna na letní/zimní čas: Zapněte nebo vypněte automatickou změnu na letní / zimní čas.
- Korekce času: Nastavte faktor korekce času. Tato korekce bude provedena jednou za týden.

Příklad:

- Časová odchylka činí asi –3 minuty za rok.
- -3 minuty za rok je
  -180 sekund za rok
- 1 rok = 52 týdnů
- -180 sekund: 52 týdny
  = -3,46 sekund za týden
- Faktor korekce času = +3,5 s/týden

# 6.5.2 Formáty zobrazení

# Menu: Všeobecná nastavení > Formát zobrazení

Použijte toto menu, pokud chcete formáty zobrazení přizpůsobit svým individuálním potřebám.

- Datum: Pro formát nastavení data zvolte z možností DD.MM.RRRR nebo MM/DD/ RRRR (D = číslo označující den, M = číslo označující měsíc, R = číslo označující rok).
- Kontrast displeje: Nastavte kontrast zobrazení na displeji mezi 25 % a 75 %.

 Informace ve standard. zobrazení: Nastavte požadované informace, které mají být zobrazovány při standardním zobrazení v horním řádku.

### 6.5.3 Blokování tlačítek

# Menu: Všeobecná nastavení > Blokování tlačítek

Použijte toto menu, pokud chcete tlačítka zablokovat proti nežádoucímu stisknutí dětmi.

Pokud je **Blokování tlačítek** aktivní a při standardním zobrazení dojde ke stisku zablokovaného tlačítka, zobrazí se na displeji příslušná informace.

| ſ    | ~  |
|------|----|
|      | 0  |
| - 11 | 5  |
|      |    |
| - 11 | 25 |
| U    |    |

Změna polohy přepínače druhů provozu se projeví teprve po zrušení **Blokování tlačítek**.

### Zrušení Blokování tlačítek:

 Podržte současně stisknutá tlačítka a , dokud se nezobrazí příslušné hlášení.

# 6.5.4 Jazyk

# Menu: Všeobecná nastavení > Jazyk

Použijte toto menu, pokud si přejete zobrazení textů na displeji v jiném jazyce.

### 6.6 Nastavení solárního systému

#### Hlavní menu Solár

Struktura menu a rozmezí nastavení → strana 29.

Použijte toto menu, pokud chcete omezit teplotu v zásobníku nebo snížit nastavenou teplotu TV a optimalizovat teplotu výstupu vzhledem k dostupnosti solární energie ve vašem regionu.

#### Omezení teploty zásobníku

Aby se dalo naakumulovat co nejvíce solární energie, je potřebná vysoká teplota zásobníku.

Omezení teploty zásobníku zamezí přehřátí pitné vody. Při uvedení do provozu je teplotní hodnota předána modulem ISM.

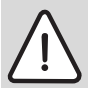

Varování: Nebezpečí opaření! Při teplotě zásobníku vyšší než 60 °C.

- Pokud je omezení teploty zásobníku nastaveno > 60 °C, zabudujte do potrubí TV termostatický směšovač pitné vody TWM 20 (příslušenství).
- ▶ TWM 20 nastavte na max. 60 °C.
- T2: Max. teplota solárního zásobníku: Teplota zásobníku > 60 °C pouze při omezení teploty vody v kohoutku termostatickým směšovačem pitné vody.
- TB: Max. teplota zásobníku B: Tento parametr je aktivní pouze tehdy, je-li součástí základního provedení solární přepouštěcí systém. : Teplota zásobníku > 60 °C pouze při omezení teploty vody v kohoutku termostatickým směšovačem pitné vody.

TC: Max. teplota zásobníku C: Tento parametr je aktivní pouze tehdy, je-li součástí základního provedení solární systém nastavení přednosti, nebo s podpůrným vytápěním. : Teplota zásobníku > 60 °C pouze při omezení teploty vody v kohoutku termostatickým směšovačem pitné vody. Toto mechanické omezení teploty není nutné, pokud zásobník C slouží jako akumulační zásobník.

#### Solární optimalizace

Aby se dalo využít co nejvíce solární energie, je účelné snížit teploty, na jejichž dosažení je nastaveno topné zařízení. U tohoto regulátoru může být snížení provedeno automaticky v závislosti na dostupné solární energii pomocí nastavení **Optimalizační vliv teplé vody** a **Optimalizač. vliv vytáp. okruhu**.

Další informace odborného rázu → kapitola 8.5.8, strana 65.

 Optimalizační vliv teplé vody: Maximální snížení nastavené teploty TV vlivem solární energie.

Příklad:

- Nastavená teplota TV = 60 °C
- Optimalizační vliv teplé vody = 15 K
- Nastavená teplota TV pro topné zařízení = 60 °C- 15 K
- Za předpokladu, že je k dispozici dostatečný solární výkon, nastaví se maximální snížení, topné zařízení ohřívá vodu na 45 °C a zbývajících 15 K lze získat využitím solární energie.

- Optimalizač. vliv vytáp. okruhu1: Vliv výkonu solárního systému na tepelný výkon, který je přiváděn do vytápěcího okruhu 1. Při vysoké hodnotě nastavení se výstupní teplota otopné křivky úměrně sníží, (další informace odborného rázu → kapitola 8.3.1 a 8.3.2 od strany 53), aby se docílilo co největšího pasivního využití solární energie okny budovy. Zároveň se tak omezí přílišný vzestup teploty v budově a tím je dosaženo komfortních tepelných podmínek.
  - Optimalizač. vliv vytáp. okruhu 1 zvyšte, pokud vytápěcí okruh 1 vytápí místnosti, které mají okna o velké ploše obrácená jižním směrem.
  - Optimalizač. vliv vytáp. okruhu 1 nezvyšujte, pokud vytápěcí okruh 1 vytápí místnosti, které mají okna o malé ploše obrácená severním směrem.
- Optimalizač. vliv vytáp. okruhu 2: Postupujte stejně jako u položky Optimalizač. vliv vytáp. okruhu 1.

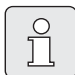

Optimalizační vliv teplé vody a Optimalizač. vliv vytáp. okruhu se spustí nejdříve po uplynutí kalibrační fáze, která trvá 30 dní po uvedení solárního systému do provozu.

# 7 Zobrazování informací

### Menu:INFO

Zde lze z obrazit různé systémové informace.

Procházení strukturou menu je podrobně popsáno v kapitole 5.2 od strany 20.

| ſ |   |
|---|---|
| I | 0 |
| I | 5 |
| I |   |
| 1 |   |

Položky menu se zobrazí pouze tehdy, pokud jsou příslušné součásti zařízení k dispozici a/nebo jsou aktivovány a pokud s nimi právě nekomunikuje žádné dálkové ovládání. Některé položky menu se nezobrazí, protože určitým nastavením jiné položky menu byly vypnuty.

### Přehled menu INFO

Následující tabulka slouží

- jako přehled struktury menu (sloupec 1) Úroveň zanoření do struktury menu je vyznačena různými odstíny šedé. Např. menu Návod k obsluze a Kotel jsou na stejné úrovni.
- jako přehled různých možností, které se mohou zobrazit (sloupec 2).
- jako popis jednotlivých zobrazených informací (sloupec 3).

|                                                |              | Příklad možností, které |                                                            |
|------------------------------------------------|--------------|-------------------------|------------------------------------------------------------|
| Struktura menu                                 | INFO         | se mohou zobrazit       | Popis                                                      |
| Návod k obsluze                                |              | -                       | -                                                          |
| Nové nastaver<br>otočte volicím<br>regulátorem | ní teploty:  | -                       | Různé pokyny pro obsluhu                                   |
| Kotel                                          |              | -                       | -                                                          |
| Venkovní teplo                                 | ota          | 10,0 °C                 | Aktuální venkovní teplota                                  |
| Je možný prov                                  | voz vytápění | Ano / Ne                | Udává, zda je topné zařízení připraveno k provozu.         |
| Aktuální výstu                                 | pní teplota  | 55,0 °C                 | Aktuální výstupní teplota topného zařízení.                |
| Hořák                                          |              | Zapnuto / Vypnuto       | Stav hořáku.                                               |
| Čerpadlo vytá                                  | pění         | Zapnuto / Vypnuto       | Stav sepnutí čerpadla topného zařízení.                    |
| Maximální výs<br>teplota                       | tupní        | 75,0 °C                 | Maximální výstupní teplota nastavená na topném zařízení.   |
| Maximální tep<br>vody                          | lota teplé   | 60,0 °C                 | Maximální teplota teplé vody nastavená na topném zařízení. |
| Nutná kontrola                                 | L            | Ano / Ne                | Udává, zda je nutná údržba/prohlídka topného<br>přístroje. |

| St                                                                                  | ruktura menu INFO                 | Příklad možností, které<br>se mohou zobrazit                                                                                                    | Popis                                                                                                    |  |  |
|-------------------------------------------------------------------------------------|-----------------------------------|----------------------------------------------------------------------------------------------------|----------------------------------------------------------------------------------------------------|--|--|
| Vy                                                                                  | tápěcí okruh 1                    | -                                                                                                    | -                                                                                                    |  |  |
|                                                                                     | Druh provozu                      | Auto - Vytápění /<br>Auto - Úspora/<br>Auto - Mráz / Vytápění /<br>Úspora / Mráz /<br>Dovolená - Auto/<br>Dovolená - Vytápění/<br>Dovolená - Úspora/<br>Dovolená - Mráz/<br>Vysouš.mazaniny čeká /<br>Vysouš.mazan.v prov.  | Aktuální druh provozu nebo zvláštní režim pro<br>vytápěcí okruh 1.                                                                                                    |  |  |
|                                                                                     | Požadovaná teplota v<br>místnosti | 25,0 °C                                                                                                    | Teplota v místnosti požadovaná regulátorem nebo<br>dálkovým ovládáním FB 10 č. 1 pro vytápěcí<br>okruh 1 (pouze pokud je aktivováno spínání podle<br>teploty v místnosti). |  |  |
|                                                                                     | Aktuální teplota v<br>místnosti   | 22,0 °C                                                                                                    | Teplota v místnosti naměřená na regulátoru (pouze<br>při montáži regulátoru na stěnu).                                                                                     |  |  |
|                                                                                     | Teplota místnosti FB10            | 23,0 °C                                                                                                    | Teplota v místnosti naměřená dálkovým ovládáním<br>FB 10 č. 1.                                                                                                    |  |  |
|                                                                                     | Požadovaná výstupní<br>teplota    | 75,0 °C                                                                                                    | Regulátorem vypočtená a požadovaná výstupní<br>teplota pro vytápěcí okruh 1.                                                                                               |  |  |
|                                                                                     | Aktuální výstupní teplota         | 47,0 °C                                                                                                    | Výstupní teplota naměřená ve vytápěcím okruhu 1.                                                                                                    |  |  |
|                                                                                     | Čerpadlo vytápění                 | Zapnuto / Vypnuto                                                                                                    | Stav sepnutí čerpadla vytápění ve vytápěcím okruhu 1.                                                                                                    |  |  |
|                                                                                     | Aktuální poloha<br>směšovače      | 85 % otevřeno                                                                                                    | Aktuální stupeň otevření směšovače ve vytápěcím okruhu 1.                                                                                                    |  |  |
| Vy                                                                                  | tápěcí okruh 2                    | -                                                                                                    | -                                                                                                    |  |  |
|                                                                                     | Druh provozu                      | Auto - Vytápění /<br>Auto - Úspora/<br>Auto - Mráz/ Vytápění /<br>Úspora / Mráz /<br>Dovolená - Auto/<br>Dovolená - Vytápění/<br>Dovolená - Vytápění/<br>Dovolená - Mráz/<br>Vysouš.mazaniny čeká /<br>Vysouš.mazan.v prov. | Aktuální druh provozu nebo zvláštní režim pro<br>vytápěcí okruh 2.                                                                                                    |  |  |
|                                                                                     | Požadovaná teplota v<br>místnosti | 23,0 °C                                                                                                    | Teplota v místnosti požadovaná regulátorem nebo<br>dálkovým ovládáním FB 10 č. 2 pro vytápěcí<br>okruh 2 (pouze pokud je aktivováno spínání podle<br>teploty v místnosti). |  |  |
|                                                                                     | Aktuální teplota v<br>místnosti   | 20,0 °C                                                                                                    | Teplota v místnosti naměřená na regulátoru (pouze<br>při montáži regulátoru na stěnu).                                                                                     |  |  |
| Teplota místnosti FB10  21,0 °C    Požadovaná výstupní  67,0 °C    teplota  67,0 °C |                                   | 21,0 °C                                                                                                    | Teplota v místnosti naměřená dálkovým ovládáním<br>FB 10 č. 2.                                                                                                    |  |  |
|                                                                                     |                                   | 67,0 °C                                                                                                    | Regulátorem vypočtená a požadovaná výstupní<br>teplota pro vytápěcí okruh 2.                                                                                               |  |  |
|                                                                                     | Aktuální výstupní teplota         | 47,0 °C                                                                                                    | Výstupní teplota naměřená ve vytápěcím okruhu 2.                                                                                                    |  |  |
|                                                                                     | Čerpadlo vytápění                 | Zapnuto / Vypnuto                                                                                                    | Stav sepnutí čerpadla vytápění ve vytápěcím okruhu 2.                                                                                                    |  |  |
|                                                                                     | Aktuální poloha<br>směšovače      | 62 % otevřeno                                                                                                    | Aktuální stupeň otevření směšovače ve vytápěcím<br>okruhu 2.                                                                                                    |  |  |

### Zobrazování informací

| Struktura menu INFO |                                  | Příklad možností, které<br>se mohou zobrazit                                                             | Popis                                                                                        |
|---------------------|----------------------------------|----------------------------------------------------------------------------------------------------|----------------------------------------------------------------------------------------------|
| Te                  | eplá voda                        | -                                                                                                    | -                                                                                            |
| Druh provozu        |                                  | Okamžitý ohřev TV /<br>Auto - zap./ Auto vyp/<br>Dovolená - Auto/<br>Dovolená - zap./ Dovolená<br>- vyp. | Aktuální druh provozu nebo zvláštní režim pro<br>teplou vodu s kombinovaným topným zařízením |
|                     |                                  | Okamžitý ohřev TV / Term.<br>dezinfekce/ Automatický<br>provoz / Dovolená - Auto/<br>Dovolená 15 °C      | Aktuální druh provozu nebo zvláštní režim pro<br>zásobník teplé vody.                        |
|                     | Požadovaná teplota teplé<br>vody | 60,0 °C                                                                                                  | Regulátorem požadovaná teplota teplé vody.                                                   |
|                     | Aktuální teplota teplé<br>vody   | 40,0 °C                                                                                                  | Aktuální naměřená teplota teplé vody.                                                        |
|                     | Stav přípravy teplé vody         | V provozu / Vypnuto                                                                                      | Aktuální stav přípravy teplé vody.                                                           |
|                     | Poslední termická<br>dezinfekce  | ukončena / přerušena / V<br>provozu                                                                      | Výsledek poslední termické dezinfekce.                                                       |
| Servis              |                                  |                                                                                                    |                                                                                              |
|                     | Telefonní číslo                  | (Telefonní číslo)                                                                                        | Telefonní číslo autorizovaného servisu (výrobce<br>zařízení).                                |
|                     | Jméno                            | (Jméno)                                                                                                  | Jméno autorizovaného servisu (výrobce zařízení).                                             |

|     |                             | Příklad možností, které se |                                                                |  |
|-----|-----------------------------|----------------------------|----------------------------------------------------------------|--|
| Str | uktura menu INFO            | mohou zobrazit             | Popis                                                          |  |
| Sol | ár                          | -                          | -                                                              |  |
| 0.0 | Standardní systém           | -                          | Menu pro základní část solárního systému                       |  |
|     | T1: teplota 1.              | 80,0 °C                    | Teplota naměřená teplotním čidlem kolektoru (T <sub>1</sub> ). |  |
|     | kolektorového pole          |                            |                                                                |  |
|     | T2: teplota solár.          | 55,7 °C                    | Teplota naměřená spodním teplotním čidlem                      |  |
|     | zásobníku dole              |                            | zásobníku (T <sub>2</sub> ) v solárním zásobníku.              |  |
|     | SP: stav sol. čerp.         | V provozu / Vypnuto        | Stav sepnutí solárního čerpadla (SP).                          |  |
|     | 1.kolekt. pole              |                            |                                                                |  |
|     | Vypnutí 1.kolekt.pole       | Ano / Ne                   | Udává, zda nastalo bezpečnostní vypnutí solárního              |  |
|     |                             |                            | čerpadla (SP) kvůli přehřátí kolektorů (T <sub>1</sub> ).      |  |
|     | Stav solárního zásobníku    | Zcela nahřátý / Částečně   | Stav nabíjení solárního zásobníku.                             |  |
|     |                             | nahřán                     |                                                                |  |
|     | SP: doba chodu sol. čerp.   | 12463 h                    | Počet hodin provozu solárního čerpadla (SP) od                 |  |
|     | 1.kolekt. pole              |                            | jeho uvedení do provozu.                                       |  |
| F   | Podpora vytápění            | -                          | Menu pro součást zařízení solární podpůrné                     |  |
|     |                             |                            | vytápění.                                                      |  |
|     | T3: Teplota zás. ve výši    | 45,1 °C                    | Teplota naměřená prostředním teplotním čidlem                  |  |
|     | zpátečky topení             |                            | zásobníku otopné vody (T <sub>3</sub> ) v solárním             |  |
|     |                             |                            | kombinovaném zásobníku.                                        |  |
|     | T4: Teplota zpátečky        | 35,5 °C                    | Teplota zpátečky otopné soustavy naměřená                      |  |
|     | vytápění                    |                            | teplotním čidlem (T <sub>4</sub> ).                            |  |
|     | DWU1: Stav přepínacího      | Zapnuto / Vypnuto          | Stav sepnutí ventilu (DWU1) pro zvýšení teploty                |  |
|     | ventilu                     |                            | zpátečky.                                                      |  |
|     | Stav solár.zvyš.            | Zapnuto / Vypnuto          | Udává, jestli je pro otopnou soustavu momentálně               |  |
|     | t.zpátečky                  |                            | k dispozici solární energie.                                   |  |
| 1   | 2. kolektorové pole         | -                          | Menu pro součást zařízení 2. kolektorové pole                  |  |
|     | TA: teplota 2. kolekt. pole | 87,4 °C                    | Teplota naměřená teplotním čidlem kolektoru (TA)               |  |
|     |                             |                            | ve 2. kolektorovém poli.                                       |  |
|     | PA: stav sol. čerp.         | V provozu / Vypnuto        | Stav sepnutí solárního čerpadla (PA) pro                       |  |
|     | 2.kolekt. pole              |                            | 2. kolektorové pole.                                           |  |
|     | Vypnutí 2. kolekt. pole     | Ano / Ne                   | Udává, zda nastalo bezpečnostní vypnutí solárního              |  |
|     |                             |                            | čerpadla (PA) kvůli přehřátí kolektorů (TA).                   |  |
|     | PA: doba chodu sol. čerp.   | 5370 h                     | Počet hodin provozu solárního čerpadla (PA) pro                |  |
|     | 2.kolekt. pole              |                            | <ol><li>kolektorové pole od jeho uvedení do provozu.</li></ol> |  |
| F   | Přepouštěcí systém          | -                          | Menu pro součást zařízení přepouštění pitné vody.              |  |
|     | TB: teplota zásobníku B     | 58,7 °C                    | Teplota naměřená horním teplotním čidlem                       |  |
|     | nahoře                      |                            | zásobníku (TB) v zásobníku B.                                  |  |
|     | PB: stav přepouštěcího      | V provozu / Vypnuto        | Stav sepnutí přepouštěcího čerpadla pitné vody                 |  |
|     | čerp.                       |                            | (PB).                                                          |  |
|     | Stav zásobníku B            | Zcela nahřátý / Cástečně   | Stav nabíjení zásobníku B.                                     |  |
|     |                             | nahřán                     |                                                                |  |

|     |                          | Příklad možností, které se |                                                          |
|-----|--------------------------|----------------------------|----------------------------------------------------------|
| Str | uktura menu INFO         | mohou zobrazit             | Popis                                                    |
| F   | Prim/Sek. systém         | -                          | Menu pro součást zařízení systém nastavení               |
|     | -                        |                            | přednosti zásobníků.                                     |
|     | TC: teplota zásobníku C  | 60,3 °C                    | Teplota naměřená spodním teplotním čidlem                |
|     | dole                     |                            | zásobníku (TC) v zásobníku C.                            |
|     | Právě nahřívá            | Zásobník C / Solární       | Udává, který zásobník se právě nabíjí (solární           |
|     |                          | zásobník                   | zásobník nebo zásobník C).                               |
|     | PC: stav solár. čerpadla | Zapnuto / Vypnuto          | Stav sepnutí druhého solárního čerpadla (PC)             |
|     |                          |                            | v systému nastavení přednosti.                           |
|     | DWUC: stav Prim/Sek.     | Zapnuto / Vypnuto          | Stav ventilu nastavení přednosti (DWUC) v systému        |
|     | prep. ventilu            |                            | nastavení přednosti.                                     |
|     | Stav zásobníku C         | Zcela nahřátý / Částečně   | Stav nabíjení zásobníku C.                               |
|     |                          | nahřán                     |                                                          |
|     | Test ohřevu předn.       | V provozu / Vypnuto        | Stav testovacího režimu nabíjení přednostně              |
|     | nastav. zásobníku        |                            | nastaveného zásobníku.                                   |
|     | Test plnění předn.       | 17:30                      | Čas příštího testu nabíjení přednostně nastaveného       |
|     | nastav. zásobníku v      |                            | zásobníku                                                |
| E   | xterní výměník           | -                          | Menu pro součást zařízení externí solární tepelný        |
|     |                          |                            | výměník.                                                 |
|     | TD: teplota externího    | 99,8 °C                    | Teplota naměřená teplotním čidlem (TD) na                |
|     | výměníku                 |                            | externím tepelném výměníku.                              |
|     | PD: stav čerpadla        | V provozu / Vypnuto        | Stav sepnutí čerpadla sekundárního okruhu (PD)           |
|     | sekund.solar okruhu      |                            | mezi externím tepelným výměníkem a zásobníkem.           |
| Т   | erm. dezinfekce          | -                          | Menu pro součást zařízení termická dezinfekce            |
|     |                          |                            | systému.                                                 |
|     | Stav termické dezinfekce | V provozu / Vypnuto        | Aktuální stav termické dezinfekce.                       |
|     | PE: stav čerpadla pro    | V provozu / Vypnuto        | Stav sepnutí čerpadla termické dezinfekce (PE).          |
|     | term. dezinfekci         |                            |                                                          |
| 0   | olár. optimalizace       | -                          | Menu pro solární optimalizaci konvenčního systému        |
|     |                          |                            | vytápění.                                                |
|     | Solární zisk za poslední | 120 Wh                     | Využití solární energie během poslední hodiny (zde       |
|     | hodinu                   |                            | se zobrazí hodnoty pouze tehdy, pokud jsou v menu        |
|     |                          |                            | solární optimalizace nastaveny správné parametry,        |
|     |                          |                            | → kapitola   8.5.8, strana 65).                          |
|     | Solární zisk dnes        | 2,38 kWh                   | Využití solární energie v aktuální den.                  |
|     | Solární zisk celkem      | 483,6 kWh                  | Celkové využití solární energie od uvedení do            |
|     |                          |                            | provozu.                                                 |
|     | Teplota teplé vody       | 4,7 K                      | Aktuální snížení požadované teploty TV, na jejíž         |
|     | snížena o                |                            | dosažení je nastaveno topné zařízení, na základě         |
|     |                          |                            | dostupnosti solární energie. Spustí se teprve            |
|     |                          |                            | 30 dnů po uvedení do provozu.                            |
|     | Pož.tepl.místnosti       | 1,3 K                      | Aktuální snížení požadované teploty v místnosti pro      |
|     | vyt.okr. 1 snížena o     |                            | vytápěcí okruh 1 na základě dostupnosti solární          |
|     |                          |                            | energie. Spustí se teprve 30 dnů po uvedení do           |
|     |                          |                            | provozu.                                                 |
|     | Pož.tepl.místnosti       | 1,3 K                      | Aktuální snížení požadované teploty v místnosti pro      |
|     | vyt.okr. 2 snížena o     |                            | vytápěcí okruh 2 na základě dostupnosti solární energie. |
|     |                          |                            | Spustí se teprve 30 dnů po uvedení do provozu.           |
| Por | uchy                     | 40 solární systém          | Seznam aktuálních poruch Další informace se              |
|     |                          | 03 FW 200                  | zobrazí po výběru pomocí 🕻 🔘 a potvrzení pomocí          |
|     |                          | EA topné zařízení          |                                                          |
|     |                          |                            | äk ∪.                                                    |

# 8 Nastavení menu UROVEN ODBORNIKA (pouze pro odborníka)

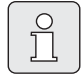

Menu **UROVEN ODBORNIKA** je určeno pouze odborníkům!

 Vstup do menu UROVEN ODBORNIKA: Stiskněte asi na 3 sekundy.

Procházení strukturou menu, programování, mazání hodnot a resetování na základní nastavení je podrobně popsáno v kapitole 5.2 od strany 20.

# 8.1 Přehled a nastavení menu UROVEN ODBORNIKA

Následující tabulky slouží

- jako přehled struktury menu (sloupec 1) Úroveň zanoření do struktury menu je vyznačena různými odstíny šedé. Např. v menu Parametry vytápění jsou podřízená menu Vytápěcí okruh 1, Vytápěcí okruh 2, Minimální venkovní teplota a Akumulač. vlastnosti budovy na stejné úrovni.
- jako přehled základních nastavení (sloupec 2) pro resetování jednotlivých položek menu na základní nastavení.
- jako přehled rozmezí nastavení jednotlivých položek menu (sloupec 3).
- pro záznamy individuálních nastavení (sloupec 4).
- pro vyhledání podrobného popisu jednotlivých položek menu (sloupec 5).

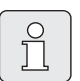

Položky menu se zobrazí pouze tehdy, pokud jsou příslušné součásti zařízení k dispozici a/nebo jsou aktivovány a pokud s nimi právě nekomunikuje žádné dálkové ovládání. Některé položky menu se nezobrazí, protože určitým nastavením jiné položky menu byly vypnuty.

 Jednotlivé položky menu nastavujte popořádku nebo je beze změny nastavení přeskočte. Tím se následující položky menu automaticky přizpůsobí nebo nezobrazí.

| Struktura menu<br>Konfigurace systému   | Základní<br>nastavení  | Rozmezí nastavení                                                   | Individuální<br>nastavení | Popis<br>od strany |
|-----------------------------------------|------------------------|---------------------------------------------------------------------|---------------------------|--------------------|
| Spustit automat. konfiguraci<br>systému | Ne                     | Ne / Ano                                                            |                           |                    |
| Konfigurace tepl. vody                  | Kombinovaný<br>kotel   | Ne / Kombinovaný kotel/ Zásobník<br>na kotel/ Zásob. na IPM č. 3 10 |                           |                    |
| Cirkulační čerpadlo                     | Ne                     | Ne / K dispozici                                                    |                           |                    |
| Konfigurace vytáp. okruhu 1             | Nesměšovaný<br>bez IPM | Ne / Nesměšovaný bez IPM /<br>Nesměšovaný s IPM                     |                           |                    |
|                                         |                        | Směšovaný                                                           |                           |                    |
| Dálkové ovládání vytáp.<br>okruhu 1     | Ne                     | Ne / FB 10 / FB 100                                                 |                           | 52                 |
| Konfigurace vytáp. okruhu 2             | Ne                     | Ne / Nesměšovaný bez IPM/<br>Nesměšovaný s IPM<br>Směšovaný         |                           |                    |
| Dálkové ovládání vytáp.<br>okruhu 2     | Ne                     | Ne / FB 10 / FB 100                                                 |                           |                    |
| ISM 1                                   | Ne                     | Ne / K dispozici                                                    |                           | ]                  |
| ISM 2                                   | Ne                     | Ne / K dispozici                                                    |                           |                    |

### 8.1.1 UROVEN ODBORNIKA: Konfigurace systému

### 8.1.2 UROVEN ODBORNIKA: Parametry vytápění

| Struktura menu<br>Parametry vytápění      | Základní<br>nastavení | Rozmezí nastavení                                                    | Individuální<br>nastavení | Popis<br>od strany |
|-------------------------------------------|-----------------------|----------------------------------------------------------------------|---------------------------|--------------------|
| Vytápěcí okruh 1                          | -                     | -                                                                    | -                         |                    |
| Typ vytápění ve vytáp.<br>okruhu          | Radiátory             | Patní bod/Konc. bod / Podlahové<br>vytápění / Radiátory / Konvektory |                           | 54                 |
| Patní bod                                 | 25 °C                 | 10 °C 85 °C                                                          | °C                        | 56                 |
| Koncový bod                               | 75 °C                 | 30 °C 85 °C                                                          | °C                        | 56                 |
| Dimenzovaná teplota                       | 75 °C                 | 30 °C 85 °C                                                          | °C                        | 56                 |
| Maximální výstupní teplota                | 80 °C                 | 30 °C 85 °C                                                          | °C                        | 56                 |
| Vliv prostoru                             | 30 %                  | 0 % 100 %                                                            | %                         | 56                 |
| Vliv prost. působí při druzích<br>provozu | Úspora-Mráz           | Úspora-Mráz / Vytápění-Úspora-<br>Mráz                               |                           | 56                 |
| Čidlo pro vliv prostoru                   | Nižší teplota         | Čidlo v FB10 / Interní čidlo / Nižší<br>teplota (pouze s FB 10)      |                           | 56                 |
| Úprava teploty místnosti                  | 0,0 K                 | –5,0 K                                                               | К                         | 57                 |
| Vytáp.vyp až k nižší nastav.<br>teplotě   | Ano                   | Ne / Ano                                                             |                           | 57                 |
| Vytápění vyp. při venkovní<br>teplotě     | 20,0 °C               | 10,0 25,0 °C, 99,0 °C (= funkce<br>vypnuta)                          | °C                        | 57                 |
| Mezní teplota protiMraz.<br>režimu        | 3,0 °C                | -5,0 °C 10,0 °C                                                      | °C                        | 57                 |
| Seř. čidlo teploty v místnosti<br>v FB10  | 0,0 K                 | -3,0 K (pouze s FB 10)                                               | К                         | 58                 |
| Doba chodu směšovače                      | 140 s                 | 10 s 600 s                                                           | S                         | 58                 |

| St<br>Pa  | ruktura menu<br>rametry vytápění          | Základní<br>nastavení | Rozmezí nastavení                                                       | Individuální<br>nastavení | Popis<br>od strany |
|-----------|-------------------------------------------|-----------------------|-------------------------------------------------------------------------|---------------------------|--------------------|
| Vy        | tápěcí okruh 2                            | -                     | -                                                                       | -                         |                    |
|           | Typ vytápění ve vytáp.<br>okruhu          | Radiátory             | Patní bod/Konc. bod /<br>Podlahové vytápění / Radiátory /<br>Konvektory |                           | 54                 |
|           | Patní bod                                 | 25 °C                 | 10 °C 85 °C                                                             | °C                        | 56                 |
|           | Koncový bod                               | 75 °C                 | 30 °C 85 °C                                                             | °C                        | 56                 |
|           | Dimenzovaná teplota                       | 75 °C                 | 30 °C 85 °C                                                             | °C                        | 56                 |
|           | Maximální výstupní teplota                | 80 °C                 | 30 °C 85 °C                                                             | °C                        | 56                 |
|           | Vliv prostoru                             | 30%                   | 0 % 100 %                                                               | %                         | 56                 |
|           | Vliv prost. působí při<br>druzích provozu | Úspora-Mráz           | Úspora-Mráz /<br>Vytápění-Úspora-Mráz                                   |                           | 56                 |
|           | Čidlo pro vliv prostoru                   | Nižší teplota         | Čidlo v FB10 / Interní čidlo /<br>Nižší teplota (pouze s FB 10)         |                           | 56                 |
|           | Úprava teploty místnosti                  | 0,0 K                 | –5,0 K 5,0 K                                                            | К                         | 57                 |
|           | Vytáp.vyp až k nižší nastav.<br>teplotě   | Ne                    | Ne / Ano                                                                |                           | 57                 |
|           | Vytápění vyp. při venkovní<br>teplotě     | 20,0 °C               | 10,0 °C 25,0 °C, 99,0 °C<br>(= funkce vypnuta)                          | °C                        | 57                 |
|           | Mezní teplota protiMraz.<br>režimu        | 3,0 °C                | -5,0 °C 10,0 °C                                                         | °C                        | 57                 |
|           | Seř. čidlo teploty<br>v místnosti v FB10  | 0,0 K                 | -3,0 K 3,0 K (pouze s FB 10)                                            | К                         | 58                 |
|           | Doba chodu směšovače                      | 140 s                 | 10 s 600 s                                                              | S                         | 58                 |
| Mi        | nimální venkovní teplota                  | −15 °C                | -30 °C 0 °C                                                             | °C                        |                    |
| Ak        | umulač. vlastnosti budovy                 | 50 %                  | 0 % 100 %                                                               | %                         | 53                 |
| Se<br>v r | řídit vnitř. čidlo teploty<br>nístnosti   | 0,0 K                 | –3,0 K 3,0 K                                                            | К                         |                    |

### 8.1.3 UROVEN ODBORNIKA: Konfig. solár. syst.

| Struktura menu<br>Konfig. solár. syst.   | Základní<br>nastavení  | Rozmezí nastavení                           | Individuální<br>nastavení | Popis<br>od strany |
|------------------------------------------|------------------------|---------------------------------------------|---------------------------|--------------------|
| Solární systém                           | 1.Standardní<br>systém | 1.Standardní systém /<br>2.Podpora vytápění |                           |                    |
| Solár. přís. A 2. kolekt. pole           | Ne                     | Ne / Ano                                    |                           |                    |
| Solár. přísluš. B přepouštěcí<br>systém  | Ne                     | Ne / Ano                                    |                           |                    |
| Solár. přísl. C syst. nast.<br>předn.    | Ne                     | Ne / Ano                                    |                           | 58                 |
| Solár. přísluš. D exter. tep.<br>výměník | Ne                     | Ne / Ano                                    |                           |                    |
| Solár. přísluš. E term.<br>dezinfekce    | Ne                     | Ne / Ano                                    |                           |                    |

### 8.1.4 UROVEN ODBORNIKA: Param. solár. syst.

| St<br>Pa | ruktura menu<br>Iram. solár. syst.           | Základní<br>nastavení | Rozmezí nastavení                                                  | Individuální<br>nastavení | Popis<br>od strany |
|----------|----------------------------------------------|-----------------------|--------------------------------------------------------------------|---------------------------|--------------------|
| 1.       | Standardní systém                            | -                     | -                                                                  | -                         |                    |
|          | SP: Zapínací teplotní rozdíl                 | 8 K                   | 3 K 20 K<br>(ne nižší než "SP: Vypínací<br>teplotní rozdíl" +1K)   | К                         |                    |
|          | SP: Vypínací teplotní rozdíl                 | 4 K                   | 2 K … 19 K<br>(ne vyšší než "SP: Zapínací<br>teplotní rozdíl" −1K) | к                         | 59                 |
|          | T2: Max. teplota solárního<br>zásobníku      | 60 °C                 | 15 °C 95 °C                                                        | °C                        |                    |
|          | Maximální teplota kolektoru                  | 130 °C                | 90 °C 135 °C                                                       | °C                        |                    |
|          | SP: Druh prov. režim čerp.<br>1.kolekt. pole | Automatický<br>provoz | Automatický provoz / Manuál.<br>zap. / Manuál. vyp.                |                           |                    |
| 2.       | Podpora vytápění                             | -                     | -                                                                  | -                         |                    |
|          | DWU1: Zapínací teplotní<br>rozdíl            | 6 K                   | 3 K 20 K<br>(ne nižší než "DWU1: Vypínací<br>teplotní rozdíl" +1K) | к                         |                    |
|          | DWU1: Vypínací teplotní<br>rozdíl            | 3К                    | 2 K 19 K<br>(ne vyšší než "DWU1: Zapínací<br>teplotní rozdíl" −1K) | К                         | 60                 |
|          | DWU1: Pr.režim vent. zvýš.<br>tep. zpátečky  | Automatický<br>provoz | Automatický provoz / Manuál.<br>zap. / Manuál. vyp.                |                           |                    |
|          | DWU1: sp. sig. vent. zvýš.<br>tep. zpátečky  | Neobrácený            | Neobrácený / Obrácený                                              |                           |                    |
| А        | 2. kolektor. pole                            | -                     | -                                                                  | -                         |                    |
|          | PA: Zapínací teplotní rozdíl                 | 8 K                   | 3 K 20 K<br>(ne nižší než "PA: Vypínací<br>teplotní rozdíl" +1K)   | к                         |                    |
|          | PA: Vypínací teplotní rozdíl                 | 4 K                   | 2 K … 19 K<br>(ne vyšší než "PA: Zapínací<br>teplotní rozdíl" −1K) | К                         | 60                 |
|          | PA: Druh prov. čerp.<br>2.kolekt. pole       | Automatický<br>provoz | Automatický provoz / Manuál.<br>zap. / Manuál. vyp.                |                           |                    |
| В        | Přepouštěcí systém                           | -                     | -                                                                  | -                         |                    |
|          | PB: Zapínací teplotní rozdíl                 | 6 K                   | 3 K 20 K<br>(ne nižší než "PB: Vypínací<br>teplotní rozdíl" +1K)   | к                         |                    |
|          | PB: Vypínací teplotní rozdíl                 | 3 К                   | 2 K 19 K (ne vyšší než "PB:<br>Zapínací teplotní rozdíl" –1K)      | К                         | 61                 |
|          | TB: Max. teplota<br>zásobníku B.             | 60°C                  | 15 °C 95 °C                                                        | °C                        |                    |
|          | PB: Druh prov. přepoušť.<br>čerpadla         | Automatický<br>provoz | Automatický provoz / Manuál.<br>zap. / Manuál. vyp.                |                           |                    |

| St<br>Pa | ruktura menu<br>aram. solár. syst.        | Základní<br>nastavení  | Rozmezí nastavení                                                              | Individuální<br>nastavení | Popis<br>od strany                    |
|----------|-------------------------------------------|------------------------|--------------------------------------------------------------------------------|---------------------------|---------------------------------------|
| С        | Prim/Sek. systém                          | -                      | -                                                                              | -                         | · · · · · · · · · · · · · · · · · · · |
|          | Typ zařízení prim./sek.<br>systému        | Čerpadlo -<br>Čerpadlo | Čerpadlo - Čerpadlo / Čerpadlo -<br>Ventil                                     |                           |                                       |
|          | TC: Max. teplota<br>zásobníku C           | 60°C                   | 15 °C 95 °C                                                                    | °C                        |                                       |
|          | Předn.nast. zásobník                      | Solární<br>zásobník    | Solární zásobník / Zásobník C                                                  |                           |                                       |
|          | Doba trvání testu pro<br>přepnutí nahřív. | 10 min                 | 2 min 60 min (ne více než 0,5<br>x "Interv. testů pro přep. plnění-<br>vše")   | min                       | 61                                    |
|          | Interv. testů pro přep.<br>plnění-vše     | 30 min                 | 4 min 120 min (ne méně než<br>2 x "Doba trvání testu pro<br>přepnutí nahřív.") | min                       |                                       |
|          | DWUC: Signal prim/ sek.<br>přep. ventilu  | Neobrácený             | Neobrácený / Obrácený                                                          |                           |                                       |
|          | PC: Druh prov. solár.<br>čerpadla         | Automatický<br>provoz  | Automatický provoz / Manuál.<br>zap. / Manuál. vyp.                            |                           |                                       |
|          | DWUC: Signal prim/ sek.<br>přep. ventilu  | Automatický<br>provoz  | Automatický provoz / Manuál.<br>zap. / Manuál. vyp.                            |                           |                                       |
| D        | Ext. tep. Výměník                         | -                      | -                                                                              | -                         |                                       |
|          | PD: Zapínací teplotní rozdíl              | 6 K                    | 3 K 20 K (ne nižší než "PD:<br>Vypínací teplotní rozdíl" +1K)                  | К                         |                                       |
|          | PD: Vypínací teplotní rozdíl              | 3 K                    | 2 K 19 K (ne vyšší než "PD:<br>Zapínací teplotní rozdíl"–1K)                   | к                         | 63                                    |
|          | PD: Druh prov. čerp. pro<br>sekund. okruh | Automatický<br>provoz  | Automatický provoz / Manuál.<br>zap. / Manuál. vyp.                            |                           |                                       |
| Е        | Term. dezinfekce                          |                        |                                                                                |                           |                                       |
|          | Term. dezinfekce solár.<br>zásobníku      | Ano                    | Ne / Ano                                                                       |                           |                                       |
|          | Term. dezinfekce<br>zásobníku B           | Ne                     | Ne / Ano                                                                       |                           | 63                                    |
|          | Term. dezinfekce<br>zásobníku C           | Ne                     | Ne / Ano                                                                       |                           |                                       |
|          | PE: Druh prov. čerp. pro<br>term. dezinf. | Automatický<br>provoz  | Automatický provoz / Manuál.<br>zap. / Manuál. vyp.                            |                           |                                       |

| Struktura menu<br>Param. solár. syst. |                                      | Základní<br>nastavení | Rozmezí nastavení                       | Individuální<br>nastavení | Popis<br>od strany |
|---------------------------------------|--------------------------------------|-----------------------|-----------------------------------------|---------------------------|--------------------|
| Sc                                    | olár. optimalizace                   |                       |                                         |                           |                    |
|                                       | Plocha 1. kolekt. pole               | 0,0 m <sup>2</sup>    | 0,0 m <sup>2</sup> 150,0 m <sup>2</sup> | m <sup>2</sup>            |                    |
|                                       | Typ 1. kolekt. pole                  | Plochý<br>kolektor    | Plochý kolektor / Trubicový<br>kolektor |                           |                    |
|                                       | Plocha 2. kolekt. pole               | 0,0 m <sup>2</sup>    | 0,0 m <sup>2</sup> 150,0 m <sup>2</sup> | m <sup>2</sup>            |                    |
|                                       | Typ 2. kolekt. pole                  | Plochý<br>kolektor    | Plochý kolektor / Trubicový<br>kolektor |                           | 65                 |
|                                       | Klimatické pásmo                     | 90                    | 0 255                                   |                           |                    |
|                                       | Optimalizační vliv teplé<br>vody     | 0 К                   | 0 K (= funkce je vypnuta) 20 K          | К                         |                    |
|                                       | Optimalizač. vliv vytáp.<br>okruhu 1 | 0,0 K                 | 0,0 K (= funkce je vypnuta)<br>5,0 K    | К                         |                    |
|                                       | Optimalizač. vliv vytáp.<br>okruhu 2 | 0,0 K                 | 0,0 K (= funkce je vypnuta)<br>5,0 K    | К                         |                    |
| U\<br>pr                              | vedení solár. systému do<br>ovozu    | Ne                    | Ne / Ano                                |                           | 67                 |

### 8.1.5 UROVEN ODBORNIKA: Poruchy systému

| Struktura menu<br>Poruchy systému                                                | Základní<br>nastavení | Rozmezí nastavení | Individuální<br>nastavení | Popis<br>od strany |
|----------------------------------------------------------------------------------|-----------------------|-------------------|---------------------------|--------------------|
| 01.01.2006<br>16:11<br>Kotel<br>(příklad poslední poruchy)                       | _                     | -                 | _                         |                    |
| 25.09.2005<br>18:45<br>32 IPM - kódování 3<br>(max. až 19 předchozích<br>poruch) | -                     | -                 | -                         | 67                 |

#### 8.1.6 UROVEN ODBORNIKA: Adresa servisu

| Struktura menu<br>Adresa servisu | Příklad                        | Rozmezí nastavení | Individuální<br>nastavení | Popis<br>od strany |
|----------------------------------|--------------------------------|-------------------|---------------------------|--------------------|
| Telefonní číslo                  | 012345 6789                    | max. 20 znaků     |                           |                    |
| Jméno                            | Odborná<br>topenářská<br>firma | max. 20 znaků     |                           | 67                 |

| Struktura menu<br>Systém. informace | Příklad                                                       | Rozmezí nastavení | Individuální<br>nastavení | Popis<br>od strany |
|-------------------------------------|---------------------------------------------------------------|-------------------|---------------------------|--------------------|
| Datum prvního uvedení do<br>provozu | 22. 10. 2005<br>(aktivace při<br>uvedení do<br>provozu)       | -                 | -                         |                    |
| Objednací číslo kotle               | 7 777 777<br>777 (údaj pro<br>topné<br>zařízení)              | -                 | -                         |                    |
| Datum výroby kotle                  | 27. 6.2005<br>(údaj pro<br>topné<br>zařízení)                 | -                 | -                         | 67                 |
| Objednací číslo a typ<br>regulátoru | 7 777 777<br>777 FW 200<br>(údaj pevně<br>zadaný<br>z výroby) | -                 | _                         |                    |
| Datum výroby regulátoru             | 27. 6. 2005<br>(údaj pevně<br>zadaný<br>z výroby)             | -                 | _                         |                    |
| Verze softwaru regulátoru           | JF11.12 (údaj<br>pevně zadaný<br>z výroby)                    | -                 | -                         |                    |

### 8.1.7 UROVEN ODBORNIKA: Systém. informace

### 8.1.8 UROVEN ODBORNIKA: Vysoušení mazaniny

| Struktura menu<br>Vysoušení mazaniny      | Základní<br>nastavení | Rozmezí nastavení                                                             | Individuální<br>nastavení | Popis<br>od strany |
|-------------------------------------------|-----------------------|-------------------------------------------------------------------------------|---------------------------|--------------------|
| Přerušit vysoušení mazaniny <sup>1)</sup> | Ne                    | Ne / Ano                                                                      |                           |                    |
| Maximální výstupní teplota                | 25 °C                 | 25 °C 60 °C                                                                   | °C                        |                    |
| Doba udržování max. výstupní<br>teploty   | 1 d                   | 1 d 20 d                                                                      | d                         |                    |
| Celková doba vysoušení<br>mazaniny        | vypočtená             | vypočtená … 60 d (ne kratší než<br>"Doba udržování max. výstupní<br>teploty") | -                         | 68                 |
| Datum spuštění                            |                       | Dnes 31.12.2099<br>(v krocích po letech/měsících/<br>dnech)                   |                           |                    |
| Čas spuštění                              | :                     | 00:00 23:59<br>(v krocích po hodinách/<br>minutách/dnech)                     |                           |                    |

1) Dostupné pouze tehdy, když je aktivní "Vysoušení mazaniny".

### 8.2 Konfigurace otopné soustavy

### Úroveň odborníka: Konfigurace systému

Struktura menu a rozmezí nastavení → strana 46.

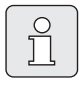

Příklady zařízení naleznete v návodu k modulu IPM. Další možná zařízení naleznete v projekčních podkladech.

Použijte toto menu, pokud chcete automaticky nebo manuálně konfigurovat systém. Např. při uvedení do provozu nebo při změnách na zařízení.

- Nastavte kódování všech sběrnicových účastníků v souladu s jejich funkcí (např. IPM 1 pro vytápěcí okruh 1 atd.)
- Spusťte automatickou konfiguraci.
- Ostatní položky menu Konfigurace systému zkontrolujte a v případě potřeby manuálně přizpůsobte aktuálnímu zařízení.

## 8.3 Parametry pro vytápění

### Úroveň odborníka: Parametry vytápění

Struktura menu a rozmezí nastavení  $\rightarrow$  strana 46.

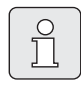

Regulátor výstupní teploty na topném zařízení nastavte na maximální požadovanou výstupní teplotu.

Použijte toto menu, když chcete nastavit parametry celého topného zařízení a parametry zvlášť pro vytápěcí okruh 1 a vytápěcí okruh 2. S těmito parametry se např. vypočítávají otopné křivky.

### 8.3.1 Parametry pro celé topné zařízení.

### Menu: Parametry vytápění > Minimální venkovní teplota

 Nastavte nejnižší venkovní teplotu pro chod celého topného zařízení na plný výkon.
 Nízká venkovní teplota znamená málo strmou otopnou křivku.

| eplota v<br>C |                                                                                  | teplota v                                                                                              |
|---------------|----------------------------------------------------------------------------------|----------------------------------------------------------------------------------------------------|
| С             |                                                                                  |                                                                                                    |
| •             | Misto                                                                            | °C                                                                                                    |
| -2            | Marseille                                                                        | -6                                                                                                    |
| -15           | Moskva                                                                           | -30                                                                                                    |
| -10           | Neapol                                                                           | -2                                                                                                    |
| -12           | Nizza                                                                            | ±0                                                                                                    |
| -20           | Paříž                                                                            | -10                                                                                                    |
| -12           | Praha                                                                            | -16                                                                                                    |
| -24           | Řím                                                                              | -1                                                                                                    |
| -4            | Sevastopol                                                                       | -12                                                                                                    |
| -13           | Stockholm                                                                        | -19                                                                                                    |
| 0             | Valencie                                                                         | -1                                                                                                    |
| ·1            | Vídeň                                                                            | -15                                                                                                    |
| -4            | Curych                                                                           | -16                                                                                                    |
|               | <b>c</b><br>2<br>15<br>10<br>12<br>20<br>12<br>24<br>4<br>13<br>0<br>1<br>4<br>4 | CMísto2Marseille15Moskva10Neapol12Nizza20Paříž12Praha24Řím4Sevastopol13Stockholm0Valencie1Vídeň4Curych |

Tab. 3Minimální venkovní teploty pro Evropu

### Menu: Parametry vytápění>Akumulač. vlastnosti budovy

- Nastavte faktor akumulačních vlastností budovy.
  - ≥ 50 %: Budova s těžkou konstrukcí (např. kamenný dům s tlustými zdmi).
  - ≤ 50 %: Budova s lehkou konstrukcí (např. dřevěná chata).

### Menu: Parametry vytápění > Seřídit vnitř. čidlo teploty v místnosti

Seřídit vnitř. čidlo teploty v místnosti se zobrazí jen tehdy, pokud je regulátor namontován na stěně.

Použijte toto menu, pokud chcete upravit zobrazenou teplotu v místnosti.

- Připevněte vhodný přesný měřicí přístroj v blízkosti FW 200. Přesný měřicí přístroj nesmí FW 200 předávat žádné teplo.
- Po dobu 1 hodiny zabraňte působení zdrojů tepla jako např. slunečního záření, tělesné teploty atd.
- Přizpůsobte zobrazenou hodnotu korekce teploty v místnosti.

#### 8.3.2 Parametry pro vytápěcí okruhy

Menu: Parametry vytápění > Vytápěcí okruh > Typ vytápění ve vytáp. okruhu

- Nastavte typ vytápění pro Vytápěcí okruh 1 a/ nebo pro Vytápěcí okruh 2:
  - Patní bod/Konc. bod: Budou převzaty hodnoty základního nastavení pro rovný tvar otopné křivky podle klasické metody patní bod/koncový bod
  - Podlahové vytápění: Budou převzaty hodnoty základního nastavení pro zakřivený tvar otopné křivky, které jsou vhodné pro okruh podlahového vytápění
  - Radiátory: Budou převzaty hodnoty základního nastavení pro zakřivený tvar otopné křivky, které jsou vhodné pro radiátorový vytápěcí okruh
  - Konvektory: Budou převzaty hodnoty základního nastavení pro obloukový tvar otopné křivky, které jsou vhodné pro konvektorový vytápěcí okruh

| 2  |  |
|----|--|
| 11 |  |
| 25 |  |

Parametry nepotřebné pro daný typ vytápění se nezobrazí.

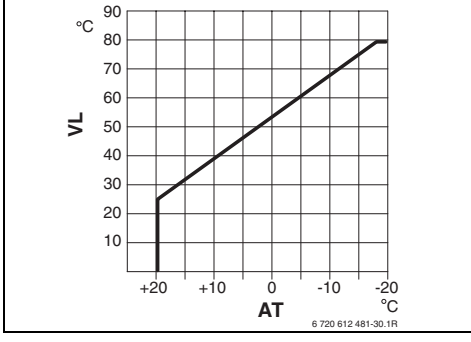

Obr. 19 Základní nastavení otopné křivky pro metodu patní bod/koncový bod

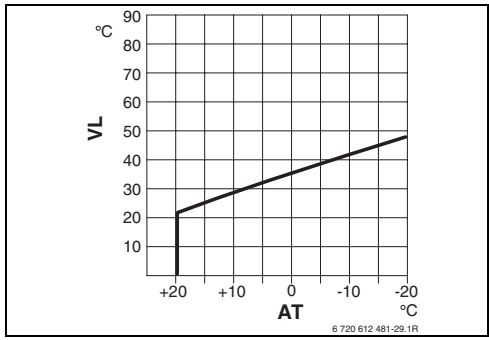

Obr. 20 Základní nastavení otopné křivky pro podlahové vytápění

### AT venkovní teplota

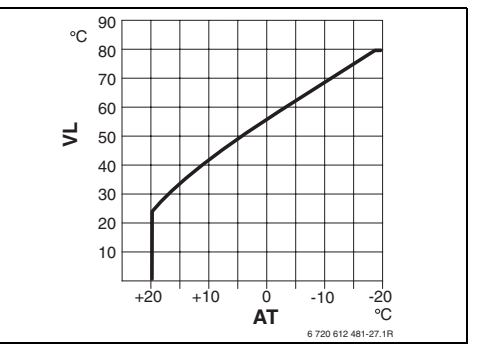

Obr. 21 Základní nastavení otopné křivky pro radiátorové vytápění

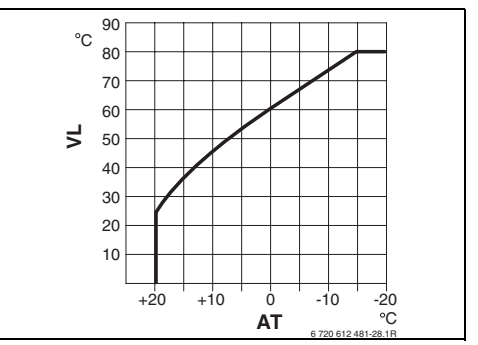

Obr. 22 Základní nastavení otopné křivky pro konvektorové vytápění

### VL Výstupní teplota

| Základní nastavení parametrů<br>otopné křivky                                   | Patní bod/Konc.<br>bod | Podlahové<br>vytápění | Radiátory | Konvektory |
|---------------------------------------------------------------------------------|------------------------|-----------------------|-----------|------------|
| Exponent teplosměnné plochy<br>(pevně daná hodnota), zakřivení<br>otopné křivky | _                      | 1,1                   | 1,3       | 1,4        |
| Minimální venkovní teplota                                                      | -                      | −15 °C                | -15 °C    | -15 °C     |
| Patní bod                                                                       | 25 °C                  | -                     | -         | -          |
| Koncový bod                                                                     | 75 °C                  | -                     | -         | -          |
| Dimenzovaná teplota                                                             | -                      | 45 °C                 | 75 °C     | 80 °C      |
| Maximální výstupní teplota                                                      | 80 °C                  | 55 °C                 | 80 °C     | 80 °C      |
| Úprava teploty místnosti                                                        | 0,0 K                  | 0,0 K                 | 0,0 K     | 0,0 K      |
| Vytápění vyp. při venkovní<br>teplotě                                           | 20 °C                  | 20 °C                 | 20 °C     | 20 °C      |

### Menu: Parametry vytápění > Vytápěcí okruh >Patní bod

 Nastavte patní bod otopné křivky podle klasické metody patní bod/koncový bod pro Vytápěcí okruh 1 a/nebo pro Vytápěcí okruh 2.

### Menu: Parametry vytápění > Vytápěcí okruh > Koncový bod

 Nastavte koncový bod otopné křivky podle klasické metody patní bod/koncový bod pro Vytápěcí okruh 1 a/nebo pro Vytápěcí okruh 2.

### Menu: Parametry vytápění > Vytápěcí okruh > Dimenzovaná teplota

- Nastavte požadovanou výstupní teplotu při chodu na plný výkon v souladu s příslušným typem vytápění pro Vytápěcí okruh 1 a/nebo pro Vytápěcí okruh 2:
  - Pro Podlahové vytápění např. výstupní teplotu 45 °C.
  - Pro Radiátory např. výstupní teplotu 75 °C.
  - Pro Konvektory např. výstupní teplotu 80 °C.

### Menu: Parametry vytápění > Vytápěcí okruh > Maximální výstupní teplota

- Nastavte požadovanou výstupní teplotu
  v souladu s příslušným typem vytápění pro
  Vytápěcí okruh 1 a/nebo pro Vytápěcí okruh 2:
  - Pro Podlahové vytápění např. výstupní teplotu 55 °C.
  - Pro Radiátory např. výstupní teplotu 80 °C.
  - Pro Konvektory např. výstupní teplotu 80 °C.

### Menu: Parametry vytápění > Vytápěcí okruh > Vliv prostoru

Položka **Vliv prostoru** se zobrazí jen tehdy, pokud je regulátor namontován na stěně.

- Nastavte vliv teploty prostoru na otopnou křivku pro Vytápěcí okruh 1 a/nebo pro Vytápěcí okruh 2:
  - 0%: žádný vliv teploty prostoru
  - 100 %: maximální vliv teploty prostoru.

### Menu: Parametry vytápění > Vytápěcí okruh > Vliv prost. působí při druzích provozu

- Zvolte druhy provozu, při nichž bude vliv teploty prostoru na Vytápěcí okruh 1 a/nebo Vytápěcí okruh 2 aktivní:
  - Úspora-Mráz: Vliv teploty prostoru bude aktivní pouze při těchto druzích provozu.
  - Vytápění-Úspora-Mráz: Vliv teploty prostoru bude aktivní vždy.

### Menu: Parametry vytápění > Vytápěcí okruh > Čidlo pro vliv prostoru

Položka **Čidlo pro vliv prostoru** se zobrazí jen tehdy, pokud je připojeno dálkové ovládání FB 10.

- Zvolte Čidlo pro vliv prostoru pro Vytápěcí okruh 1 a/nebo pro Vytápěcí okruh 2:
  - Nižší teplota: Z čidel vestavěných v FW 200 a FB 10 bude použito to, které naměřilo nižší teplotu.
  - Interní čidlo: Bude použito čidlo vestavěné v regulátoru FW 200.
  - Čidlo v FB10: Bude použito čidlo vestavěné v dálkovém ovládání FB 10.

### Menu: Parametry vytápění > Vytápěcí okruh > Úprava teploty místnosti

 Nastavte trvalé zvýšení teploty v místnosti pro Vytápěcí okruh 1 a/nebo Vytápěcí okruh 2, např. aby se korigovaly odchylky způsobené systémem.

### Menu: Parametry vytápění > Vytápěcí okruh > Vytáp.vyp až k nižší nastav. teplotě

- Zvolte ochlazovací fázi pro Vytápěcí okruh 1 a/nebo pro Vytápěcí okruh 2:
  - Ne: vytápění probíhá podle otopné křivky.
  - Ano: vytápění probíhá podle otopné křivky, ale neprobíhá během ochlazovací fáze, dokud aktuální teplota v místnosti (např.
     Vytápění = 21,0 °C) poprvé nepoklesne na hodnotu požadované teploty nejbližšího nižšího druhu provozu (např.
     Úspora = 15,0 °C). Poté vytápění probíhá podle nastavení pro nejbližší nižší druh provozu (např. Úspora = 15,0 °C).

### Menu: Parametry vytápění > Vytápěcí okruh > Vytápění vyp. při venkovní teplotě

- Pro Vytápěcí okruh 1 a/nebo pro Vytápěcí okruh 2 nastavte venkovní teplotu, při níž se má vytápění vypnout:
  - 10 °C ... 25 °C: venkovní teplota, při níž se vytápění vypne.
  - 99 °C: funkce vypnuta, tzn. vytápění se může zapnout při jakékoliv venkovní teplotě.

### Menu: Parametry vytápění > Vytápěcí okruh > Mezní teplota protiMraz. režimu

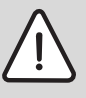

Varování: Zničení části instalace systému rozvádějící topnou vodu při příliš nízko nastavené hranici mrazu a delší venkovní teplotě pod 0 °C!

- Základní nastavení hranice mrazu (3 °C) nechat upravit úměrně pro systém pouze odborníkem.
- Hranici mrazu nenastavovat příliš nízko.
   Na škody vzniklé z důvodu příliš nízko nastavené hranice mrazu se nevztahuje garanční záruka!
- Pokud venkovní teplota překročí o 1 K(°C) nastavenou mezní teplotu protimrazového režimu a zároveň není požadavek na teplo, čerpadlo vytápěcího okruhu se vypne.
- Pokud venkovní teplota klesne pod nastavenou mezní teplotu protimrazového režimu, čerpadlo vytápěcího okruhu se zapne (protimrazová ochrana zařízení).
- Pro Vytápěcí okruh 1 a/nebo pro Vytápěcí okruh 2 nastavte mezní teplotu režimu protimrazové ochrany, při níž se má zapnout vytápění.

### Menu: Parametry vytápění > Vytápěcí okruh > Seř. čidlo teploty v místnosti v FB10

Položka **Seř. čidlo teploty v místnosti v FB10** se zobrazí jen tehdy, pokud je okruhům **Vytápěcí okruh 1** a/nebo **Vytápěcí okruh 2** přiřazeno dálkové ovládání FB 10.

Použijte toto menu, pokud chcete upravit zobrazenou hodnotu teploty v místnosti.

- Připevněte vhodný přesný měřicí přístroj v blízkosti FB 10. Přesný měřicí přístroj nesmí FB 10 předávat žádné teplo.
- Po dobu 1 hodiny zabraňte působení zdrojů tepla jako např. slunečního záření, tělesné teploty atd.
- Přizpůsobte zobrazenou hodnotu korekce teploty v místnosti.

### Menu: Parametry vytápění > Vytápěcí okruh > Doba chodu směšovače

 Nastavte položku Doba chodu směšovače na dobu chodu použitého regulačního motoru směšovače pro Vytápěcí okruh 1 a/nebo pro Vytápěcí okruh 2.

# 8.4 Konfigurace solárního systému

### Úroveň odborníka: Konfig. solár. syst.

Struktura menu a rozmezí nastavení → strana 47.

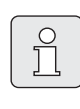

Příklady zařízení naleznete v návodu k modulu ISM. Další možná zařízení naleznete v projekčních podkladech.

Použijte toto menu, pokud chcete konfigurovat solární systém. Např. při uvedení do provozu nebo při změnách na zařízení.

- Zvolte instalovaný základní solární systém:
  - **1.Standardní systém**: Standardní systém pro solární ohřev TV.
  - 2.Podpora vytápění: Solární ohřev TV s podpůrným vytápěním pomocí solárního zásobníku.
- Poté pro zvolený solární systém nastavte příslušenství:
  - Solár. přís. A 2. kolekt. pole pro druhé kolektorové pole (např. při orientaci východním/západním směrem)
  - Solár. přísluš. B přepouštěcí systém pro solární přepouštěcí systém
  - Solár. přísl. C syst. nast. předn. pro systém nastavení přednosti
  - Solár. přísluš. D exter. tep. výměník pro externí tepelný výměník
  - Solár. přísluš. E term. dezinfekce pro termickou dezinfekci

V závislosti na modulech ISM instalovaných v solárním systému a na nastaveném základním systému se některé možnosti volby příslušenství nezobrazí.

### 8.5 Parametry pro solární systém

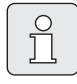

Podle dokumentace k solárnímu zařízení proveďte plnění, odvzdušnění a přípravu solárního zařízení k uvedení do provozu

### Úroveň odborníka: Param. solár. syst.

Struktura menu a rozmezí nastavení  $\rightarrow$  strana 48.

Obvykle je základní nastavení parametrů v tomto menu vhodné pro běžné dimenze zařízení. Použijte toto menu, pokud chcete parametry přesně přizpůsobit instalovanému solárnímu systému.

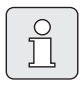

V případě hodnot v závorkách se jedná o pozice, které jsou spolu s příklady zařízení použity také v připojovacích schématech instalačního návodu k modulu ISM.

#### 8.5.1 Parametry pro standardní solární systém

### Menu: Param. solár. syst. > 1.Standardní systém > SP: Zapínací teplotní rozdíl

Pro solární čerpadlo (SP):

Nastavte vyšší hodnotu, pokud jsou potrubí vedoucí mezi kolektorovým polem a solárním zásobníkem velmi dlouhá (např. ≥ 30 m jednoduché délky).

#### -nebo-

- Nastavte nižší hodnotu,
  - pokud jsou potrubí vedoucí mezi kolektorovým polem a solárním zásobníkem velmi krátká (např. při střešní instalaci).
  - pokud je termické navázání teplotního čidla kolektoru (T<sub>1</sub>) nepříznivé (např. při instalaci T<sub>1</sub> mimo kolektor na výstupu kolektoru).

### Menu: Param. solár. syst. > 1.Standardní systém > SP: Vypínací teplotní rozdíl

 Postupujte stejně jako u předchozí položky menu SP: Zapínací teplotní rozdíl.

### Menu: Param. solár. syst. > 1.Standardní systém > T2: Max. teplota solárního zásobníku

Podrobný popis položky **T2: Max. teplota** solárního zásobníku → strana 38.

### Menu: Param. solár. syst. > 1.Standardní systém > Maximální teplota kolektoru

|          | Při teplotách nad 140 °C            |
|----------|-------------------------------------|
| í        | a systémovém tlaku < 4 bary se      |
| <u> </u> | teplonosná kapalina v kolektoru     |
|          | odpaří. Čerpadlo solárního okruhu   |
|          | zůstane zablokované, dokud          |
|          | kolektor nedosáhne teploty, při níž |
|          | už nebude v solárním okruhu žádná   |
|          | pára.                               |

Měřicí místo teplotního čidla (T1):

Nastavte vyšší hodnotu, pokud se instalovaná potrubí, čerpadla atd. mohou provozovat při provozním tlaku ≥ 6 barů a jsou vhodná pro vyšší teploty.

#### -nebo-

Nastavte nižší hodnotu, pokud se instalovaná potrubí, čerpadla atd. mohou provozovat pouze při velmi nízkém provozním tlaku a jsou vhodná pro nižší teploty.

#### Menu: Param. solár. syst. > 1.Standardní systém > SP: Druh prov. režim čerp. 1.kolekt. pole

- Zvolte provozní režim solárního čerpadla (SP):
  - Automatický provoz: Pravidelný automatický provoz podle nastavených parametrů.

- Manuál. zap.: Trvale zapne solární čerpadlo (např. pro odvzdušnění solárního zařízení při uvádění do provozu).
- Manuál. vyp.: Trvale vypne solární čerpadlo (např. při údržbě solárního zařízení bez současného přerušení vytápění).

### 8.5.2 Parametry pro solární podpůrné vytápění

### Menu: Param. solár. syst. > 2.Podpora vytápění > DWU1: Zapínací teplotní rozdíl

Pro ventil pro zvýšení teploty vratné vody (DWU1):

 Nastavte vyšší hodnotu, pokud je teplotní čidlo (T<sub>4</sub>) zpátečky otopné soustavy namontováno termicky nepříznivě na potrubí.

#### -nebo-

 Nastavte nižší hodnotu, pokud teplotní čidlo zásobníku otopné vody (T<sub>3</sub>) naměří příliš nízké teploty (např. kvůli nepříznivému termickému navázání).

### Menu: Param. solár. syst. > 2.Podpora vytápění > DWU1: Vypínací teplotní rozdíl

 Postupujte stejně jako u předchozí položky menu DWU1: Zapínací teplotní rozdíl.

#### Menu: Param. solár. syst. > 2.Podpora vytápění > DWU1: Pr.režim vent. zvýš. tep. zpátečky

- Zvolte provozní režim pro ventil zvýšení teploty zpátečky (DWU1):
  - Automatický provoz: Pravidelný automatický provoz podle nastavených parametrů.
  - Manuál. zap.: Pohon ventilu obdrží spínací signál a v závislosti na konstrukčním typu ventilu se trvale otevře nebo zavře (např. při testu funkčnosti).
  - Manuál. vyp.: Pohon ventilu neobdrží spínací signál a v závislosti na konstrukčním typu ventilu zůstane trvale zavřený nebo otevřený (např. při testu funkčnosti).

### Menu: Param. solár. syst. > 2.Podpora vytápění

### > DWU1: sp. sig. vent. zvýš. tep. zpátečky

- Změňte spínací signál pro ventil zvýšení teploty zpátečky (DWU1):
  - Neobrácený: Spínací signál zůstane nezměněný.
  - Obrácený: Dojde k záměně spínacích signálu pro otevření a zavření (např. při chybné montáži ventilu DWU1).

### 8.5.3 Parametry pro druhé kolektorové pole

### Menu: Param. solár. syst. > A 2. kolektor. pole > PA: Zapínací teplotní rozdíl

Pro solární čerpadlo (PA) 2. kolektorového pole:

 Nastavte vyšší hodnotu, pokud jsou potrubí vedoucí mezi kolektorovým polem a solárním zásobníkem velmi dlouhá (např. více než 30 m jednoduché délky).

#### -nebo-

- Nastavte nižší hodnotu,
  - pokud jsou potrubí vedoucí mezi kolektorovým polem a solárním zásobníkem velmi krátká (např. při střešní instalaci).
  - pokud je termické navázání teplotního čidla kolektoru (TA) nepříznivé (např. při instalaci TA mimo kolektor na výstupu kolektoru).

### Menu: Param. solár. syst. > A 2. kolektor. pole > PA: Vypínací teplotní rozdíl

 Postupujte stejně jako u předchozí položky menu PA: Zapínací teplotní rozdíl.

### Menu: Param. solár. syst. > A 2. kolektor. pole > PA: Druh prov. čerp. 2.kolekt. pole

- Vyberte provozní režim solárního čerpadla (PA) pro 2. kolektorové pole:
  - Automatický provoz: Pravidelný automatický provoz podle nastavených parametrů.
  - Manuál. zap.: Trvale zapne solární čerpadlo (např. pro odvzdušnění solárního zařízení při uvádění do provozu).
  - Manuál. vyp.: Trvale vypne solární čerpadlo (např. při údržbě solárního zařízení bez současného přerušení vytápění).

### 8.5.4 Parametry pro solární přepouštěcí systém

### Menu: Param. solár. syst. > B Přepouštěcí systém > PB: Zapínací teplotní rozdíl

Pro přepouštěcí čerpadlo v okruhu pitné vody (PB):

 Nastavte vyšší hodnotu, pokud je teplotní čidlo zásobníku (TB) v zásobníku B namontováno níže než přepouštěcí potrubí vedoucí k solárnímu zásobníku.

### -nebo-

 Nastavte nižší hodnotu, pokud je teplotní čidlo zásobníku (TB) v zásobníku B namontováno vysoko nad vratným potrubím vedoucím k solárnímu zásobníku.

### Menu: Param. solár. syst. > B Přepouštěcí systém > PB: Vypínací teplotní rozdíl

 Postupujte stejně jako u předchozí položky menu PB: Zapínací teplotní rozdíl.

#### Menu: Param. solár. syst. > B Přepouštěcí systém > TB: Max. teplota zásobníku B

Podrobný popis položky **TB: Max. teplota zásobníku B →** strana 38.

### Menu: Param. solár. syst. > B Přepouštěcí systém > PB: Druh prov. přepoušť. čerpadla

- Zvolte provozní režim přepouštěcího čerpadla v okruhu pitné vody (PB):
  - Automatický provoz: Pravidelný automatický provoz podle nastavených parametrů.
  - Manuál. zap.: Trvale zapne čerpadlo (např. pro test funkčnosti při uvádění do provozu)
  - Manuál. vyp.: Trvale vypne čerpadlo (např. při údržbě solárního zařízení bez současného přerušení vytápění).
- 8.5.5 Parametry pro systém nastavení přednosti

### Menu: Param. solár. syst. > C Prim/Sek. systém > Typ zařízení prim./sek. systému

- Zvolte konfiguraci pro instalovaný systém nastavení přednosti:
  - Čerpadlo Čerpadlo: Solární zásobník se nabíjí pomocí solárního čerpadla (SP) a zásobník C se nabíjí pomocí solárního čerpadla (PC).
  - Čerpadlo Ventil: Solární zásobník a zásobník C se nabíjí pomocí solárního čerpadla (SP) a ventilu nastavení přednosti (DWUC).

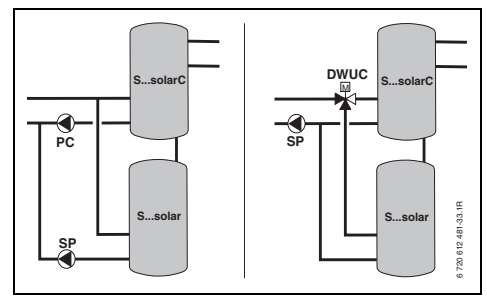

Obr. 23

### Menu: Param. solár. syst. > C Prim/Sek. systém > TC: Max. teplota zásobníku C

Podrobný popis položky **TC: Max. teplota** zásobníku C → strana 38.

#### Menu: Param. solár. syst. > C Prim/Sek. systém > Předn.nast. zásobník

- Zvolte přednostně nastavený zásobník:
  - Solární zásobník: Solární zásobník se bude nabíjet dříve než zásobník C.
  - Zásobník C: Zásobník C se bude nabíjet dříve než solární zásobník.

### Menu: Param. solár. syst. > C Prim/Sek. systém > Doba trvání testu pro přepnutí nahřív.

- Nastavte dobu trvání testu pro přepnutí nabíjení z přednostně nastaveného zásobníku na druhý zásobník.
  - Nastavte vyšší hodnotu, pokud je termické navázání teplotního čidla kolektoru (T<sub>1</sub> / TA) nepříznivé (např. při instalaci T<sub>1</sub> / TA na výstupu kolektoru).
  - Nastavte vyšší hodnotu, pokud je místo druhého zásobníku připojen bazén.

### Menu: Param. solár. syst. > C Prim/Sek. systém > Interv. testů pro přep. plnění-vše

- Nastavte interval testů pro přepnutí nabíjení z přednostně nastaveného zásobníku na druhý zásobník.
  - Nastavte vyšší hodnotu, pokud je místo druhého zásobníku připojen bazén.

#### Menu: Param. solár. syst. > C Prim/Sek. systém > DWUC: Signal prim/ sek. přep. ventilu

- Změňte spínací signál pro ventil nastavení přednosti (DWUC):
  - Neobrácený: Spínací signál zůstane nezměněný.
  - Obrácený: Dojde k záměně spínacích signálu pro otevření a zavření (např. při chybné montáži ventilu DWUC).

### Menu: Param. solár. syst. > C Prim/Sek. systém > PC: Druh prov. solár. čerpadla

- Zvolte provozní režim solárního čerpadla (PC):
  - Automatický provoz: Pravidelný automatický provoz podle nastavených parametrů.
  - Manuál. zap.: Trvale zapne solární čerpadlo (např. pro odvzdušnění solárního zařízení při uvádění do provozu).
  - Manuál. vyp.: Trvale vypne solární čerpadlo (např. při údržbě solárního zařízení bez současného přerušení vytápění).

### Menu: Param. solár. syst. > C Prim/Sek. systém > DWUC: Signal prim/ sek. přep. ventilu

- Zvolte provozní režim ventilu nastavení přednosti (DWUC):
  - Automatický provoz: Pravidelný automatický provoz podle nastavených parametrů.
  - Manuál. zap.: Pohon ventilu obdrží spínací signál a trvale se otevře nebo zavře (např. při testu funkčnosti).
  - Manuál. vyp.: Pohon ventilu neobdrží spínací signál a zůstane trvale zavřený nebo otevřený (např. při testu funkčnosti).

### 8.5.6 Parametry pro externí tepelný výměník

### Menu: Param. solár. syst. > D Ext. tep. Výměník> PD: Zapínací teplotní rozdíl

Pro čerpadlo sekundárního okruhu (PD) mezi externím tepelným výměníkem a solárním zásobníkem:

► nastavte vyšší hodnotu, pokud jsou potrubí vedoucí mezi externím tepelným výměníkem a solárním zásobníkem dlouhá (např. ≥ 10 m jednoduché délky).

### -nebo-

 nastavte nižší hodnotu, pokud je termické navázání teplotního čidla (TD) nepříznivé (např. instalace TD v sekundárním okruhu na chladné straně tepelného výměníku).

### Menu: Param. solár. syst. > D Ext. tep. Výměník > PD: Vypínací teplotní rozdíl

 Postupujte stejně jako u předchozí položky menu PD: Zapínací teplotní rozdíl.

#### Menu: Param. solár. syst. > D Ext. tep. Výměník > PD: Druh prov. čerp. pro sekund. okruh

- Zvolte provozní režim čerpadla sekundárního okruhu (PD) mezi externím tepelným výměníkem a solárním zásobníkem:
  - Automatický provoz: Pravidelný automatický provoz podle nastavených parametrů.
  - Manuál. zap.: Trvale zapne čerpadlo (např. pro test funkčnosti při uvádění do provozu)
  - Manuál. vyp.: Trvale vypne čerpadlo (např. při údržbě solárního zařízení bez současného přerušení vytápění).

### 8.5.7 Parametry pro termickou dezinfekci

#### Menu: Param. solár. syst. > E Term. dezinfekce > Term. dezinfekce solár. zásobníku

- Nastavte termickou dezinfekci solárního zásobníku:
  - Ano: Termická dezinfekce je aktivní.
    Čerpadlo (PE) je řízeno nastaveními provedenými v menu Term. dezinfekce
    (→ kapitola 6.4.6, strana 36) a celý obsah solárního zásobníku se ohřeje na teplotu potřebnou pro termickou dezinfekci.
    Během termické dezinfekce se testuje, zda na spodním teplotním čidle zásobníku (T<sub>2</sub>) bylo dosaženo teploty potřebné pro dezinfekci.
  - Ne: Termická dezinfekce solárního zásobníku není aktivní.

### Menu: Param. solár. syst. > E Term. dezinfekce > Term. dezinfekce zásobníku B

- Nastavte termickou dezinfekci zásobníku B:
  - Ano: Termická dezinfekce je aktivní. Čerpadlo (PE) je řízeno nastaveními provedenými v menu Term. dezinfekce
     (→ kapitola 6.4.6, strana 36) a celý obsah solárního zásobníku se ohřeje na teplotu potřebnou pro termickou dezinfekci. Během termické dezinfekce se testuje, zda na horním teplotním čidle zásobníku (TB) bylo dosaženo teploty potřebné pro dezinfekci.
  - Ne: Termická dezinfekce zásobníku B není aktivní.

### Menu: Param. solár. syst. > E Term. dezinfekce > Term. dezinfekce zásobníku C

- Nastavte termickou dezinfekci zásobníku C:
  - Ano: Termická dezinfekce je aktivní. Čerpadlo (PE) je řízeno nastaveními provedenými v menu Term. dezinfekce
     (→ kapitola 6.4.6, strana 36) a celý obsah solárního zásobníku se ohřeje na teplotu potřebnou pro termickou dezinfekci. Během termické dezinfekce se testuje, zda na spodním teplotním čidle zásobníku (TC) bylo dosaženo teploty potřebné pro dezinfekci.
  - Ne: Termická dezinfekce zásobníku C není aktivní.

#### Menu: Param. solár. syst. > E Term. dezinfekce > PE: Druh prov. čerp. pro term. dezinf.

- Zvolte provozní režim čerpadla (PE) pro termickou dezinfekci:
  - Automatický provoz: Pravidelný automatický provoz podle nastavených parametrů.
  - Manuál. zap.: Trvale zapne čerpadlo (např. pro test funkčnosti při uvádění do provozu)
  - Manuál. vyp.: Trvale vypne čerpadlo (např. při údržbě solárního zařízení bez současného přerušení vytápění).

### 8.5.8 Parametry pro solární optimalizaci

Solární optimalizace probíhá automaticky v závislosti na dostupném solárním výkonu. Pro výpočet solárního výkonu zapotřebí znát údaj o instalované kolektorové ploše, typu kolektoru a klimatickém pásmu, v němž je zařízení instalováno.

#### Menu: Param. solár. syst. > Solár. optimalizace > Plocha 1. kolekt. pole

Nastavte instalovanou plochu
 1. kolektorového pole

| Typ<br>kolektoru | Kolektorová plocha brutto na<br>kolektor v m <sup>2</sup> |
|------------------|-----------------------------------------------------------|
| FK 210           | 2,1                                                       |
| FK 240           | 2,4                                                       |
| FK 260           | 2,6                                                       |
| VK 180           | 1,8                                                       |
| FKT-1            | 2,4                                                       |
| FKC-1            | 2,4                                                       |
| FKB-1            | 2,4                                                       |

Tab. 4 Plocha kolektorů brutto

#### Menu: Param. solár. syst. > Solár. optimalizace > Typ 1. kolekt. pole

 Pro 1. kolektorové pole zvolte instalovaný typ kolektoru.

#### Menu: Param. solár. syst. > Solár. optimalizace

- > Plocha 2. kolekt. pole
- ► Nastavte instalovanou plochu 2. kolektorového pole → tabulka 4.

### Menu: Param. solár. syst. > Solár. optimalizace

- > Typ 2. kolekt. pole
- Pro 2. kolektorové pole zvolte instalovaný typ kolektoru.

#### Menu: Param. solár. syst. > Solár. optimalizace > Klimatické pásmo

 Zadejte hodnotu příslušného klimatického pásma pro místo instalace.

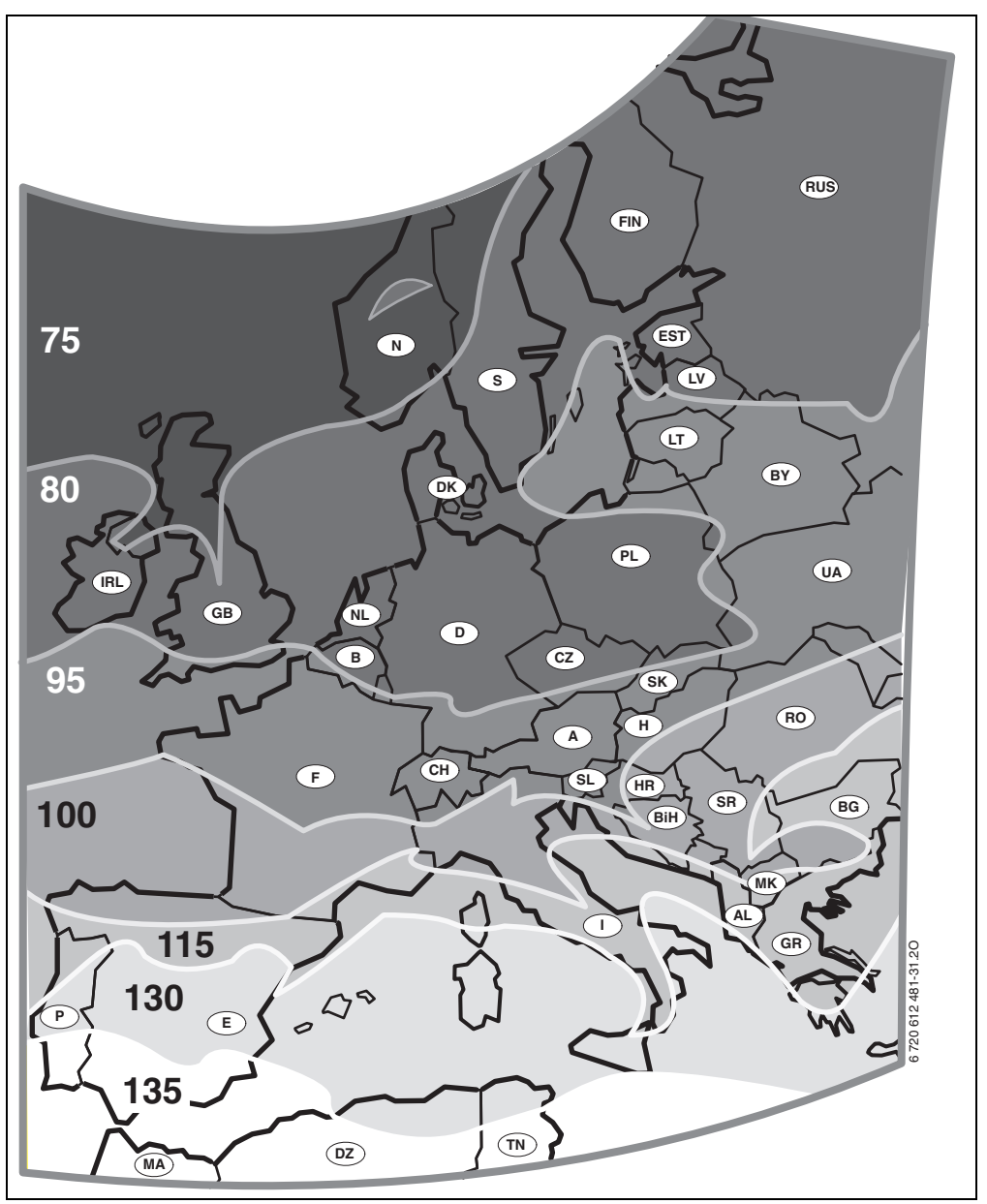

Obr. 24 Mapa klimatických pásem v Evropě

Pokud místo instalace zařízení nelze v mapě klimatických pásem ( $\rightarrow$  obrázek 24) nalézt:

 neměňte předem nastavenou hodnotu solární optimalizace.

#### -nebo-

 použijte hodnotu pro klimatickou zónu, která leží nejblíže místu instalace zařízení.

### Menu: Param. solár. syst. > Solár. optimalizace > Optimalizační vliv teplé vody

Podrobný popis položky **Optimalizační vliv teplé** vody → strana 38.

### Menu: Param. solár. syst. > Solár. optimalizace > Optimalizač. vliv vytáp. okruhu

Podrobný popis položky Optimalizač. vliv vytáp. okruhu 1 a/nebo Vytápěcí okruh 2 → strana 38.

### 8.5.9 Uvedení solárního systému do provozu

### Menu: Param. solár. syst. > Uvedení solár. systému do provozu

- Naplňte a odvzdušněte solární systém
- Zkontrolujte parametry pro solární systém a v případě potřeby je přesně přizpůsobte instalovanému solárnímu systému.
- Uveďte solárního systému do provozu:
  - Ano: Solární systém je aktivní. Spínací výstupy modulu ISM mohou nyní řídit pravidelný provoz.
  - Ne: Solární systém není aktivní. Spínací výstupy modulu ISM jsou pro pravidelný provoz zablokované, ale lze je manuálně zapnout.

### 8.6 Historie poruch

#### Úroveň odborníka: Poruchy systému

Struktura menu  $\rightarrow$  strana 50.

Zde může odborník zobrazit 20 posledních případně nastalých poruch na zařízení (datum, zdroj, kód a popis poruchy). Nejdříve zobrazené poruchy mohou být ještě aktivní.

# 8.7 Zobrazení a nastavení adresy zákaznického servisu

### Úroveň odborníka: Adresa servisu

Struktura menu a rozmezí nastavení → strana 50. Pro případ potřeby kontaktovat servis zde může odborník nastavit telefonní číslo a adresu odborné firmy.

### Zápis mezery:

 Pokud je aktuální znak tmavě podbarven, smažte jej pomocí
 (mezera = \_ ).

## 8.8 Zobrazení systémových informací

#### Úroveň odborníka: Systém. informace

Struktura menu  $\rightarrow$  strana 51.

Zobrazení různých systémových informací:

- Datum prvního uvedení do provozu (se automaticky aktivuje při uvedení do provozu)
- Objednací číslo kotle (pevně zadaná hodnota pro topné zařízení)
- Datum výroby kotle (pevně zadaná hodnota pro topné zařízení)
- Objednací číslo a typ regulátoru (pevně zadaná hodnota z výroby)
- Datum výroby regulátoru (pevně zadaná hodnota z výroby)
- Verze softwaru regulátoru (pevně zadaná hodnota z výroby)

### 8.9 Funkce vysoušení mazaniny

#### Úroveň odborníka: Vysoušení mazaniny

Struktura menu a rozmezí nastavení → strana 51.

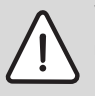

Varování: Zničení mazaniny!

- U zařízení s více okruhy se tato funkce smí používat pouze ve spojení se směšovaným vytápěcím okruhem.
- Funkci vysoušení mazaniny naprogramujte podle údajů výrobce mazaniny.
- I když je zařízení vybaveno funkcí vysoušení mazaniny, denně je kontrolujte a veďte o tom předepsaný protokol.

Pomocí funkce vysoušení mazaniny lze vysoušet čerstvou mazaninu na podlahovém vytápění v souladu s údaji výrobce mazaniny. Všechny směšované vytápěcí okruhy jsou ihned roztopeny.

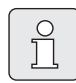

Od doby programování až po ukončení vysoušení mazaniny není možná příprava TV.

### Menu: Vysoušení mazaniny > Přerušit vysoušení mazaniny

 Pokud byla funkce vysoušení mazaniny aktivována, lze ji vypnout volbou Ano.

### Menu: Vysoušení mazaniny > Maximální výstupní teplota

 Nastavte maximální výstupní teplotu (1) pro funkci vysoušení mazaniny.

### Menu: Vysoušení mazaniny > Doba udržování max. výstupní teploty

 Nastavte dobu (2), po níž bude udržována maximální výstupní teplota.

### Menu: Vysoušení mazaniny > Celková doba vysoušení mazaniny

Celková doba vysoušení mazaniny se vypočte automaticky. Výstupní teplota při tom nebude stoupat rychleji než o 10 K za den. Pokud je tento vzestup pro mazaninu příliš prudký, je třeba prodloužit celkovou dobu vysoušení mazaniny. Denní vzestup teploty se tím úměrně sníží. První a poslední stupeň výstupní teploty činí 25 °C (pevně nastavená hodnota).

Příklad:

Maximální výstupní teplota (1) = 50 °C Doba udržování max. výstupní teploty (2) = 7 dní Max. teplotní vzestup/pokles za den = 5 K

$$2d \times \frac{(50^{\circ}C - 25^{\circ}C)}{5K} + 7d = 17d$$

Celková doba vysoušení mazaniny (3) = 17 dní

 Nastavte celkovou dobu (3) pro funkci vysoušení mazaniny.

### Menu: Vysoušení mazaniny > Datum spuštění

 Nastavte datum spuštění (4) funkce vysoušení mazaniny.

### Menu: Vysoušení mazaniny > Čas spuštění

 Nastavte dobu spuštění (4) funkce vysoušení mazaniny.

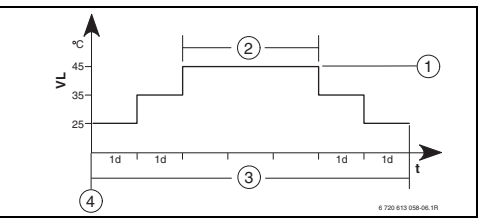

Obr. 25

- 1d 1 den (pevně nastavené hodnoty)
- 1 Maximální výstupní teplota
- 2 Doba udržování max. výstupní teploty
- 3 Celková doba trvání vysoušení mazaniny
- 4 Datum a čas spuštění
- t Čas
- VL Výstupní teplota

# 9 Odstraňování poruch

Zobrazí se poruchy sběrnicových účastníků.

Porucha topného zařízení (např. porucha EA) se zobrazí na displeji regulátoru s textem příslušného upozornění.

Informovat odborníka-topenáře.

# 9.1 Odstraňování poruch zobrazených na displeji

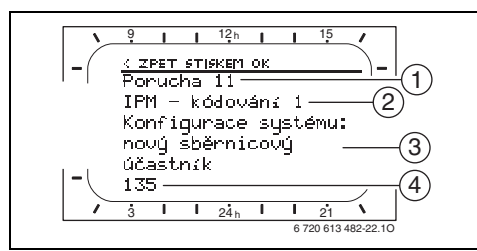

Obr. 26 Zobrazení poruchy

Pro odborníka:

- Poruchu odstraňte podle údajů v dokumentaci topného zařízení.
- 1 Číslo poruchy

) ]

- 2 Sběrnicový účastník, který poruchu rozpoznal a ohlásil všem regulátorům
- 3 Text k číslu poruchy
- 4 Kód nebo další text o poruše

Aktuální porucha se zobrazí na regulátoru a na všech dálkových ovládáních (na FB 10 bez textu):

 Je třeba zjistit, na kterém účastníku sběrnice aktuální porucha nastala. Nastalou poruchu lze odstranit pouze na tom sběrnicovém účastníku, který ji způsobil.

| Zobrazení na displeji (➔ Pol. 1, 3 a 4 na<br>obrázku 26) |     |                                                                           |                                                                                |
|----------------------------------------------------------|-----|---------------------------------------------------------------------------|--------------------------------------------------------------------------------|
| Text                                                     | Kód | Příčina                                                                   | Odstranění odborníkem                                                          |
| Porucha 01<br>Komunikační porucha sběrnice!              | 10  | Účastník na sběrnici FB 100<br>přiřazený modulu IPM se nadále<br>nehlásí. | Zkontrolujte kódování<br>sběrnicových účastníků,<br>zkontrolujte sběrnicové    |
|                                                          | 200 | Topné zařízení se nadále<br>nehlásí.                                      | připojení a případně odstraňte<br>přerušení.                                   |
|                                                          | 201 | Je připojen nesprávný<br>sběrnicový účastník.                             | ldentifikujte a vyměňte<br>nesprávného sběrnicového<br>účastníka.              |
| Porucha 02<br>Vnitřní porucha!                           | 40  | Je připojen nesprávný<br>sběrnicový účastník.                             | ldentifikujte a vyměňte<br>nesprávného sběrnicového<br>účastníka.              |
|                                                          | 41  | Na IPM byla nastavena dvě<br>stejná kódování.                             | Vypněte zařízení a upravte<br>kódování.                                        |
|                                                          | 42  | Kódovací spínač na IPM je<br>v mezipoloze.                                |                                                                                |
|                                                          | 50  | Termická dezinfekce<br>pomocí IPM se nezdařila.                           | Otočte regulátor výstupní<br>teploty na topném zařízení až<br>na doraz vpravo. |
|                                                          | 100 | ISM neodpovídá.                                                           | Zkontrolujte sběrnicové<br>připojení a případně odstraňte<br>přerušení.        |
|                                                          | 254 | Zahlcení chybovými hlášeními.                                             | -                                                                              |

| Zobrazení na displeji (🗲 Pol. 1, 3 a 4 na<br>obrázku 26)                                                                                                    |                          |                                                                           |                                                                                                    |
|----------------------------------------------------------------------------------------------------|--------------------------|---------------------------------------------------------------------------|----------------------------------------------------------------------------------------------------|
| Text                                                                                                    | Kód                      | Příčina                                                                   | Odstranění odborníkem                                                                                                    |
| Porucha 02<br>Vnitřní porucha!<br>Kvůli problému EEPROM bylo obnoveno<br>základní nastavení některých parametrů                                                                             | 205                      | Viz text na displeji! <sup>1)</sup>                                       | Zkontrolujte nastavení<br>parametrů a případně proveďte<br>nové nastavení. Při<br>opakovaném výskytu chyby<br>zjistěte, který regulátor/dálkové<br>ovládání má poruchu,<br>a vyměňte jej. |
| Porucha 02                                                                                                    | 255                      | Viz text na displeji! <sup>1)</sup>                                       | Zjistěte, který regulátor/                                                                                                    |
| Vnitřní porucha!<br>FW 200/FB 100 již nemůže vytápěcí systém<br>řídit!                                                                                                    |                          |                                                                           | dálkové ovládání má poruchu,<br>a vyměňte jej.                                                                                                    |
| Porucha 03<br>Čidlo teplotv v místnosti vadné                                                                                                    | 20                       | Čidlo teploty prostoru<br>zabudované v EW 200/EB 100/                     | Zjistěte, který regulátor nebo<br>dálkové ovládání má poruchu                                                                                                    |
|                                                                                                    |                          | FB 10 nefunguie.                                                          | a vyměňte jej.                                                                                                    |
|                                                                                                    | 21                       | Čidlo teploty prostoru<br>zabudované v FW 200/FB 100/<br>FB 10 nefunguje. |                                                                                                    |
| Porucha 10                                                                                                    | 194                      | Viz text na displeji! <sup>1)</sup>                                       | Zkontrolujte skladbu systému,                                                                                                    |
| Konfigurace systému: neplatná. Bylo<br>rozpoznáno nebo nastaveno dálkové<br>ovládání pro vytápěcí okruh, který není                                                                         | 195                      |                                                                           | zkontrolujte konfiguraci<br>systému a případně ji<br>přizpůsobte.                                                                                                    |
| k dispozici. Zkontrolujte kódování!                                                                                                    | 100                      |                                                                           |                                                                                                    |
| Konfigurace systému: neplatná. V systému<br>FW 200 je přípustný pouze jeden<br>nesměšovaný vytápěcí okruh!                                                                                  | 196<br>197<br>198<br>199 |                                                                           |                                                                                                    |
| Porucha 11<br>Konfigurace systému: nový sběrnicový<br>účastník. Byl rozpoznán nový modul ISM.<br>Připojte všechny ISM současně k napětí a<br>spusťte automatickou konfiguraci systému!      | 131<br>132               | Viz text na displeji! <sup>1)</sup>                                       |                                                                                                    |
| Porucha 11<br>Konfigurace systému: nový sběrnicový<br>účastník Bylo rozpoznáno nové dálkové                                                                                                 | 133<br>134               |                                                                           |                                                                                                    |
| ovládání, zkontrolujte konfiguraci systému<br>a přizpůsobte ii!                                                                                                    |                          |                                                                           |                                                                                                    |
| Porucha 11                                                                                                    | 135                      | -                                                                         |                                                                                                    |
| Konfigurace systému: nový sběrnicový<br>účastník. Byl rozpoznán nový modul IPM.                                                                                                    | 136<br>137               |                                                                           |                                                                                                    |
| Zkontrolujte a přizpůsobte konfiguraci                                                                                                    | 138                      |                                                                           |                                                                                                    |
| systèmu!                                                                                                    | 139                      | 1)                                                                        |                                                                                                    |
| Porucna 12<br>Konfigurace systému: sběrnicový účastník<br>nenalezen. Modul ISM1 nebyl rozpoznán.<br>Zkontrolujte připojení!                                                                 | 170<br>171               | Viz text na displeji! <sup>1)</sup>                                       |                                                                                                    |
| Porucha 12<br>Konfigurace systému: sběrnicový účastník<br>nenalezen. Dosud užívaný modul IPM pro<br>zásobník umístěný za anuloidem (THR) nebyl<br>už nyní rozpoznán. Zkontrolujte kódování! | 172                      | Viz text na displeji! <sup>1)</sup>                                       | Zkontrolujte a správně nastavte<br>kódování. V případě IPM<br>vypněte přívod proudu.                                                                                                    |

1) Text se zobrazí na displeji toho sběrnicového účastníka (např. dálkového ovládání), který poruchu rozpoznal. Na displeji ostatních sběrnicových účastníků se místo toho zobrazí kód, který odpovídá textu.

| Zobrazení na displeji (→ Pol. 1, 3 a 4 na<br>obrázku 26) |     |                                     |                               |
|----------------------------------------------------------|-----|-------------------------------------|-------------------------------|
| Text                                                     | Kód | Příčina                             | Odstranění odborníkem         |
| Porucha 12                                               | 173 | Viz text pa displaiil 1)            | oustralielli ouborliikelli    |
| Konfigurace systému: sběrnicový účastník                 | 1.0 | viz text na displeji: 7             |                               |
| nenalezen. Modul IPM pro zásobník umístěný               |     |                                     |                               |
| za anuloidem (THR) nebyl rozpoznán.                      |     |                                     |                               |
| Zkontrolujte připojení a kódování!                       |     |                                     |                               |
| Porucha 12                                               | 174 | Viz text na displeji! <sup>1)</sup> |                               |
| Konfigurace systému: sběrnicový účastník                 | 175 |                                     |                               |
| nenalezen. Dálkové ovládání s kódováním 1                |     |                                     |                               |
| nebylo rozpoznáno. Zkontrolujte připojení a              |     |                                     |                               |
| kódování!                                                |     |                                     |                               |
| Porucha 12                                               | 176 | Viz text na displeji! <sup>1)</sup> |                               |
| Konfigurace systèmu: sbérnicový účastník                 | 1// |                                     |                               |
| nenalezen. Modul IPM s kódováním 1 nebyl                 | 178 |                                     |                               |
| rozpoznán. Zkontrolujte připojení a                      | 179 |                                     |                               |
| kódováni!                                                |     |                                     |                               |
| Porucha 13                                               | 157 | Viz text na displeji! <sup>1)</sup> |                               |
| Konfigurace systemu: spernicovy ucastnik                 |     |                                     |                               |
| pozmenen nebo vymenen                                    |     |                                     |                               |
| zkontrolujte koniguraci systemu pripravy                 |     |                                     |                               |
| kenfiguraei systémul                                     |     |                                     |                               |
| Romguraci systemu:                                       | 150 | ha                                  |                               |
| Foldena 15<br>Konfiguraço systému, shěrnicový účastník   | 150 | Viz text na displeji! 17            |                               |
| norměněn nebo vyměněn                                    | 133 |                                     |                               |
| Zkontroluite konfiguraci systému pro                     |     |                                     |                               |
| vytáněcí okruh x a všechna připojení modulu              |     |                                     |                               |
| IPM pro vytápěcí okruh x!                                |     |                                     |                               |
| Porucha 14                                               | 117 | Viz text na displejil <sup>1)</sup> | Identifikuite nepřípustného   |
| Konfigurace systému: nepřípustný                         |     |                                     | sběrnicového účastníka        |
| sběrnicový účastník. Přípravu teplé vody řídí            |     |                                     | a odstraňte jej ze zařízení.  |
| kotel. Příprava teplé vody řízená modulem                |     |                                     |                               |
| IPM je nefunkční!                                        |     |                                     |                               |
| Porucha 14                                               | 118 | Viz text na displeji! <sup>1)</sup> | •                             |
| Konfigurace systému: nepřípustný                         | 119 |                                     |                               |
| sběrnicový účastník                                      |     |                                     |                               |
| Modul IPM pro zásobník musí být nastaven                 |     |                                     |                               |
| na kódování 3 nebo vyšší!                                |     | 1)                                  |                               |
| Porucha 15                                               | 30  | Viz text na displeji! <sup>1)</sup> | Zkontrolujte cidlo venkovni   |
| Není pripojeno cidio venkovní                            |     |                                     | teploty a pripadne odstrante  |
|                                                          |     |                                     | preruseni.                    |
| Porucha 19<br>Nolzo uložit postovoné poromotrul          | 202 | Sbérnicový účastník je              | Zkontrolujte skladbu systému, |
| Neize ulozit hastavene parametry:                        |     | momentálně jej nelze použít         | systému, případně ji          |
|                                                          |     |                                     | přizpůsobte a znovu nastavte  |
|                                                          |     |                                     | parametry.                    |
| Porucha 20                                               | 192 | Neplatné kódování v dálkovém        | Ve spojení s FW 200 je        |
| Konfigurace systému: neplatná                            |     | ovládání vytápěcího okruhu!         | v dálkovém ovládání přípustné |
|                                                          |     |                                     | pouze kódování 1 až 4!        |
| Porucha 21                                               | 135 | Viz text na displeji dálkového o    | vládání!                      |
| Konfigurace systému: nový sběrnicový                     | 137 |                                     |                               |
| ucastilik                                                | 128 |                                     |                               |

1) Text se zobrazí na displeji toho sběrnicového účastníka (např. dálkového ovládání), který poruchu rozpoznal. Na displeji ostatních sběrnicových účastníků se místo toho zobrazí kód, který odpovídá textu.

| Zobrazení na displeji (➔ Pol. 1, 3 a 4 na<br>obrázku 26)                        |            |                                                                                                    |                                                                                                    |
|---------------------------------------------------------------------------------|------------|----------------------------------------------------------------------------------------------------|----------------------------------------------------------------------------------------------------|
| Text                                                                            | Kód        | Příčina                                                                                                    | Odstranění odborníkem                                                                                                    |
| Porucha 22<br>Konfigurace systému: sběrnicový účastník<br>nenalezen             | 178<br>179 | Dálkovým ovládáním nebyl<br>rozpoznán modul IPM<br>s kódováním x!                                                                       | Zkontrolujte připojení<br>a kódování modulu IPM<br>a případně je přizpůsobte!                                                                           |
| Porucha 23<br>Konfigurace systému: sběrnicový účastník<br>pozměněn nebo vyměněn | 159        | Konfigurace systému<br>na dálkovém ovládání pro<br>vytápěcí okruh x a připojení<br>modulu IPM pro vytápěcí<br>okruh x jsou nepřípustné! | Zkontrolujte konfiguraci<br>systému pro vytápěcí okruh x a<br>všechna připojení modulu IPM<br>pro vytápěcí okruh x!                                     |
| Porucha 24<br>Konfigurace systému: nepřípustný<br>sběrnicový účastník           | 119        | Viz text na displeji dálkového o                                                                                                    | vládání!                                                                                                    |
| Porucha 28<br>Dálkové ovládání je namontováno ve zdroji<br>tepla!               | 155        | Dálkové ovládání je<br>namontováno v topném<br>zařízení.                                                                                | Namontujte dálkové ovládání<br>v obytných místnostech.                                                                                                  |
| Porucha 29<br>Nelze uložit nastavené parametry!                                 | 202        | Sběrnicový účastník je<br>nakonfigurován, ale<br>momentálně jej nelze použít.                                                           | Zkontrolujte skladbu systému,<br>zkontrolujte konfiguraci<br>systému, případně ji<br>přizpůsobte a na dálkovém<br>ovládání znovu nastavte<br>parametry. |
| Porucha 30<br>Teplotní čidlo směšovače je vadné!                                | 7          | Teplotní čidlo směšovače (MF)<br>připojené k modulu IPM je<br>vadné.                                                                    | Zkontrolujte teplotní čidlo<br>směšovače (MF) a případně je<br>vyměňte.                                                                                 |
| Porucha 31<br>Externí čidlo výstupní teploty je vadné!                          | 6          | Společné teplotní čidlo (VF)<br>připojené k modulu IPM je<br>vadné.                                                                     | Zkontrolujte společné teplotní<br>čidlo (VF) a případně je<br>vyměňte.                                                                                  |
| Porucha 32<br>Teplotní čidlo zásobníku je vadné!                                | 8          | Teplotní čidlo zásobníku (SF)<br>připojené k modulu IPM je<br>vadné.                                                                    | Zkontrolujte teplotní čidlo<br>zásobníku (SF) a případně je<br>vyměňte.                                                                                 |
| Porucha 33<br>Teplotní čidla jsou chybně připojena!                             | 20         | K modulu IPMje připojeno<br>teplotní čidlo zásobníku (SF)<br>a teplotní čidlo směšovače<br>(MF).                                        | Jedno z obou teplotních čidel<br>(SF n. MF) odpojte.                                                                                                    |
|                                                                                 | 21         | K modulu IPMjsou připojena<br>dvě společná teplotní čidla<br>(VF).                                                                      | Jedno společné teplotní čidlo<br>(VF) odpojte.                                                                                                    |
|                                                                                 | 22         | Na IUM je připojeno teplotní<br>čidlo.                                                                                                  | Odpojte teplotní čidlo<br>a případně použijte kódovací<br>můstek.                                                                                       |
| Porucha 34<br>Připojená teplotní čidla a druh provozu<br>nejsou v souladu!      | 23         | Teplotní čidlo připojené<br>k modulu IPM a přiřazený druh<br>provozu nejsou v souladu                                                   | Zkontrolujte teplotní čidlo<br>a přiřazený druh provozu<br>a případně je přizpůsobte.                                                                   |
| Porucha 40<br>Teplotní čidlo T <sub>1</sub> na 1. kolekt. poli je vadné!        | 101<br>102 | Zkrat na vedení čídla (1 <sub>1</sub> ).<br>Přerušeno vedení čidla (T1).                                                                | Zkontrolujte teplotní čídlo (1 <sub>1</sub> )<br>a případně je vyměňte.                                                                                 |
| Porucha 41                                                                      | 103        | Zkrat na vedení čidla (T <sub>2</sub> ).                                                                                                | Zkontrolujte teplotní čidlo (T <sub>2</sub> )                                                                                                    |
| Teplotní čidlo T <sub>2</sub> na solárním zásobníku dole<br>je vadné!           | 104        | Přerušeno vedení čidla $(T_2)$ .                                                                                                    | a v případě potřeby vyměňte.                                                                                                    |
| Porucha 42<br>Tepletní čidle T., po zásobníku vo vrížac                         | 105        | Zkrat na vedení čidla $(T_3)$ .                                                                                                    | Zkontrolujte teplotní čidlo $(T_3)$                                                                                                    |
| zpátečky vytápění je vadné!                                                     | 106        | Preruseno vedeni čidla (T <sub>3</sub> ).                                                                                               | a v pripadé potřeby vyměňte.                                                                                                    |
| Zobrazení na displeji (➔ Pol. 1, 3 a 4 na<br>obrázku 26) |     |                                           |                                               |  |  |  |  |
|----------------------------------------------------------|-----|-------------------------------------------|-----------------------------------------------|--|--|--|--|
| Text                                                     | Kód | Příčina                                   | Odstranění odborníkem                         |  |  |  |  |
| Porucha 43                                               | 107 | Zkrat na vedení čidla (T <sub>4</sub> ).  | Zkontrolujte teplotní čidlo (T <sub>4</sub> ) |  |  |  |  |
| Teplotní čidlo T <sub>4</sub> na zpátečce vytápění je    | 108 | Přerušeno vedení čidla (T₄).              | a v případě potřeby vyměňte.                  |  |  |  |  |
| vadné!                                                   |     |                                           |                                               |  |  |  |  |
| Porucha 44                                               | 109 | Zkrat na vedení čidla (T <sub>5</sub> ).  | Zkontrolujte teplotní čidlo (T <sub>5</sub> ) |  |  |  |  |
| Teplotní čidlo T <sub>5</sub> na solárním zásobníku      | 110 | Přerušeno vedení čidla (T <sub>5</sub> ). | a v případě potřeby vyměňte.                  |  |  |  |  |
| nahoře je vadné!                                         |     |                                           |                                               |  |  |  |  |
| Porucha 45                                               | 111 | Zkrat na vedení čidla (T <sub>6</sub> ).  | Zkontrolujte teplotní čidlo (T <sub>6</sub> ) |  |  |  |  |
| Teplotní čidlo T <sub>6</sub> na dohřívacím zásobníku    | 112 | Přerušeno vedení čidla ( $T_6$ ).         | a v případě potřeby vyměňte.                  |  |  |  |  |
| dole je vadné!                                           |     | ,                                         |                                               |  |  |  |  |
| Porucha 46                                               | 113 | Zkrat na vedení čidla (TA).               | Zkontrolujte teplotní čidlo (TA)              |  |  |  |  |
| Teplotní čidlo TA na 2. kolekt. poli je vadné!           | 114 | Přerušeno vedení čidla (TA).              | a případně je vyměňte.                        |  |  |  |  |
| Porucha 47                                               | 115 | Zkrat na vedení čidla (TB).               | Zkontrolujte teplotní čidlo (TB)              |  |  |  |  |
| Teplotní čidlo TB na zásobníku B nahoře je               | 116 | Přerušeno vedení čidla (TB).              | a případně je vyměňte.                        |  |  |  |  |
| vadné!                                                   |     |                                           |                                               |  |  |  |  |
| Porucha 48                                               | 117 | Zkrat na vedení čidla (TC).               | Zkontrolujte teplotní čidlo (TC)              |  |  |  |  |
| Teplotní čidlo TC na zásobníku C dole je                 | 118 | Přerušeno vedení čidla (TC).              | a případně je vyměňte.                        |  |  |  |  |
| vadné!                                                   |     |                                           |                                               |  |  |  |  |
| Porucha 49                                               | 119 | Zkrat na vedení čidla (TD).               | Zkontrolujte teplotní čidlo (TD)              |  |  |  |  |
| Teplotní čidlo TD na externím tepelném                   | 120 | Přerušeno vedení čidla (TD).              | a případně je vyměňte.                        |  |  |  |  |
| výměníku je vadné!                                       |     |                                           |                                               |  |  |  |  |
| Porucha 50                                               | 121 | Solární čerpadlo (SP, PA nebo             | Vyšroubujte šroub s drážkou na                |  |  |  |  |
| Solární čerpadlo je zablokované nebo je                  | 126 | PC) se zastavilo kvůli                    | hlavě čerpadla a povolte hřídel               |  |  |  |  |
| vzduch v systému!                                        | 140 | mechanickému zablokování.                 | čerpadla šroubovákem.                         |  |  |  |  |
|                                                          |     |                                           | Netlučte do hřídele čerpadla!                 |  |  |  |  |
|                                                          |     | Vzduch v solárním systému.                | Odvzdušněte solární systém,                   |  |  |  |  |
|                                                          |     |                                           | případně doplňte teplonosnou                  |  |  |  |  |
|                                                          |     |                                           | kapalinu.                                     |  |  |  |  |
|                                                          | 143 | Čerpadlo sekundárního okruhu              | Vyšroubujte šroub s drážkou na                |  |  |  |  |
|                                                          |     | (PD) se zastavilo kvůli                   | hlavě čerpadla a povolte hřídel               |  |  |  |  |
|                                                          |     | mechanickému zablokování.                 | čerpadla šroubovákem.                         |  |  |  |  |
|                                                          |     |                                           | Netlučte do hřídele čerpadla!                 |  |  |  |  |
| Porucha 51                                               | 122 | Typ teplotního čidla pro                  | Použijte správný typ teplotního               |  |  |  |  |
| Je připojen špatný typ teplotního čidla!                 |     | kolektory je použit jako teplotní         | čidla. ᢣ Technické údaje                      |  |  |  |  |
|                                                          |     | čidlo zásobníku (T <sub>2</sub> ).        | v návodu k instalaci                          |  |  |  |  |
|                                                          | 123 | Typ teplotního čidla zásobníku            | modulu ISM.                                   |  |  |  |  |
|                                                          |     | je použit jako teplotní čidlo             |                                               |  |  |  |  |
|                                                          |     | kolektoru (T <sub>1</sub> ).              |                                               |  |  |  |  |
|                                                          | 127 | Typ teplotního čidla zásobníku            |                                               |  |  |  |  |
|                                                          |     | je použit jako teplotní čidlo             |                                               |  |  |  |  |
|                                                          |     | kolektoru (TA).                           |                                               |  |  |  |  |
|                                                          | 132 | Typ teplotního čidla PTC 1000             |                                               |  |  |  |  |
|                                                          |     | je použit jako teplotní čidlo             |                                               |  |  |  |  |
|                                                          |     | zásobníku (T <sub>2</sub> ).              |                                               |  |  |  |  |
|                                                          | 133 | Typ teplotního čidla PTC 1000             | 1                                             |  |  |  |  |
|                                                          |     | je použit jako teplotní čidlo             |                                               |  |  |  |  |
|                                                          |     | kolektoru (T <sub>1</sub> ).              |                                               |  |  |  |  |

| Zobrazení na displeji (➔ Pol. 1, 3 a 4 na<br>obrázku 26) |      |                                            |                                    |
|----------------------------------------------------------|------|--------------------------------------------|------------------------------------|
| Text                                                     | Kód  | Příčina                                    | Odstranění odborníkem              |
| Porucha 52                                               | 124  | Záměna teplotních čidel                    | Zkontrolujte teplotní čidla        |
| Záměna teplotních čidel!                                 |      | (T <sub>1</sub> a T <sub>2</sub> ).        | a případně zaměňte přípojky.       |
|                                                          | 129  | Záměna teplotních čidel                    | 1                                  |
|                                                          |      | (TA a T <sub>2</sub> ).                    |                                    |
|                                                          | 130  | Záměna teplotních čidel                    |                                    |
|                                                          |      | (T <sub>1</sub> a TA).                     |                                    |
|                                                          | 131  | Záměna teplotních čidel                    |                                    |
|                                                          |      | (T <sub>2</sub> a TB).                     |                                    |
|                                                          | 141  | Záměna teplotních čidel                    |                                    |
|                                                          |      | (T <sub>2</sub> a TC).                     |                                    |
|                                                          | 144  | Záměna teplotních čidel                    |                                    |
|                                                          |      | (T <sub>2</sub> a TD).                     |                                    |
| Porucha 53                                               | 125  | Teplotní čidlo kolektoru                   | Namontujte teplotní čidlo          |
| Chybné místo montáže teplotního čidla!                   | 128  | (T <sub>1</sub> nebo TA) je instalováno na | kolektoru (T <sub>1</sub> nebo TA) |
|                                                          |      | vstupu kolektorového pole.                 | v blízkosti výstupu                |
|                                                          |      |                                            | kolektorového pole.                |
| Porucha 54                                               | 145  | Maximální nastavená teplota                | Nastavte vyšši teplotu solárního   |
| Nebylo dosazeno teploty pro termickou                    |      | solarniho zasobniku je prilis              | zasobniku.                         |
| dezintekci v solarnim zasobniku!                         |      | nizka.<br>Břečernévené mnežetví            | Nastavta vyčěí stupož výkopu       |
|                                                          |      | dozinfokčního čorpadla (PE) jo             | na dozinfokčním čornadlo (PE)      |
|                                                          |      | nříliš nízká                               | a pokud je to možné více           |
|                                                          |      | prins mzke.                                | otevřete škrticí ventil            |
|                                                          |      | Manuálně přerušte termickou                | Závada nenastala! Chybové          |
|                                                          |      | dezinfekci do té doby, než se              | hlášení se objeví jen po dobu      |
|                                                          |      | dosáhne potřebné teploty                   | 5 minut.                           |
|                                                          |      | solárního zásobníku.                       |                                    |
| Porucha 55                                               | 146  | Solární systém ještě není                  | Plnění a odvzdušnění solárního     |
| Solární systém ještě nebyl uveden do                     |      | v provozu.                                 | zařízení proveďte podle            |
| provozu!                                                 |      |                                            | dokumentace k solárnímu            |
|                                                          |      |                                            | zařízení a připravte je k uvedení  |
|                                                          |      |                                            | do provozu. Poté uveďte solární    |
|                                                          | 4.47 |                                            | zařízení do provozu.               |
| Porucha 56 Minimaine jedno cerpadio /                    | 147  | Cerpadio (SP) v manualnim                  | Parametry cerpadia nebo            |
| jeden ventil je v manualnim provozu:                     | 1/0  | provozu.<br>Ventil (DW/U1) v manuálním     | Automatický provoz"                |
|                                                          | 140  |                                            | "Automaticky provoz .              |
|                                                          | 150  | Čerpadlo (PA) v manuálním                  | 4                                  |
|                                                          | 100  | provozu                                    |                                    |
|                                                          | 151  | Čerpadlo (PB) v manuálním                  | 4                                  |
|                                                          |      | provozu.                                   |                                    |
|                                                          | 152  | Čerpadlo/ventil (PC/DWUC)                  |                                    |
|                                                          |      | v manuálním provozu.                       |                                    |
|                                                          | 153  | Čerpadlo (PD) v manuálním                  | 1                                  |
|                                                          |      | provozu.                                   |                                    |
|                                                          | 154  | Čerpadlo (PE) v manuálním                  | 1                                  |
|                                                          |      | provozu.                                   |                                    |

 Text se zobrazí na displeji toho sběrnicového účastníka (např. dálkového ovládání), který poruchu rozpoznal. Na displeji ostatních sběrnicových účastníků se místo toho zobrazí kód, který odpovídá textu.

## 9.2 Odstraňování poruch bez zobrazení na displeji

| Závada                                                                                | Příčina                                                                                    | Odstranění                                                                                              |  |  |
|---------------------------------------------------------------------------------------|--------------------------------------------------------------------------------------------|----------------------------------------------------------------------------------------------------|--|--|
| Není dosaženo požadované<br>teploty v místnosti.                                      | Termostat. ventil (y) nastaven (y) na<br>nízkou teplotu.                                   | Zvyšte teplotu nastavenou na termostat.<br>ventilu (ventilech).                                         |  |  |
|                                                                                       | Otopná křivka je nastavena příliš nízko.                                                   | Nastavte vyšší "Teplotní hodnoty" pro<br>"Vytápění" nebo požádejte odborníka<br>o úpravu otopné křivky. |  |  |
|                                                                                       | Regulátor výstupní teploty na topném<br>zařízení je nastaven na příliš nízkou              | Nastavte vyšší teplotu na regulátoru<br>výstupní teploty.                                               |  |  |
|                                                                                       | teplotu.                                                                                   | Případně snižte vliv solární<br>optimalizace.                                                           |  |  |
|                                                                                       | Vniknutí vzduchu do vytápěcího zařízení.                                                   | Odvzdušněte otopná tělesa a vytápěcí<br>zařízení.                                                       |  |  |
| Roztápění trvá příliš<br>dlouho.                                                      | Je nastavená příliš nízká "Rychlost<br>roztápění".                                         | Rychlost roztápění nastavte např. na<br>"Rychle".                                                       |  |  |
| Požadovaná teplota<br>v místnosti je vysoko                                           | Otopná tělesa se ohřívají příliš.                                                          | Nastavte termostat. ventil (y) na nižší<br>teplotu.                                                     |  |  |
| překročena.                                                                           |                                                                                            | Nastavte nižší "Teplotní hodnoty" pro<br>"Vytápění" nebo požádejte odborníka<br>o úpravu otopné křivky. |  |  |
|                                                                                       | Místo montáže FW 200 není zvoleno<br>vhodně, např. obvodová zeď, blízkost<br>okna, průvan, | Zvolte vhodnější místo montáže FW 200<br>a nechte jej přemístit odborníkem.                             |  |  |
| Příliš velké výkyvy teploty                                                           | Dočasný vliv cizího tepla na místnost,                                                     | Nechte zvýšit odborníkem Vliv prostoru.                                                                 |  |  |
| v místnosti.                                                                          | např. působení slunečního záření,<br>osvětlení místnosti, TV, krb atd.                     | Zvolte vhodnější místo montáže FW 200<br>a nechte jej přemístit odborníkem.                             |  |  |
| Vzestup teploty místo<br>poklesu.                                                     | Chybně nastavená denní doba.                                                               | Zkontrolujte nastavení.                                                                                 |  |  |
| Při druhu provozu<br>"Úspora" a/nebo "Mráz"<br>je teplota místnosti příliš<br>vysoká. | Vysoká akumulační schopnost budovy.                                                        | Nastavte dřívější dobu sepnutí režimů<br>"Úspora" a/nebo "Mráz".                                        |  |  |
| Špatná nebo žádná<br>regulace.                                                        | Sběrnicové spojení sběrnicových<br>účastníků je vadné.                                     | Nechte odborníkem zkontrolovat<br>sběrnicové spojení podle schématu<br>připojení a případně upravit.    |  |  |
| Lze nastavit pouze<br>automatický provoz.                                             | Porucha přepínače druhů provozu.                                                           | Nechte vyměnit odborníkem FW 200.                                                                       |  |  |
| Zásobník TV se neohřívá.                                                              | Regulátor teploty TV na topném zařízení<br>je nastaven na příliš nízkou teplotu.           | Nastavte regulátor teploty TV na vyšší<br>teplotu.                                                      |  |  |
|                                                                                       |                                                                                            | Případně snižte vliv solární<br>optimalizace.                                                           |  |  |
|                                                                                       | Regulátor výstupní teploty na topném<br>zařízení je nastaven na příliš nízkou<br>teplotu.  | Otočte regulátor výstupní teploty na<br>topném zařízení až na doraz vpravo.                             |  |  |

Pokud poruchu nelze odstranit:

 Kontaktujte autorizovanou odbornou firmu nebo zákaznický servis a oznamte mu poruchu a údaje o zařízení (z typového štítku na krytu).

#### Údaje o kotli

| Тур:               |
|--------------------|
| Objednací číslo:   |
| Datum výroby (FD): |

# 10 Úsporná opatření k šetření energie

- Při regulaci řízené povětrnostními podmínkami se výstupní teplota řídí podle nastavené otopné křivky: Čím nižší je venkovní teplota, tím vyšší je výstupní teplota. Jak šetřit energií: Nastavte otopnou křivku s ohledem na izolaci budovy a podmínky místa instalace zařízení co možná nejníže (→ kapitola 8.3 od strany 53).
- U podlahového vytápění: Nenastavujte teplotu otopné vody náběhového okruhu výše, než je doporučená hodnota této teploty (např. na 50 °C).
- Teplotní hodnoty a časy sepnutí přizpůsobte individuálnímu vnímání obyvatel a využívejte je účelně.
  - Vytápění 🔆 = komfortní bydlení
  - Úspora 🔇 = aktivní bydlení
  - Mráz 🎇 = nepřítomnost nebo spánek.
- Ve všech místnostech nastavte termostatické ventily tak, aby vždy bylo možno dosáhnout požadované teploty v místnosti. Teprve když se delší čas nedaří dosáhnout požadované teploty, zvyšte nastavené teplotní hodnoty (→ kapitola 6.3.2, strana 32).
- Snížením teploty v místnosti během úsporných fází lze ušetřit mnoho energie.
   Snížení teploty v místnosti o 1 K (°C) vede k úspoře až 5 % energie. Není účelné nechat poklesnout teplotu denně vytápěných místností pod +15 °C. Jinak budou vychladlé zdi vyzařovat chlad a v místnosti bude třeba zvyšovat teplotu. Tím se spotřebuje více energie než při rovnoměrném zahřívání.
- Dobrá tepelná izolace budovy: Není dosaženo teploty nastavené pro druh provozu Úspora.
   Přesto dojde k úspoře energie, protože vytápění zůstane vypnuté. Pak nastavte dřívější čas sepnutí režimu Úspora.

- Při větrání neponechávejte trvale vyklopená okna. Při tomto způsobu větrání se trvale odvádí teplo z prostoru, aniž by se vzduch v prostoru kvalitou zlepšil.
- Větrejte krátce, ale účinně (otevřete zcela okna).
- Během větrání zavřete termostatický ventil nebo přepínač druhů provozu nastavte na režim Mráz.
- Nastavené teplotní hodnoty a časy sepnutí přípravy TV přizpůsobte individuální potřebě obyvatel a využívejte je účelně.

#### Solár. optimalizace

Aktivujte **Optimalizační vliv teplé vody** nastavením hodnoty mezi 1 K a 20 K → kapitola 6.6, strana 38. Pokud je **Optimalizační vliv teplé vody** příliš silný, jeho hodnotu postupně snižujte.

Aktivujte **Optimalizač. vliv vytáp. okruhu** nastavením hodnoty mezi 1 K a 5 K → kapitola 6.6, strana 38. Pokud je **Optimalizač. vliv vytáp. okruhu** příliš silný, jeho hodnotu postupně snižujte.

## 11 Ochrana životního prostředí

Ochrana životního prostředí je základním zájmem značky Bosch.

Kvalita výrobků, hospodárnost provozu a ochrana životního prostředí jsou rovnocenné cíle. Výrobky striktně dodržují předpisy a zákony pro ochranu životního prostředí.

Pro ochranu přírody používáme v aspektu s hospodárným provozem ty nejlepší materiály a techniku.

#### Balení

Obal splňuje podmínky pro recyklaci pro jednotlivé země a všechny použité komponenty a materiály jsou ekologické a je možno je dále využít.

#### Starý přístroj

Staré přístroje obsahují hodnotné materiály, které by se měly recyklovat. Konstrukční skupiny lze snadno oddělit a umělé hmoty jsou označeny. Takto lze rozdílné konstrukční skupiny roztřídit a provést jejích recyklaci, příp. likvidaci.

## 12 Individuální nastavení časových programů

Zde naleznete přehled základních nastavení a individuálních nastavení časových programů.

### 12.1 Vytápěcí program pro vytápěcí okruh 1 a vytápěcí okruh 2

Nastavení vytápěcích programů je popsáno v kapitole 6.3 na straně 31.

| -1111  |            | P1      |    | P2    |                    |       | P3 |       | P4                 |       | P5 |       | P6 |       |
|--------|------------|---------|----|-------|--------------------|-------|----|-------|--------------------|-------|----|-------|----|-------|
|        | l          |         | °C | t     | °C                 | t     | °C | t     | °C                 | t     | °C | t     | °C | t     |
|        | pol.       | Po - Čt | ₩  | 06:00 | $\langle$          | 08:00 | ☆  | 12:00 | ₩                  | 22:00 | -  | -     | -  | -     |
|        | í, dol     | Pá      | ₩  | 06:00 | $\langle\!\langle$ | 08:00 | ☆  | 12:00 | ₩                  | 23:30 | -  | -     | -  | -     |
|        | denn       | So      | ☆  | 07:00 | ₩                  | 23:30 | -  | -     | -                  | -     | -  | -     | -  | -     |
|        | Půlo       | Ne      | ₩  | 08:00 | ₩                  | 22:00 | -  | I     | -                  | I     | -  | I     | -  | -     |
|        | ool.       | Po - Čt | ☆  | 07:00 | $\langle\!\langle$ | 12:00 | ☆  | 17:00 | *                  | 22:00 | -  | -     | -  | -     |
| ání    | í, odı     | Pá      | ☆  | 07:00 | $\langle$          | 12:00 | ☆  | 17:00 | *                  | 23:30 | -  | -     | -  | -     |
| lírová | denn       | So      | ☆  | 07:00 | *                  | 23:30 | -  | -     | -                  | -     | -  | -     | -  | -     |
| o kop  | Půlo       | Ne      | ☆  | 08:00 | *                  | 22:00 | -  | -     | -                  | -     | -  | -     | -  | Ι     |
| y pro  |            | Po - Čt | ☆  | 06:00 | $\langle\!\langle$ | 08:00 | ☆  | 17:00 | *                  | 22:00 | -  | -     | -  | -     |
| gram   | lenni      | Pá      | ☆  | 06:00 | $\langle\!\langle$ | 08:00 | ☆  | 17:00 | *                  | 23:30 | -  | -     | -  | _     |
| pro    | Celoc      | So      | ☆  | 07:00 | *                  | 23:30 | -  | _     | -                  | _     | -  | _     | -  | _     |
| ápěci  | 0          | Ne      | ☆  | 08:00 | *                  | 22:00 | -  | -     | -                  | -     | -  | -     | -  | -     |
| é vyti | běd        | Po - Čt | *  | 06:00 | $\langle\!\langle$ | 08:00 | ☆  | 12:00 | $\langle\!\langle$ | 13:00 | ₩  | 17:00 | ₩  | 22:00 |
| avene  | ní, ol     | Pá      | ☆  | 06:00 | $\langle\!\langle$ | 08:00 | ☆  | 12:00 | $\langle$          | 13:00 | ☆  | 17:00 | ₩  | 23:30 |
| nasta  | oden       | So      | *  | 07:00 | ₩                  | 23:30 | -  | -     | -                  | -     | -  | -     | -  | -     |
| dem    | Celo       | Ne      | ☆  | 08:00 | ₩                  | 22:00 | -  | -     | -                  | -     | -  | -     | -  | -     |
| Pře.   | tvení)     | Po - Čt | *  | 06:00 | *                  | 22:00 | -  | -     | -                  | -     | -  | -     | -  | -     |
|        | nasta      | Pá      | *  | 06:00 | ₩                  | 23:30 | -  | _     | -                  | _     | -  | _     | -  | _     |
|        | ikladni    | So      | *  | 07:00 | *                  | 23:30 | -  | -     | -                  | -     | -  | -     | -  | -     |
|        | Rodina (zá | Ne      | *  | 08:00 | *                  | 22:00 | -  | _     | -                  | _     | -  | _     | -  | -     |

| -+++++         |        |                | P1 | P2    |                    |       | P3 | P4 |   | P5 |   |    | P6 |   |
|----------------|--------|----------------|----|-------|--------------------|-------|----|----|---|----|---|----|----|---|
|                | t oc t |                | t  | °C    | t                  | °C    | t  | °C | t | °C | t | °C | t  |   |
|                | zovc   | Po - Čt        | ☆  | 04:00 | ₩                  | 22:00 | -  | -  | - | -  | - | -  | -  | - |
| kopírování     | an. pr | Pá             | *  | 04:00 | ₩                  | 23:00 | -  | -  | - | -  | - | -  | -  | - |
|                | na, ra | So             | ☆  | 07:00 | *                  | 23:00 | -  | -  | - | -  | - | -  | -  | - |
| pro l          | Rodi   | Ne             | ☆  | 07:00 | ₩                  | 22:00 | -  | -  | - | -  | - | -  | -  | - |
| cí programy    | ovoz   | Po - Čt        | *  | 06:00 | ₩                  | 23:30 | -  | -  | - | -  | - | -  | -  | - |
|                | dp. pr | Pá             | *  | 06:00 | 桊                  | 23:30 | -  | -  | - | -  | - | -  | -  | - |
| tápěc          | та, ос | So             | ☆  | 07:00 | *                  | 23:30 | -  | -  | - | -  | - | -  | -  | - |
| né vy          | Rodii  | Ne             | ☆  | 08:00 | *                  | 23:30 | -  | Ι  | - | Ι  | 1 | Ι  | -  | - |
| Předem nastave |        | Po - Čt        | ☆  | 07:00 | $\langle\!\langle$ | 23:00 | -  | -  | - | -  | - | -  | -  | - |
|                | ioři   | Pá             | ₩  | 07:00 | $\langle\!\langle$ | 23:00 | -  | -  | - | -  | - | -  | -  | - |
|                | Sen    | So             | ₩  | 07:00 | $\langle\!\langle$ | 23:00 | -  | -  | - | -  | - | -  | -  | - |
|                |        | Ne             | ☆  | 07:00 | $\langle\!\langle$ | 23:00 | -  | -  | - | -  | - | -  | -  | - |
|                |        | Všechny<br>dny |    |       |                    |       |    |    |   |    |   |    |    |   |
| ihu 1          |        | Po - Pá        |    |       |                    |       |    |    |   |    |   |    |    |   |
| o kru          |        | So - Ne        |    |       |                    |       |    |    |   |    |   |    |    |   |
| oěcíh (        |        | Pondělí        |    |       |                    |       |    |    |   |    |   |    |    |   |
| vytáp          |        | Úterý          |    |       |                    |       |    |    |   |    |   |    |    |   |
| avení          |        | Středa         |    |       |                    |       |    |    |   |    |   |    |    |   |
| í nast         |        | Čtvrtek        |    |       |                    |       |    |    |   |    |   |    |    |   |
| duáln          | Jmér   | Pátek          |    |       |                    |       |    |    |   |    |   |    |    |   |
| Indivi         |        | Sobota         |    |       |                    |       |    |    |   |    |   |    |    |   |
|                |        | Neděle         |    |       |                    |       |    |    |   |    |   |    |    |   |

| -1111       |      |                | P1 |   | P2 |   | P3 |   | P4 |   | P5 |   | P6 |   |
|-------------|------|----------------|----|---|----|---|----|---|----|---|----|---|----|---|
| HH          |      |                | °C | t | °C | t | °C | t | °C | t | °C | t | °C | t |
|             |      | Všechny<br>dny |    |   |    |   |    |   |    |   |    |   |    |   |
| uhu 2       |      | Po - Pá        |    |   |    |   |    |   |    |   |    |   |    |   |
| o okr       |      | So - Ne        |    |   |    |   |    |   |    |   |    |   |    |   |
| í vytápěcíh |      | Pondělí        |    |   |    |   |    |   |    |   |    |   |    |   |
|             |      | Úterý          |    |   |    |   |    |   |    |   |    |   |    |   |
| taven       |      | Středa         |    |   |    |   |    |   |    |   |    |   |    |   |
| ıí nast     | ino: | Čtvrtek        |    |   |    |   |    |   |    |   |    |   |    |   |
| iduálı      | Jmé  | Pátek          |    |   |    |   |    |   |    |   |    |   |    |   |
| Indiv       |      | Sobota         |    |   |    |   |    |   |    |   |    |   |    |   |
|             |      | Neděle         |    |   |    |   |    |   |    |   |    |   |    |   |

### 12.2 Program pro TV

Nastavení programů pro TV je popsáno v kapitole 6.4 na straně 33.

|        | -       |    | P1    |    | P2    |    | P3 |    | P4 |    | P5 |    | P6 |  |
|--------|---------|----|-------|----|-------|----|----|----|----|----|----|----|----|--|
|        |         | °c | t     | °C | t     | °C | t  | °C | t  | °C | t  | °C | t  |  |
| 'ení   | Po - Čt | 60 | 05:00 | 15 | 23:00 | -  | -  | -  | -  | -  | -  | -  | -  |  |
| ıastav | Pá      | 60 | 05:00 | 15 | 23:00 | -  | -  | -  | -  | -  | -  | -  | -  |  |
| adní r | So      | 60 | 06:00 | 15 | 23:00 | -  | -  | -  | -  | -  | -  | -  | -  |  |
| Zákl   | Ne      | 60 | 07:00 | 15 | 23:00 | _  | -  | -  | -  | -  | -  | _  | -  |  |
|        | Všechny |    |       |    |       |    |    |    |    |    |    |    |    |  |
|        | dny     |    |       |    |       |    |    |    |    |    |    |    |    |  |
|        | Po - Pá |    |       |    |       |    |    |    |    |    |    |    |    |  |
|        | So - Ne |    |       |    |       |    |    |    |    |    |    |    |    |  |
| aven   | Pondělí |    |       |    |       |    |    |    |    |    |    |    |    |  |
| í nast | Úterý   |    |       |    |       |    |    |    |    |    |    |    |    |  |
| duáln  | Středa  |    |       |    |       |    |    |    |    |    |    |    |    |  |
| Indivi | Čtvrtek |    |       |    |       |    |    |    |    |    |    |    |    |  |
|        | Pátek   |    |       |    |       |    |    |    |    |    |    |    |    |  |
|        | Sobota  |    |       |    |       |    |    |    |    |    |    |    |    |  |
|        | Neděle  |    |       |    |       |    |    |    |    |    |    |    |    |  |

### 12.3 Program cirkulace TV

Nastavení cirkulačních programů je popsáno v kapitole 6.4 na straně 33.

|              | _       | P       | 1     | P2      |       | P3 |   |    | P4 |    | P5 | P6 |   |
|--------------|---------|---------|-------|---------|-------|----|---|----|----|----|----|----|---|
|              |         |         |       |         |       | °C | + | ٩C | •  | °C | •  | °C | + |
| ení          | Po - Čt | Zapnuto | 06:00 | Vypnuto | 23:00 | -  | - | -  | -  | -  | -  | -  | - |
| ladní nastav | Pá      | Zapnuto | 06:00 | Vypnuto | 23:00 | -  | - | -  | -  | -  | -  | -  | - |
|              | So      | Zapnuto | 07:00 | Vypnuto | 23:00 | -  | - | -  | -  | -  | -  | -  | - |
| Zákl         | Ne      | Zapnuto | 08:00 | Vypnuto | 23:00 | -  | - | -  | -  | -  | -  | -  | - |
|              | Všechny |         |       |         |       |    |   |    |    |    |    |    |   |
|              | dny     |         |       |         |       |    |   |    |    |    |    |    |   |
|              | Po - Pá |         |       |         |       |    |   |    |    |    |    |    |   |
|              | So - Ne |         |       |         |       |    |   |    |    |    |    |    |   |
| avení        | Pondělí |         |       |         |       |    |   |    |    |    |    |    |   |
| í nast       | Úterý   |         |       |         |       |    |   |    |    |    |    |    |   |
| duáln        | Středa  |         |       |         |       |    |   |    |    |    |    |    |   |
| Indivi       | Čtvrtek |         |       |         |       |    |   |    |    |    |    |    |   |
|              | Pátek   |         |       |         |       |    |   |    |    |    |    |    |   |
|              | Sobota  |         |       |         |       |    |   |    |    |    |    |    |   |
|              | Neděle  |         |       |         |       |    |   |    |    |    |    |    |   |

## Rejstřík

| Α                                       |       | Kvalita regulace                           | 11     |
|-----------------------------------------|-------|--------------------------------------------|--------|
| Adresa servisu 50                       | , 67  |                                            |        |
|                                         |       | L                                          |        |
| В                                       |       | _<br>Léto                                  | 57     |
| <b>D</b><br>Balaní                      | 70    | Likvidace                                  | 14 78  |
| Dalelli<br>Boznačnastní nakunu          | 70    |                                            | ,      |
|                                         | 0     | N4                                         |        |
| DIOKOVAIII LIACILEK                     | 37    |                                            |        |
|                                         |       | Menu                                       |        |
| C                                       |       | - Hlavní menu                              |        |
| Chladněji                               |       | Dovolená                                   | 25, 30 |
| - TV                                    | 33    | Solární systém                             | 29, 38 |
| - Vytápění 31                           | , 32  | TV                                         | 27, 33 |
| Cirkulace                               | 35    | Všeobecná nastavení                        | 29, 37 |
|                                         |       | Vytápění                                   | 26, 31 |
| D                                       |       | - Informace                                | 40     |
| -<br>Druhy provozu                      | 19    | - Navigace urovnémi                        | 20     |
|                                         | 10    | - Uroveň odborníka                         | 45, 68 |
| F                                       |       | Adresa servisu                             | 50, 67 |
| Ě.                                      |       | Konfigurace solárního systému              | 47, 58 |
| Casy pro přípravu TV                    | 33    | Konfigurace systému                        | 46, 52 |
| Cidlo teploty prostoru                  | 56    | Parametry solárního systému                | 48, 59 |
| Cidlo teploty v místnosti 53            | 8, 58 | Parametry vytápění                         | 46, 53 |
| Cidlo venkovní teploty                  | 13    | Poruchy systèmu                            | 50, 67 |
| Elektrické zapojení                     | 15    | Systémové informace                        | 51, 67 |
|                                         |       | Vysoušení mazaniny                         | 51     |
| н                                       |       | Místo montáže                              |        |
| Hlášení regulátoru                      | 69    | <ul> <li>Cidlo venkovní teploty</li> </ul> | 13     |
| Hlavní menu                             |       | - FW 200                                   | 11     |
| - Dovolená                              | 25    | Montáž                                     |        |
| <ul> <li>Solární systém</li> </ul>      | 29    | - Cidlo venkovní teploty                   | 13     |
| - TV                                    | 27    | - FW 200 na sténě                          | 11     |
| <ul> <li>Všeobecná nastavení</li> </ul> | 29    | - FW 200 v topném zařízení                 | 10     |
| - Vytápění                              | 26    |                                            |        |
| <b>3</b> • • <b>1</b>                   |       | Ν                                          |        |
| 1                                       |       | Nastavení automatického režimu             | 19     |
| Individuální česevé nyegyemy (tehulke)  | 70    | Nastavení data                             | 37     |
| Individualiti casove programy (tabulka) | 79    | Nastavení času                             | 37     |
| Informace 40, 51                        | , 07  | Nastavení jazyka                           | 37     |
|                                         | 10    | Nastavení letního/zimního času             | 37     |
| Čidlo vonkovní tonlotv                  | 10    | Nastavení otopné křivky                    | 54     |
| - FW 200 na stěně                       | 11    | Nastavení režimu protimrazové ochrany      | 19     |
| - EW 200 v toppám zařízení              | 10    | Nastavení režimu vytápění                  | 19     |
|                                         | 10    | Nastavení teploty vytápění                 | 32     |
|                                         |       | Nastavení trvalé protimrazové ochrany      | 19     |
| K                                       |       | Nastavení trvalé úspory                    | 19     |
| Kódování sběrnicových účastníků         | 52    | Nastavení trvalého vytápění                | 19     |

| Nastavení úsporného režimu          | 19             |
|-------------------------------------|----------------|
| Nastavení vysoušení mazaniny        | 68             |
| Nastavení vytápění na teplejší/chla | dnější         |
| provoz                              | 31             |
| Nastavení z výroby                  | 24, 25, 40, 46 |
| Nastavení začátku vytápění          | 31             |
| Navigace úrovněmi menu              | 20             |
| Nepřítomnost                        | 18             |
| Nesměšovaný vytápěcí okruh          | 8, 35          |
| Noční režim (úspora)                | 32             |

## 0

| Obalový materiál                                 | 14     |
|--------------------------------------------------|--------|
| Obsluha                                          |        |
| - Manu                                           | 20     |
| <ul> <li>Nastavení teploty vytápění</li> </ul>   | 32     |
| - Programování                                   | 20     |
| <ul> <li>Změna druhu provozu vytápění</li> </ul> | 18, 19 |
| <ul> <li>Změna provozního režimu TV</li> </ul>   | 19     |
| <ul> <li>Změna teploty v místnosti</li> </ul>    | 32     |
| Ochrana životního prostředí                      | 78     |
| Odstraňování poruch                              | 69     |
| Opuštění bytu                                    | 18     |
| Opuštění domu                                    | 18     |
| Otočný knoflík                                   | 3, 20  |
| Otopná tělesa                                    | 77     |
| Ovládací prvky                                   | 3      |

## Ρ

| Přípojka el. napájení                                |     |     |    |
|------------------------------------------------------|-----|-----|----|
| <ul> <li>Spojení sběrnicových účastníků</li> </ul>   |     |     | 15 |
| Příslušenství                                        |     |     | 8  |
| Poruchy                                              | 50, | 67, | 69 |
| <ul> <li>Topné zařízení</li> </ul>                   |     |     | 69 |
| Poruchy systému                                      |     | 50, | 67 |
| Powermodul IPM 2 (příslušenství)                     |     |     | ç  |
| Program Dovolená                                     |     | 25, | 30 |
| Program pro TV                                       |     | 27, | 33 |
| Programování                                         |     |     |    |
| <ul> <li>Nastavení data</li> </ul>                   |     |     | 37 |
| <ul> <li>Nastavení časového programu pro</li> </ul>  |     |     |    |
| cirkulační čerpadlo                                  |     |     | 35 |
| <ul> <li>Nastavení času</li> </ul>                   |     |     | 37 |
| <ul> <li>Nastavení jazyka</li> </ul>                 |     |     | 37 |
| <ul> <li>Nastavení letního/zimního času</li> </ul>   |     |     | 37 |
| <ul> <li>Nastavení programu dovolená</li> </ul>      |     |     | 30 |
| <ul> <li>Nastavení programu pro TV</li> </ul>        |     |     | 33 |
| <ul> <li>Nastavení rychlého roztopení</li> </ul>     |     |     | 32 |
| <ul> <li>Nastavení vlivu teploty prostoru</li> </ul> |     |     | 56 |

| <ul> <li>Nastavení vytápěcího programu</li> <li>Resetování na základní nastavení</li> </ul> | 31 |
|---------------------------------------------------------------------------------------------|----|
| Program                                                                                     | 23 |
| Všechna nastavení                                                                           | 24 |
| <ul> <li>Stanovení otopné křivky</li> </ul>                                                 | 54 |
| <ul> <li>Stanovení venkovní teploty pro vypnutí</li> </ul>                                  |    |
| vytápění                                                                                    | 57 |
| - Úroveň odborníka                                                                          | 45 |
| - Vymazání                                                                                  | 23 |

#### R

| Resetování                            |    |
|---------------------------------------|----|
| - Program                             | 23 |
| <ul> <li>Všechna nastavení</li> </ul> | 24 |
| Resetovat nastavení                   | 24 |
| Rezerva doby chodu                    | 7  |
| Rozměry                               | 11 |
| Rozsah dodávky                        | 7  |

#### S

| Sběrnicoví účastníci<br>Směšovaný vytápěcí okruh | 52, 69<br>8, 9, 35, 68 |
|--------------------------------------------------|------------------------|
| Solární modul pro podpůrné vytápěr               | ní                     |
| ISM 2 (příslušenství)                            | 9                      |
| Solární program                                  | 29, 38                 |
| Starý přístroj                                   | 78                     |
| Stěnová montáž                                   | 11                     |
| Struktura menu                                   | 25, 40, 46             |
| Symboly                                          | 3                      |

#### Т

| Technické údaje<br>Tepleji | 7              |
|----------------------------|----------------|
| - TV                       | 33             |
| - Vytápění                 | 31, 32         |
| Termická dezinfekce        | 30, 36, 63, 64 |
| Termostatické ventily      | 77             |
| Tlačítko                   | 3, 20          |
| Topné zařízení             |                |
| - Nastavení                | 31, 33, 53     |
| - Porucha                  | 69             |
| - Vybavení                 | 7              |

### U

| odaje o kotn      |   |
|-------------------|---|
| - Rozsah dodávky  |   |
|                   | ' |
| odaje o pristroji | _ |
| - Prislusenstvi   | 8 |

| Úroveň odborníka                                  |     | 45 |
|---------------------------------------------------|-----|----|
| - Adresa servisu                                  | 50, | 67 |
| <ul> <li>Konfigurace solárního systému</li> </ul> | 47, | 58 |
| <ul> <li>Konfigurace systému</li> </ul>           | 46, | 52 |
| <ul> <li>Parametry solárního systému</li> </ul>   | 48, | 59 |
| <ul> <li>Parametry vytápění</li> </ul>            | 46, | 53 |
| <ul> <li>Poruchy systému</li> </ul>               | 50, | 67 |
| <ul> <li>Systémové informace</li> </ul>           | 51, | 67 |
| <ul> <li>Vysoušení mazaniny</li> </ul>            | 51, | 68 |
| Uvedení do provozu (pouze pro odborníka           | )   | 17 |

#### ۷

| Všeobecná nastavení   | 29, 37       |
|-----------------------|--------------|
| Výpadek proudu        | 7            |
| Vedení sběrnice       | 15           |
| Venkovní teplota      | 53, 57, 77   |
| Větrání               | 77           |
| Vliv teploty prostoru | 56           |
| Vyhledávání závad     | 69           |
| Vymazání              | 23           |
| Vysoušení mazaniny    | 68           |
| Vytápěcí okruh        |              |
| - Nesměšovaný         | 8, 35        |
| - Směšovaný           | 8, 9, 35, 68 |
| Vytápěcí program      | 26, 31       |
| Vytápění              | 31           |

## Ζ

| Základní nastavení        | 24, 25, 40, 46, 59 |
|---------------------------|--------------------|
| Změna druhu provozu       | 18                 |
| Změna teploty v místnosti | 32                 |
| Změna vytápěcího programu | 31                 |
| Zobrazení závad           | 69                 |

## Poznámky

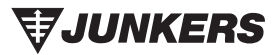

Zastoupení pro Českou republiku: Robert Bosch odbytová s.r.o. divize Junkers Pod višňovkou 35 / 1661 140 00 Praha 4 - Krč Tel.: 261 300461 - 466 Fax: 261 300516 E-mail: junkers.cz@bosch.com Internet: www.junkers.cz

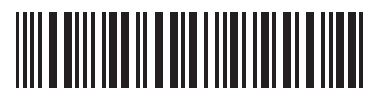

067206134823